# 7. 教学システム操作手順

教学システム(Uniprove/AS)とは、授業の照会や履修登録、Web抽選エントリーなどを行う本学独自のシステムです。 Webシラバスも教学システムから閲覧できます。

教学システムを利用する際の推奨ブラウザは、 Internet Explorer 及び Firefox です。 スマートフォン、タブレット等での利用は動作保証外となります。

#### (1) アクセス方法

教学システムは、インターネットに接続できる環境であれば、アクセスすることができます。 画面が表示されます。 世界を学び、地域で生きる 1 🍲 広島修道大学 大学紹介 学部・大学院 学生生活・教育 就職・資格 国際交流 9 世界を学び、地域で生きる 「広島修道大学 大学紹介 学部・大学院 学生生活・教育 就職・資格 国際交流 研究支援 社会連携 授業・学びについて 授業関係 → 学年暦(年間スケジュール) → 試験情報 → 広島修道大学ポータルサイト 🗗 2 → 教学システム(学生用) 🗗 → Web揭示板 → 成績 Webシラバス 🕅 → 授業・履修・休識・補識 → 学びの自己点検ツールとしてのGPA <ログイン画面> 3 ユーザーID ユーザーIDとパスワードは、情報センターで バスワード パソコンを使う場合と同じです。ユーザーIDと 広島修道大学 教学システム パスワードを忘れた場合は、情報センターに ログイン 🔶 クリア 問い合わせてください。 ※システムからのお知らせ 現在、システムからのお知らせはありません ※ご注意 セキュリティの関係上、19分以上操作されない場合は、自動的にログアウトしますのでご注意びさい。 操作上で不具合がある場合は、数字センターまでご通俗ください。ユーザーID、バスワードを忘れた方は、情報 センターまでお問い合わせください。 広島修道大学 🍄 教学システム ボータル スマートフォン版は、こちら 新着情報表示 🔳 🗖 (1) お知らせ ∥お知らせ 2019年4月 お知らせ 伝言・呼出 お知らせ 3件 日月火水木金土 個人伝言 1件 🗱 🦉 perte Eduardour ikan e Unidik. Former bekört sindering banda och offi 31 1 2 3 4 5 6 最新返信: 2019/01/24 11:58 7 8 9 10 11 12 13 || アンケート 14 15 16 17 18 19 20 未読 0件 21 22 23 24 25 26 27 🗱 oran Calendaria Maria Maria Maria 🕅 🖉 🖓 🖓 **28 29 30 1 2 3 4** ■承認待ち アンケート 0件 ▶ スケジュール一覧^ ▶お知らせ一覧へ 🔐 学内リンク 🕕 アンケート 📸 マイ ブックマーク 🖃 🗖 ックマークはありません。 ▶ ブックマーク一覧へ 🗎 教学システム 教務 学生生活 キャリア その他 🗱 🖂 an ing til setti setti dan setti ili ili ili ili setti setti setti setti setti setti setti setti setti setti [未読] ■教学システム(学生用) ■学習カルテ(ShuR) [未読]

# I 学修の手引き

# (2) 教学システムの利用登録について

ログインするとトップページが表示されます。初めて利用する場合は、メール通知設定でメールアドレスの登録をして ください。

※事前に迷惑メール設定で以下のドメインまたはアドレスを受信許可にしてください。

| 【ドメイン】 | : js.shudo-u.ac.jp            |
|--------|-------------------------------|
| 【アドレス】 | : pt.kyogaku@js.shudo-u.ac.jp |

# メールアドレスの登録方法は以下のとおりです。

| <ol> <li>メール通知設定」</li> </ol>                       | をクリック                              |             |                                 |
|----------------------------------------------------|------------------------------------|-------------|---------------------------------|
| <ul> <li>広島修道大学</li> <li>教学システム</li> </ul>         | さん(商学部経営学                          | 幹科)(学生)ようこそ | ◎更新   □ ヘルプ   図ログアウト            |
| ポータル                                               |                                    |             |                                 |
| 新着情報表示 💌 🗆                                         | ① お知らせ                             | ▼ □         | 🕠 カレンダー表示 💌 🗖                   |
| ■お知らせ<br>お知らせ 0件                                   | お知らせはありません。                        | ▶お知らせ一覧へ    | ▲ メール通知設定が行                     |
| 個人伝言 0件                                            | (① アンケート                           |             | われていないため、                       |
| ■アンケート +詰 0件                                       | ⚠️ メール通知設定が行われていないため、この機能は使用できません。 |             | ません。                            |
|                                                    |                                    |             |                                 |
| デドリンク ▼□     メール通知設定が行     われていないため、     この機能は使用でき | キーワードを入力して下さい<br>検索 ▷ お知らせ一覧       |             | メール通知設定が行われていないため、この機能は使用できません。 |
| ません。                                               |                                    | ▶ サービス一覧へ   |                                 |
|                                                    | ポータル機能                             |             | メール通知設定を行わずに                    |
|                                                    | ■ 個人向す機能                           | 孝           | 数学システムにアクセスし                    |
|                                                    | ▶ お知らせ一覧 ▶ メール通知設定                 | ्व          | ようとしても、「この機能は<br>吏用できません」と表示さ   |
|                                                    |                                    | 4           | います。                            |

② 「配信先1」または「配信先2」にメールアドレスを入力し、画面右下の「登録」をクリックしてください。
 ※メールアドレスは2つまで登録できます。

登録されたメールアドレスに連絡をすることがあるので、すぐに確認のできるアドレスを登録してください。

| メール通知設定 メール通知設定情報編集画面                                                                                                  |                                                         |  |  |  |  |  |  |  |  |  |
|----------------------------------------------------------------------------------------------------|---------------------------------------------------------|--|--|--|--|--|--|--|--|--|
| 設定条件                                                                                                    |                                                         |  |  |  |  |  |  |  |  |  |
| 配信先1また1歳に信先2のどちらかに必ずメールアドレスを登録して下さい。<br>この画面に入力した個人情報は、「個人情報の保護に関する法律」及び本学個人情報保護関連規定に則り、学報管理、教育支援、学生生活支援ト必要な範囲内で使用します。 |                                                         |  |  |  |  |  |  |  |  |  |
| 配信先1                                                                                                    |                                                         |  |  |  |  |  |  |  |  |  |
| メールアドレス                                                                                                    | ●●●●@23mail.com                                         |  |  |  |  |  |  |  |  |  |
| 登録状態                                                                                                    | 未設定                                                     |  |  |  |  |  |  |  |  |  |
| お知らせ種別                                                                                                    | ☑ 教務 ☑ 学生生活 ☑ キャリア ☑ お知らせ                               |  |  |  |  |  |  |  |  |  |
| 個人伝言種別                                                                                                    | ☑ 伝言 ☑ 呼出                                               |  |  |  |  |  |  |  |  |  |
| アンケート種別                                                                                                    | ☑ 教務 ☑ 学生生活 ☑ キャリア ☑ その他                                |  |  |  |  |  |  |  |  |  |
| メール受信希望時間(目安)                                                                                                    | ☑ №時<br>00:00 ∨ ~ 23:59 ∨ ※メール配信の状況で希望時間に配信されない場合があります。 |  |  |  |  |  |  |  |  |  |
| 配信先2                                                                                                    |                                                         |  |  |  |  |  |  |  |  |  |
| メールアドレス                                                                                                    | •••••@cocomo.ne.jp ×                                    |  |  |  |  |  |  |  |  |  |
| 登録状態                                                                                                    | 未設定                                                     |  |  |  |  |  |  |  |  |  |
| お知らせ種別                                                                                                    | ☑ 教務 ☑ 学生生活 ☑ キャリア ☑ お知らせ                               |  |  |  |  |  |  |  |  |  |
| 個人伝言種別                                                                                                    | ☑ 伝言 ☑ 呼出                                               |  |  |  |  |  |  |  |  |  |
| アンケート種別                                                                                                    | ☑ 教務 ☑ 学生生活 ☑ キャリア ☑ その他                                |  |  |  |  |  |  |  |  |  |
| メール受信希望時間(日安)                                                                                                    | ☑ 防時<br>00:00 √ ~ 23:59 √ ※メール配信の状況で希望時間に配信されない場合があります。 |  |  |  |  |  |  |  |  |  |
|                                                                                                    |                                                         |  |  |  |  |  |  |  |  |  |

パソコンまたはスマートフ オンで利用できるメールア ドレスを登録してくださ い。 ③ OKをクリックすると、登録したメールアドレス宛に仮登録メールが送信されます。

| Web ページからのメッセージ        |             |
|------------------------|-------------|
| メール通知設定を更新します。よろしいですか? |             |
| OK \$7721              |             |
| 広島修道大学 教学システム          | ■ヘルブ 2007ウト |
| 📄 メール通知設定 処理結果画面       |             |
| 仮登録のメールを送信しました。        |             |
| ← 戻る                   |             |
| २ トップページへ              | ↑ ページ上部へ移動  |

④ 登録したメールアドレス宛に以下の仮登録メールが届きます。

|                        |                                              | 受信トレイの検索 (Ctrl+E) | I             |      |    | ρ |
|------------------------|----------------------------------------------|-------------------|---------------|------|----|---|
| !□□□ □ 差出人             | 件名                                           |                   | 受信日時          | サイズ  | 17 |   |
| ▲ 日付:今日<br>図 メール登録自動送信 | [Portal]Your Mail Address is pre-registered. |                   | 2017/03/16 (. | 2 KB | Ÿ  |   |

⑤ メールを開き、本文中にある【PC用】又は【スマートフォン用】のURLをクリックしてください。 ※24時間以内にクリックしないとURLが無効になります。

※仮登録メールを複数回送信した場合は、最新のメールに記載されているURL以外は無効になります。

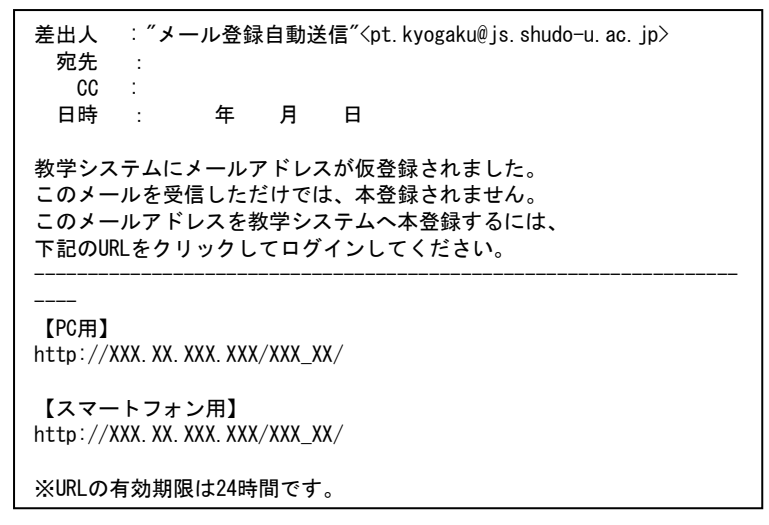

⑥ 再度、ユーザーIDとパスワードを入力してログインしてください。

| 広島修道大学<br>教学システム<br>メールアドレス登録用                                                                                                    | ユーザーID<br>「<br>パスワード<br>「<br>ログイン → クリア      |  |  |  |  |  |  |  |  |  |
|----------------------------------------------------------------------------------------------------|----------------------------------------------|--|--|--|--|--|--|--|--|--|
| メールアドレス登録用のログイン画面です。<br>メールアドレスを本登録するために、あなたのユーザーIDとパスワードを入力してログインして<br>ください。<br>※ログインしなかった場合、ポータルシステムからの通知メールを受信することができません<br>のでご注意ください。 |                                              |  |  |  |  |  |  |  |  |  |
| ※ご注意<br>セキュリティの関係上、10分以上操作されない場合は、自動<br>操作上で不見合がある場合は、数務課までご連絡ください。<br>センターまでお問い合わせください。                                                  | 的にログアウトしますのでご注意ください。<br>ユーザーD、バスワードを忘れた方は、情報 |  |  |  |  |  |  |  |  |  |

⑦ 登録完了のメッセージが出たら完了です。

「閉じる」をクリックしたらトップ画面に戻り、教学システムを利用できるようになります。

| ■ 登録完了              |     |
|---------------------|-----|
| メールアドレスの本登録が完了しました。 |     |
|                     | 閉じる |

この教学システムのトップ画面では、「お知らせ」の確認や、「アンケート」への回答をすることができます。 また、「メール通知設定」で登録したメールアドレス宛に教学センター等からの「お知らせメール」や「アンケートメー ル」が届くことがありますので、メールアドレスを変更した場合は「メール通知設定」で新しいメールアドレスを登録し 直してください。

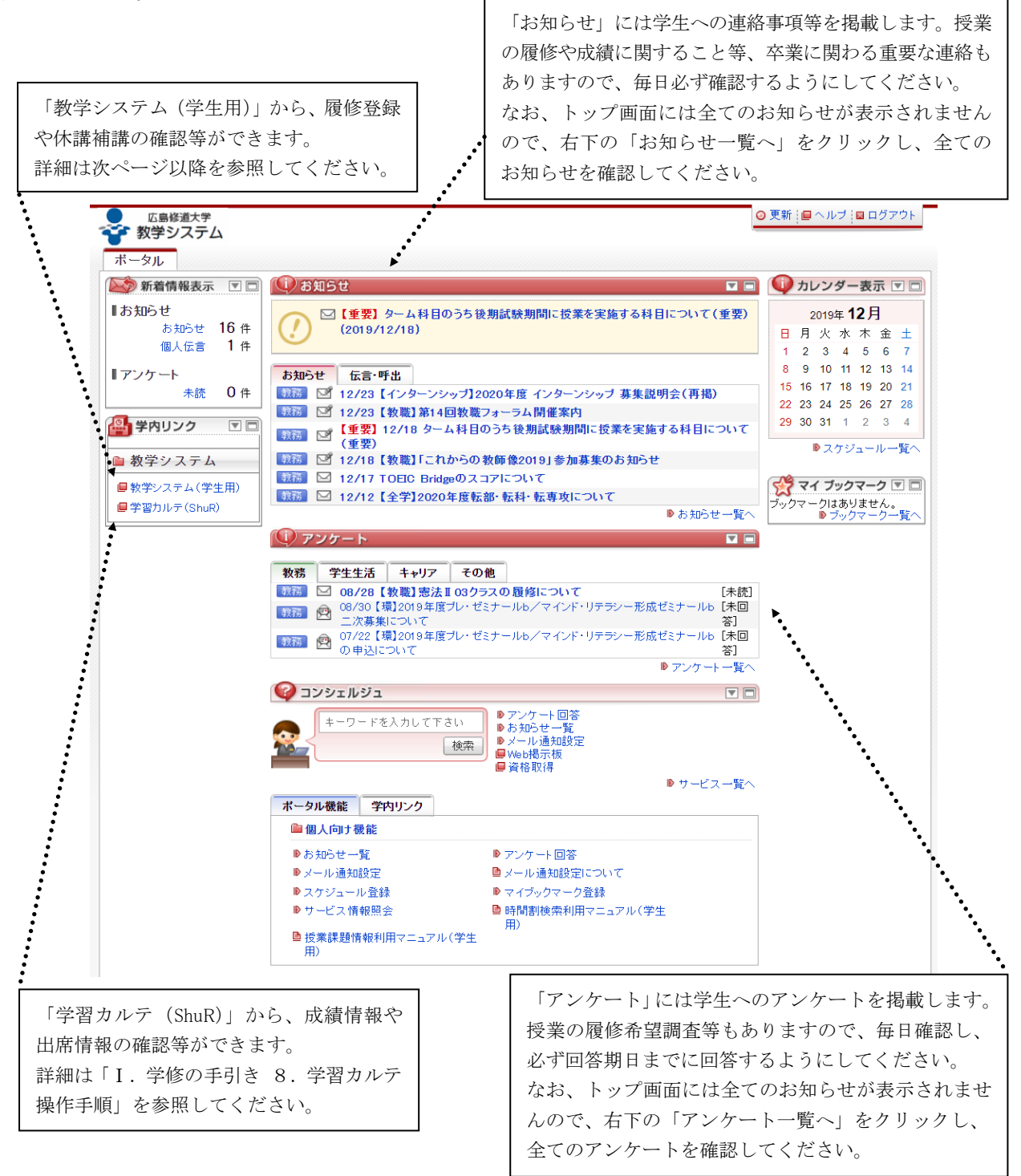

#### (3) 履修登録等のシステム利用方法

教学システム(学生用)をクリックしてログインすると学生メニューが表示されます。 履修登録等の流れに沿って、教学システム学生メニューの各機能を説明します。

| 学生メニュー |                                                                                                    |                                                                  |                          |  |  |  |  |  |  |  |  |  |  |
|--------|----------------------------------------------------------------------------------------------------|------------------------------------------------------------------|--------------------------|--|--|--|--|--|--|--|--|--|--|
|        |                                                                                                    |                                                                  |                          |  |  |  |  |  |  |  |  |  |  |
|        | 学生メニュー                                                                                                    |                                                                  |                          |  |  |  |  |  |  |  |  |  |  |
|        | 授業·時間割                                                                                                    | 履修                                                               | 本人情報管理                   |  |  |  |  |  |  |  |  |  |  |
|        | <ul> <li>● <u>授業・時間割照会</u></li> <li>● <u>休講状況照会</u></li> <li>● <u>補講状況照会</u></li> <li>● <u>試験時間割照会</u></li> <li>● <u>時間割検索</u></li> </ul> | <ul> <li>● 抽選授業履修申請</li> <li>● 履修申請</li> <li>● 出席状況照会</li> </ul> | <b>●</b> <u>学生情報登録申請</u> |  |  |  |  |  |  |  |  |  |  |

<教学システムで履修登録をする前の確認事項>

#### ● 卒業要件の確認

はじめに、自身が所属する学部学科における卒業要件を確認しましょう。特に、「卒業資格を得るための必要修得単位 数」は必ず確認しましょう。卒業するためには科目区分、科目分類ごとに定められた単位数以上を修得する必要があり、 学部学科ごとに卒業までに修得しなければならない単位数が定められています。また、必修科目(卒業までに必ず修得し なければならない科目)や履修必修科目(卒業までに必ず履修しなければならない科目)が定められていますので確認し てください。詳細は、「II. 履修の手引き」の該当ページを参照してください。

また、1年生後期以降は成績を確認し、各科目区分、科目分類の修得済単位数も確認するようにしてください。

#### 配当表の確認

卒業要件を確認したら、自身が受講することができる科目を配当表で確認しましょう。当年度の配当表はWebシラバス から確認することができます。広島修道大学ホームページ → 在学生の方(授業・学びについて) → Webシラバス の 順にアクセスし、修道スタンダード科目、共通教育科目、所属している学部学科の主専攻科目等、確認したい科目の配当 表を表示してください。また、**履修したい授業については必ずシラバスの内容を確認してください。** 

<配当表の例:商学部商学科2018年度生以降用>

| 🕹 広島修                                    |         |     |           |         |     |       |    |     |               |       |             |  |  |  |
|------------------------------------------|---------|-----|-----------|---------|-----|-------|----|-----|---------------|-------|-------------|--|--|--|
| 商学部・商学科主専攻科目配当表(2018年度生以降適用)<br><u> </u> |         |     |           |         |     |       |    |     |               |       |             |  |  |  |
| 科目区分                                     | 科目分類    |     | ナンバリング    | 授業科目名   | クラス | 担 当 者 | 開期 | 単位数 | 配当年次          | 単位修   | <i></i> 得条件 |  |  |  |
| 主專攻科目                                    | A群      | A 1 | FCBS11101 | 商学概論    |     | 00 00 | 前期 | 2   | 1 • 2 • 3 • 4 | 6単位以上 | 78単位以上      |  |  |  |
|                                          | (導入科目群) | 群   | FCBS11111 | 現代経済入門工 | 01  | 00 00 | 前期 | 2   | 1 • 2 • 3 • 4 | 修得    | 修得          |  |  |  |
|                                          |         |     | FCBS11112 | 現代経済入門工 | 01  | 00 00 | 後期 | 2   | 1 • 2 • 3 • 4 |       |             |  |  |  |
|                                          |         |     | FCBS11111 | 現代経済入門工 | 02  | 00 00 | 前期 | 2   | 1 • 2 • 3 • 4 |       |             |  |  |  |

科 目 区 分: 修道スタンダード科目、共通教育科目、主専攻科目等の区分名が表示されます。

科 目 分 類: 科目区分からさらに細分化された科目の分類名が表示されます。

ナンバリング: 当該科目がどのようなカテゴリーの科目なのかを表した固有の「科目番号」が表示されます。

授業科目名: 各授業科目名をクリックすると当該授業科目のシラバスが表示されます。

- ク ラ ス: 同一内容の科目が複数クラス開講される場合は、クラス番号が表示されます。
- 担当者:授業を担当する教員名が表示されます。

開期:授業が開講される学期が表示されます。

単 位 数: 科目ごとに定められた単位数が表示されます。

配 当 年 次: 科目ごとに定められている履修することができる学年が表示されます。

単位修得条件: 科目区分や科目分類ごとに定められた条件が表示されます。

# [ 学修の手引き

# ① 時間割検索

卒業要件、配当表を確認したら、何曜日何時限目にどの授業を履修するのか、スケジュールを立てましょう。学生メニ ューの時間割検索から各授業の時間割が確認できますので、履修したい授業の科目名称、曜日時限を紙などに書き出して ください。

|   | 学生メニュー                                                                                                    |                                                                  |                          |  |  |  |  |  |  |  |  |  |  |  |
|---|----------------------------------------------------------------------------------------------------|------------------------------------------------------------------|--------------------------|--|--|--|--|--|--|--|--|--|--|--|
|   | 授業·時間割                                                                                                    | 履修                                                               | 本人情報管理                   |  |  |  |  |  |  |  |  |  |  |  |
| ( | <ul> <li>● <u>按業・時間割照会</u></li> <li>● <u>休講状況照会</u></li> <li>● <u>補講状況照会</u></li> <li>● <del>試験時間割照会</del></li> <li>● 時間割検索</li> </ul> | <ul> <li>● 抽選授業履修申請</li> <li>● 履修申請</li> <li>● 出席状況照会</li> </ul> | <b>●</b> <u>学生情報登録申請</u> |  |  |  |  |  |  |  |  |  |  |  |

自身が履修することのできる科目の時間割を確認することができます。毎年3月下旬に次年度の時間割を公開する予定 です。

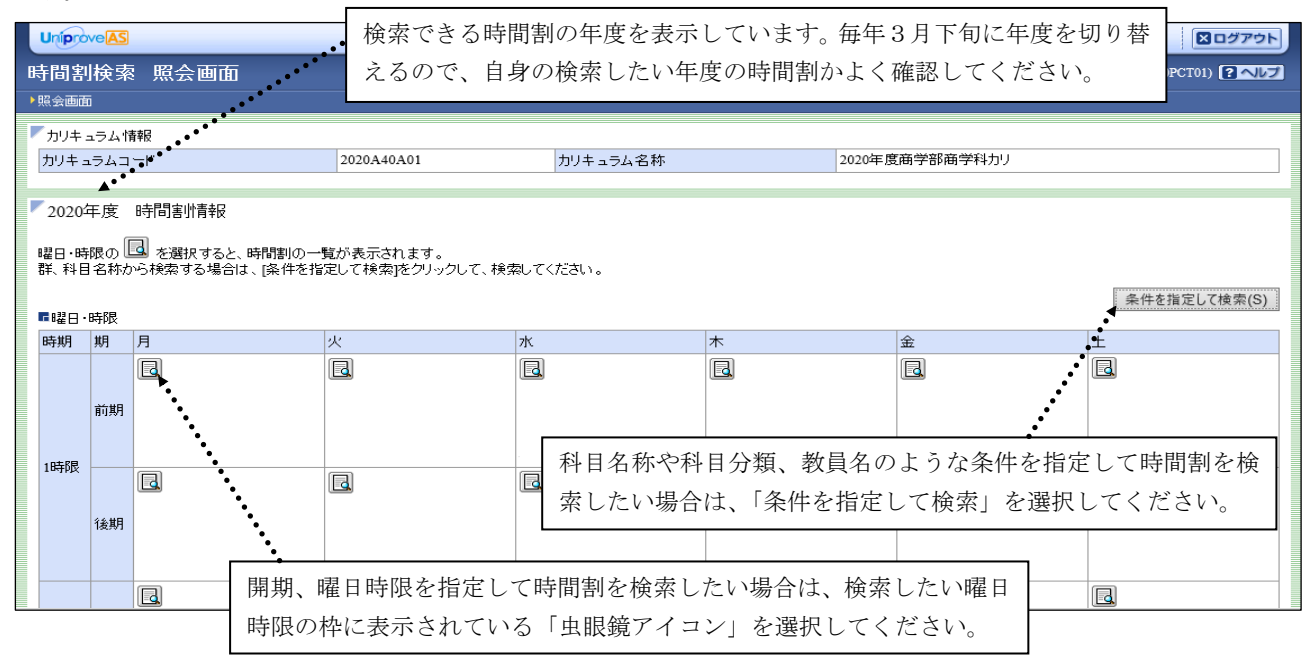

# 条件を指定して検索する場合

「条件を指定して検索」を選択すると、以下の画面に移行します。条件を選択・入力して検索ボタンをクリックすると、 条件に合致した授業が表示されます。<u>必ず何か一つは検索条件を入れてください。</u>

なお、初期状態では自学部のカリキュラムに配当されている授業を検索する【配当科目】のタブが選択されています。 (他学部・他学科等の授業を検索する場合には、【他学部・他学科等】のタブをクリックして検索してください。)

|                                                                                                   |                                                          |                                              |                                                                |                   |         |             |          |           |    |    |          | <b>×</b> ログ7        | アウト |  |
|---------------------------------------------------------------------------------------------------|----------------------------------------------------------|----------------------------------------------|----------------------------------------------------------------|-------------------|---------|-------------|----------|-----------|----|----|----------|---------------------|-----|--|
| 時間割検索 配当科目選択画面 (APAS20PCT02)                                                                      |                                                          |                                              |                                                                |                   |         |             |          |           |    |    |          | .520PCT02) <b>?</b> | マルプ |  |
| ▶照会画面 ▶配当                                                                                         | 科目選択画面                                                   |                                              |                                                                |                   |         |             |          |           |    |    |          |                     |     |  |
| ▶ カリキュラム 情報                                                                                       | 2                                                        |                                              |                                                                |                   |         |             |          |           |    |    |          |                     |     |  |
| カリキュラムコー                                                                                          | ۴                                                        |                                              | 2020A40A01                                                     | ל<br>ל            | ノキュラム名称 |             | 202      | 0年度商学部商学科 | わり |    |          |                     |     |  |
| <ul> <li>配当科目</li> <li>検索条件</li> <li>「期」は開請期・照<br/>前期:年間授<br/>後期:年間授</li> <li>「複数コマは間に</li> </ul> | <u>他学部・他学</u><br>修期のいずれ<br>義、前期授業、<br>義、後期授業、<br>20ある科目に | 社等<br>1かに該当す;<br>第1学期、第<br>第3学期、第<br>t、一つの開調 | 5学期を表示します。<br>2学期、前期集中、後期夏季集・<br>4学期、後期夏季し、<br>第四、種類の2種目時限が設定さ | Þ<br>Þ<br>h7l\≢∢. |         |             |          |           |    |    |          |                     |     |  |
| 期                                                                                                 |                                                          |                                              | 未選択 🖌                                                          |                   |         | 曜時          |          | 未選択       | ~  |    |          |                     |     |  |
| 要件グループ名                                                                                           | 称                                                        |                                              | 未選択                                                            | ~                 |         | 授業コード(前方一致) |          |           |    |    | <b>,</b> |                     |     |  |
| 科目名称(部分-                                                                                          | -致)                                                      |                                              |                                                                |                   |         | 代表教員漢字印     | 〔名(部分一致) |           |    |    |          |                     |     |  |
| ■2020年度の<br>0/0ページ ←                                                                              | 授業<br><b>ふ</b> ページ                                       | GO                                           | 表示件数 未選択 💙 😡                                                   |                   |         |             |          |           |    |    | 検索(S)    | リセット(C              |     |  |
| 項番 開講期                                                                                            | 曜時                                                       | 複数コマ                                         | 要件グループ名称                                                       | 科目名称              | 授業コード   | 履修期         | 代表教員氏名   | 単位数       | 配当 | 教室 | Web抽選    | 履修制限                |     |  |
|                                                                                                   |                                                          |                                              |                                                                |                   |         |             |          |           |    |    |          |                     |     |  |
|                                                                                                   |                                                          |                                              |                                                                |                   |         |             |          |           |    |    |          | 戻る(X                | ()  |  |

#### 曜日時限から検索する場合

検索したい曜日時限の枠に表示されている「虫眼鏡アイコン」を選択すると、以下の画面に移行します。初期状態で、 選択した期・曜日・時限に合致した科目が表示されます。さらに、期・曜日以外の条件を選択して検索ボタンをクリック することで、条件を絞って検索することができます。

|   | Uniprove AS                        |                                                    |                                          |                                      |                                                               |                        |          |             |          |         |          |     |     |      |       |        |     |
|---|------------------------------------|----------------------------------------------------|------------------------------------------|--------------------------------------|---------------------------------------------------------------|------------------------|----------|-------------|----------|---------|----------|-----|-----|------|-------|--------|-----|
| 8 | 時間割検索 配当科目選択画面 (APA520PCT02) 2 ヘルプ |                                                    |                                          |                                      |                                                               |                        |          |             |          |         |          |     |     | 2    |       |        |     |
| • | >照会画面 →配当科目選択画面                    |                                                    |                                          |                                      |                                                               |                        |          |             |          |         |          |     |     |      |       |        |     |
| P | カリキ                                | ュラム情報                                              |                                          |                                      |                                                               |                        |          |             |          |         |          |     |     |      |       |        |     |
|   | カリキ                                | ュラムコード                                             |                                          |                                      | 2020A40A01                                                    | ;                      | カリキュラム名称 |             |          | 2020年度商 | i学部商学科力リ |     |     |      |       |        | ]   |
|   | 「配当                                | i科目 📶                                              | <del>!学部·他学科</del>                       | <del>等</del>                         |                                                               |                        |          |             |          |         |          |     |     |      |       |        | -   |
|   | 「期」は<br>前期<br>後期<br>「複数:           | 開講期・履修<br>月:年間授業。<br>月:年間授業。<br>月:年間授業。<br>コマ」欄に〇〇 | を期のいずれ,<br>、前期授業、領<br>、後期授業、領<br>のある科目は、 | かに該当す?<br>第1学期、第<br>第3学期、第<br>、一つの開言 | る学期を表示します。<br>2学期、前期集中、後期夏季<br>4学期、後期集中、後期夏季<br>講期に複数の曜日時限が設況 | :集中<br>:集中<br>起されています。 |          |             |          |         |          |     |     |      |       |        |     |
|   | 期                                  |                                                    |                                          |                                      | 前期                                                            |                        |          | 曜時          |          |         | 月曜1時限    |     |     |      |       |        |     |
|   | 要件ク                                | ブループ名称                                             |                                          |                                      | 未選択                                                           | $\checkmark$           |          | 授業コード(前方一致) |          |         |          |     |     |      |       |        |     |
|   | 科目名                                | 3称(部分一到                                            | 盿)                                       |                                      |                                                               |                        |          | 代表教員漢字」     | 氏名(部分一致  | 9       |          |     |     |      |       |        |     |
|   | 202                                | 0年度の招                                              | 5業                                       |                                      |                                                               |                        |          |             |          |         |          | →[  | 検   | 索(S) | J,    | セット(C) | j   |
|   | 1/2^                               | *ージ 🗲 🗧                                            | ▶ ページ 1                                  | GO                                   | 表示件数 10 🗸 GO                                                  |                        |          |             |          |         |          |     |     |      |       |        |     |
|   | 項番                                 | 開講期                                                | 曜時                                       | 複数コマ                                 | 要件グループ名称                                                      | 科目名称                   |          | 授業コー        | -ド 履修期   | 代表教員    | 氏名       | 単位数 | 配当  | 教室   | Web抽選 | 履修制限   |     |
|   | 1                                  | 前期授業                                               | 月曜1時限                                    |                                      | 教養                                                            | <u>美学_01</u>           |          | 0001900     | )1 前期授業  | 00 00   | )        | 2.0 | 1~4 | 5302 | 0     |        |     |
|   | 2                                  | 前期授業                                               | 月曜1時限                                    |                                      | 教養                                                            | 文化論_02                 |          | 0001950     | 02 前期授業  | 00 00   | )        | 2.0 | 1~4 | 2105 | 0     |        | 41  |
|   | 2                                  | 訪相授業                                               | 日期:時限                                    | 1                                    | 和吾                                                            | <u> &amp;X:客学 01</u>   |          | 0002040     | 11 計畫指導業 |         | <u> </u> | 20  | 1~1 | 6203 |       |        | 1.1 |

上図のように開講期、曜時、教室等の情報が時間割検索より確認できます。

# 各検索結果項目の説明(抜粋)

・項 番: 検索結果が表示される順番です。表示順は 開講期→曜日時限→授業コード です。

・複数 コマ: ターム科目など、一つの開講期に複数の曜日時限が設定されている授業には、複数コマ欄に「〇」が 表示されます。「〇」が表示されている授業は、「条件を指定して検索」から科目名称等で再度検索し、 すべての曜日時限を確認してください。

- ・要件グループ名称: 科目区分、科目分類等が表示されます。
- ・科 目 名 称: 各科目名称をクリックすると当該授業科目のシラバスが表示されます。科目名称の末尾に2桁の数字 が表示されている場合、その数字はクラス番号を意味しています。
- ・Web抽選: 履修に際してWeb抽選が必要な科目には「〇」が表示されます。
- ・履 修 制 限: Web抽選以外で履修制限を行う科目には「〇」が表示されます。

※ 検索結果は初期状態では10件しか表示されないため、全ての科目が表示されていない可能性があります。検索結果が 10件を超える場合は、検索結果欄の表示件数を増やすか別のページを閲覧してください。

時間割の検索方法や検索結果の見方等、利用方法の詳細は、教学システムのトップ画面下部にある 「時間割検索利用マニュアル(学生用)」を確認してください。

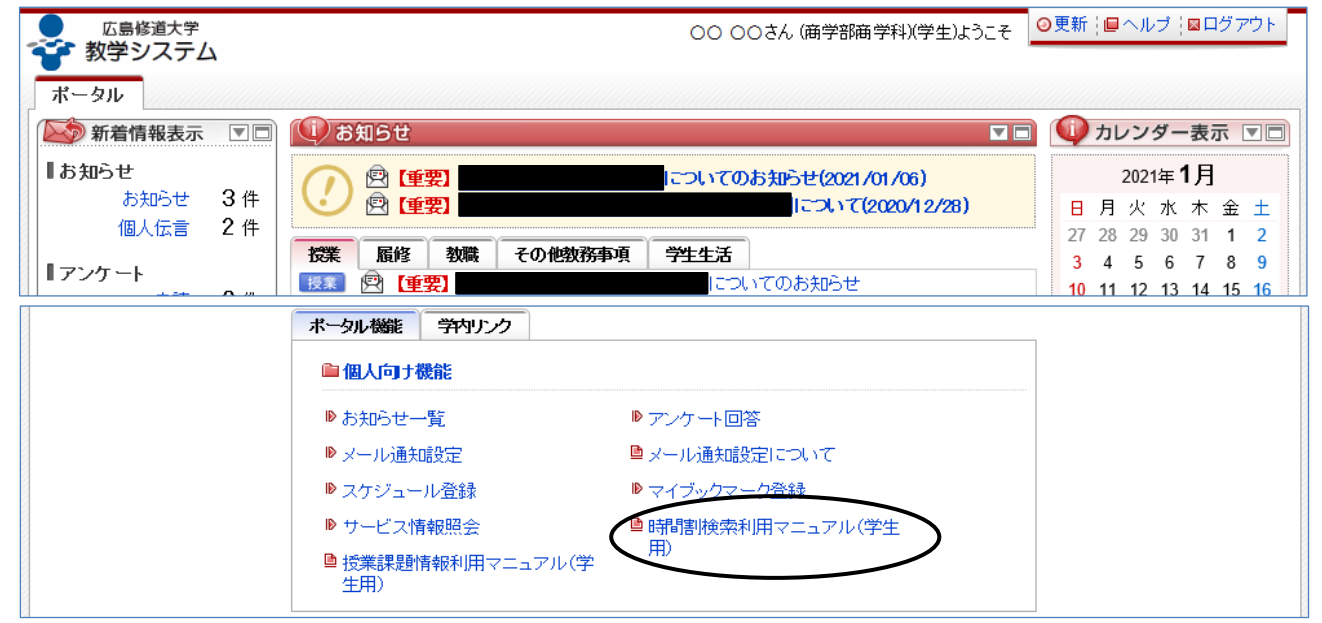

# 矣)

学修の手引き

# ② 抽選授業履修申請

履修する授業のスケジュールを立てたら、抽選対象の授業(時間割検索で「Web抽選」欄に「〇」が表示される授業) にエントリーしましょう。抽選対象の授業はWeb履修抽選のエントリー期間中に申請手続きをしなければ履修することが できません。また、期間中に申請した場合でも、希望者が多い場合は抽選の結果、落選となり履修できないことがありま す。なお、当選した科目の履修を取り消すことはできません。時間割をよく考え、必ずWebシラバスを熟読してから申請 を行ってください。

Web履修抽選のエントリー期間はガイダンスや教学システムのお知らせで案内されます。締切をよく確認してください。

| 学生メニュー                                                                       |                                                              |                          |
|------------------------------------------------------------------------------|--------------------------------------------------------------|--------------------------|
| 授業·時間割                                                                       | 履修                                                           | 本人情報管理                   |
| ⑦ 授業・時間割照会     〇       ⑦ 休護状況照会       ⑨ 補護状況照会       ⑨ 試験時間割照会       ⑨ 時間割検索 | ● <u>抽選授業履修申請</u><br>● <u><u>酒修申請</u><br/>●<u>出席状況照会</u></u> | <b>●</b> <u>学生情報登録申請</u> |

Web抽選申請にあたっての注意事項

- エントリーは同じ曜日・時限の中で第1希望~第3希望まで選べます。エントリー期間中は何度でも希望を変更することができます。
- 異なる曜日・時限に、同じ科目で違うクラスがある場合、重複して同じ科目をエントリーしないでください。
   例)「芸術学\_01」(水曜1限)、「芸術学\_02」(金曜1限)、「芸術学\_03」(水曜4限)
   それぞれ異なる曜日・時限にあっても同じ科目なので、1つだけ選択してください。
- 総合教養コースは、1科目2単位までしか修得できません。副題()が異なっていても、既に単位を修得している場合は履修できません。
  - 例)「総合教養コース(世界の言語と文化)」と「総合教養コース(情報化社会と人間)」を2科目とも履修すること はできません。
- ターム制やWコマの科目については片方(早い方)の曜日時限のみに表記されます。また、エントリーした場合は、 自動的に両方の曜日時限に科目がエントリーされます。なお、<u>重複当選を避けるため、片方(遅い方)の曜日時限</u> にある他の科目のエントリーはできません。
  - 例)「総合教養講義(歴史人類学)」(T4火曜2限、T4金曜2限)は(火曜2限)からエントリーできます。また、 エントリーした場合は(金曜2限)にある他の授業にはエントリーすることができません。
- エントリー期間終了後、エントリーのあったすべての科目について一括抽選を行います。
  - ★ 当選した科目を取り消すことはできません。 必ず履修したい単位数を計算し、Webシラバスを熟読のうえ、履修制限単位数を超えないようにエントリーして ください。履修制限単位数を超えてエントリーした場合、落選となることがあります。
- 抽選の結果、履修人数に空きのある科目は所定の期間内にWeb上で先着順に申し込めます。
  - ★ [先着順]の科目の申し込みをすると、申請を取り消すことはできません。 クリックする前に時間割や単位数をよく考えてください。
  - ★ すでにWeb抽選で当選した科目の別クラスを先着順で申請しないでください。
  - ★ 履修制限単位数を超えないように申請してください。履修制限単位数を超えて申請した場合、落選となること があります。
- 授業には当選した科目(先着順で定員内で申請した科目も含む)のみ出席してください。

# ②-1 Web抽選エントリー

a.「抽選授業履修申請」から「申請状況画面」右下の「抽選授業履修選択」をクリック。

| Uŋ           |                                                        |                                                  |                                                               |                               |                             | <b>D</b> 5                      | 「イン日時:2012年02月                   | 124日 09時32分22秒        | (学生    | ) 図ログアウト        |
|--------------|--------------------------------------------------------|--------------------------------------------------|---------------------------------------------------------------|-------------------------------|-----------------------------|---------------------------------|----------------------------------|-----------------------|--------|-----------------|
| 抽道           | 選授業履                                                   | 霞修申請                                             | 申請状況画面                                                        |                               |                             |                                 |                                  |                       | (ARC   | 110PCT01) 2 へしプ |
| ▶申請          | 状況画面                                                   |                                                  |                                                               |                               |                             |                                 |                                  |                       |        |                 |
| ▼学           | 生情報                                                    |                                                  |                                                               |                               |                             |                                 |                                  |                       |        |                 |
| 学            | 籍番号                                                    |                                                  |                                                               | 学生氏名                          | ı                           |                                 |                                  |                       |        |                 |
| 学            | 生区分                                                    |                                                  | 学部生                                                           | 所属区分                          |                             | 正規生                             |                                  | 学生状態                  | 通常     | クラス             |
| 学習           | 部                                                      |                                                  | 学部                                                            | 学科                            |                             | 学科                              |                                  | コース                   | 昼間主    | 1               |
| 住            | 所·電話番号                                                 |                                                  |                                                               |                               |                             |                                 |                                  |                       |        |                 |
| 20<br>・<br>さ | 012年度 前期<br>『抽選状態<br>れます。<br>申請済の場<br>『希望・抽i<br>曲選授業履修 | 1 抽選授業履<br>』は申請済(抽<br>合のみ修正ア-<br>望』は複数選択<br>申請情報 | 修申請状況<br>選前で抽選授業を申請済)、抽<br>(コン、またlよ、抽選授業申請函<br>授業の場合、第1希望〜第3希 | )選中(抽選援<br>画面から申請。<br>登撃を表示しま | 8業が抽選中<br>の取消・変更<br>ミす。2次抽過 | )、当選(抽選哲<br>が可能になりま<br>創こ申請した場合 | 党業に当選)、落選(∄<br>す。<br>含、「2次抽選」と表示 | 抽濯授業に落選)、空白<br>≂されます。 | (上位の抽選 | 授業で当選)が表示       |
| 検            | 就索対象件数                                                 | 0 件                                              |                                                               |                               |                             |                                 |                                  |                       |        |                 |
| 項            | 番修正                                                    | 抽選状態                                             | 履修抽選名称                                                        | 履修期                           | 曜時 寿                        | 望·抽選                            | 授業管理部署                           | 科目名称                  | 代表教員氏名 | 単位              |
|              |                                                        |                                                  |                                                               |                               |                             |                                 |                                  |                       |        | 抽選授業履修選択        |
|              |                                                        |                                                  |                                                               |                               |                             | 抽選                              | 受業履修選択                           | をクリック。                |        | •               |

b. 対象の曜日時限を選択し、申請をクリック。

| Uni                 |                                                  |                      |                        |      | 모      | ダイン日時 | :2012年02月 | ]24日 098 | 寺32分22秒 | (学生)    | ■ログアウト        |
|---------------------|--------------------------------------------------|----------------------|------------------------|------|--------|-------|-----------|----------|---------|---------|---------------|
| 抽邊                  | <b>選授業履修</b> 申                                   | 請 履修抽選選              | <b>፪</b> 択画面           |      |        |       |           |          |         | (ARC110 | )PCT02) 2 へしプ |
| ▶申請                 | 状況画面 🕨 履修抽選選                                     | 択画面                  |                        |      |        |       |           |          |         |         |               |
| ▼学                  | 生情報                                              |                      |                        |      |        |       |           |          |         |         |               |
| 学籍                  | <sup>语番</sup> 号                                  |                      |                        | 学生氏名 | 1      |       |           |          |         |         |               |
| 学生                  | 主区分                                              |                      | 学部生                    | 所属区分 |        | 正規生   |           |          | 学生状態    | 通常      | クラス           |
| 学音                  | ß                                                |                      | 学部                     | 学科   |        |       | 学科        |          | コース     | 昼間主     |               |
| 住克                  | 所・電話番号(固定)(拼                                     | <b>5</b> 帯)          |                        |      |        |       |           |          |         |         |               |
| ¥Ĥ                  | 所、電話番号に変更                                        | があれば速やかに大学           | で変更手続きを行ってくた           | さい。  |        |       |           |          |         |         |               |
| ▶20<br>■履<br>・<br>検 | 12年度 前期 履修拍<br>能抽選情報<br>『複数選択授業』はひ<br>索対象件数 13 件 | 曲選情報<br>とつずつ申請してください | 0                      |      |        |       |           |          |         |         |               |
| 項者                  | 番 選択                                             | 履修抽選名称               | :                      | 定員   | 申請数    | ł     | 由選        | 申請状態     |         | 曜時      |               |
| 1                   |                                                  | 月曜3時限教養科目            | (                      | 0    | 0      |       |           |          | _       | 複数選択授業  |               |
| 2                   |                                                  | 月曜6時限教義科目            | (                      | 0    | 0      |       |           |          |         | 複数選択授業  |               |
|                     |                                                  |                      |                        | ς    |        |       |           |          |         |         |               |
| 12                  |                                                  | 金曜3時限刻套科日            |                        | 0    | 0      |       |           |          |         | 假蚁塞抓技来  |               |
| 13                  |                                                  | 金曜4時限教養科目            |                        | 0    | 0      |       |           | •        |         | 複数選択授業  |               |
|                     | 【Web抽選                                           | ・<br>エントリー】(袍        | 夏数選択授業)                |      |        |       | •         |          |         | 申請      | 」<br>戻る(X)    |
|                     | 対象の曜                                             | 日時限を選択し              | 、申請 <mark>をクリック</mark> | すると、 | 、 c へ種 | 多行し   | ます。       |          |         |         |               |
|                     | Web抽選                                            | 科目の授業は、              | 曜日時限毎に抽選               | を行い  | ます。    |       |           |          |         |         |               |
|                     | ※Web抽選                                           | エントリーは、              | エントリー期間中               | であれば | ず、やり   | 直した   | こり        |          |         |         |               |
|                     | 取消した                                             | りすることがで              | きます。                   |      |        |       |           |          |         |         |               |

# c. 希望区分を入力し申請をクリック。

|   | Uniprove                               | AS                    |                 |            |           | ダイン日時:2012年02月24日 | ] 09時32分22秒 | (学生)     | ■ログアウト  |
|---|----------------------------------------|-----------------------|-----------------|------------|-----------|-------------------|-------------|----------|---------|
| 扣 | h<br>選授第                               | 業履修申請 抽油              | <b>選授業申請</b> 画[ | 面(複数選択     | 授業)       |                   |             | (ARC11   | OPCT03) |
| Þ | 申請状況画面                                 | ▶ 履修抽選選択画面 ▶ 挑        | 脑遥授業申請画面(複数選択   | 授業)        |           |                   |             |          |         |
|   | 学生情報                                   |                       |                 |            |           |                   |             |          |         |
|   | 学籍番号                                   |                       |                 |            | 学生氏名      |                   |             |          |         |
|   | 学生区分                                   |                       | 学部生             |            | 所属区分      | 正規生               | 学生状態        | 通常       | クラス     |
|   | 学部                                     |                       |                 | 学部         | 学科        | 学科                | コース         | 昼間主      | ·       |
|   | 住所・電話                                  | 番号(固定)(携帯)            |                 |            |           |                   |             |          |         |
| 1 | ¥住所、電詞                                 | 話番号に変更があればえ           | まやかに大学で変更手      | 続きを行ってくたさい | ,1。 利日夕   | 「た力」」、、力する        | と その授業      | <i>.</i> |         |
|   | 抽選対象                                   | の授業                   |                 |            |           | コセノリシノリる          |             |          |         |
|   | ■金曜3時                                  | 服教養科目<br>記者教育者        |                 |            | Webン      | マハスか閲覧で           | さます。        |          |         |
|   | <ul> <li>布室区</li> <li>検索対象(</li> </ul> | 2万を弗1布室から弗3布室<br>件数4件 | はじ選択できます。       |            |           |                   |             |          |         |
|   | 項番                                     | 希望区分                  | 履修期             | 曜時         | 科目名称      | •                 | 代表          | 教員氏名     | 定員      |
|   | 1                                      | 2 第2希望 🔽              | 前期授業            | 前期 金3      | 文化論_01    |                   | 00          | 00       | 300     |
|   | 2                                      | 1 第1希望 🔽              | 前期授業            | 前期 金3      | 地理学_01    |                   | 00          | 00       | 300     |
|   | 3                                      | 未選択 🖌                 | 前期授業            | 前期 金3      | 統計学_02    |                   | 00          | 00       | 272     |
|   | 4                                      | 3 第3希望 🔽              | 前期授業            | 前期 金3      | 総合教養講義a(企 | 業経営入門)            | 00          | 00       | 300     |
|   |                                        | ۲.                    |                 |            |           |                   |             | (        |         |
|   |                                        | ··••                  | -               |            |           |                   |             | 甲語       | _ 戻る(X) |
|   |                                        |                       | •               |            |           |                   | <b></b>     |          |         |
|   |                                        | 履修す                   | ることのでき          | る授業科目の     | み表示され、    | 希望区分に             |             |          |         |
|   |                                        | 希望順                   | 位1~3まで          | 選択し、申請     | ボタンをクリ    | ックしてください          | 0           |          |         |
|   |                                        | <u> </u>              | 切のひ また          | ー*、こ、  - 昭 | クチョック     | レいる由書もつ           | ベキエオ        |          |         |
|   |                                        | 第1曲                   | 主いの、よた          | は狩工作主く     | カム印主のみ    | 、こいノ中明も           | (C + Y 0    |          |         |

d. 抽選結果発表時期に「抽選授業履修申請」から申請状況画面を見る。(抽選結果確認)

| _                                                                                                    | ove A:                                                                                                    | 5                                                                                              |                                                                                                    |                                                                                                    |                                                                                                    |                                                                                                    | ログイン日                                                                                                    | 時:2012年02月                                                                                                    | 24日 10時37分28秒                                              | (学                                                                                | 生) 🛛 🗆                                                                                                    | グアウト                                                |  |  |
|----------------------------------------------------------------------------------------------------|----------------------------------------------------------------------------------------------------|------------------------------------------------------------------------------------------------|----------------------------------------------------------------------------------------------------|----------------------------------------------------------------------------------------------------|----------------------------------------------------------------------------------------------------|----------------------------------------------------------------------------------------------------|----------------------------------------------------------------------------------------------------|----------------------------------------------------------------------------------------------------|------------------------------------------------------------|-----------------------------------------------------------------------------------|----------------------------------------------------------------------------------------------------|-----------------------------------------------------|--|--|
| 由選授業履修申請 申請状況画面 (ARC110PCT01) 2 へして (ARC110PCT01) 2 へして                                                                                                    |                                                                                                    |                                                                                                |                                                                                                    |                                                                                                    |                                                                                                    |                                                                                                    |                                                                                                    |                                                                                                    |                                                            |                                                                                   |                                                                                                    |                                                     |  |  |
| 申請状況                                                                                                    | 西面                                                                                                    |                                                                                                |                                                                                                    |                                                                                                    |                                                                                                    |                                                                                                    |                                                                                                    |                                                                                                    |                                                            |                                                                                   |                                                                                                    |                                                     |  |  |
| 学生                                                                                                    | 情報                                                                                                    |                                                                                                |                                                                                                    |                                                                                                    |                                                                                                    |                                                                                                    |                                                                                                    |                                                                                                    |                                                            |                                                                                   |                                                                                                    |                                                     |  |  |
| 学籍番                                                                                                    | 枵                                                                                                    |                                                                                                |                                                                                                    |                                                                                                    | 学生氏名                                                                                                    |                                                                                                    |                                                                                                    |                                                                                                    |                                                            |                                                                                   |                                                                                                    |                                                     |  |  |
| 学生区                                                                                                    | 5分                                                                                                    |                                                                                                | 学部生                                                                                                    |                                                                                                    | 所属区分                                                                                                    |                                                                                                    | 正規生                                                                                                    |                                                                                                    | 学生状態                                                       | 通常                                                                                | クラス                                                                                                    |                                                     |  |  |
| 学部                                                                                                    |                                                                                                    |                                                                                                | 学部                                                                                                    |                                                                                                    | 学科                                                                                                    |                                                                                                    | 学科                                                                                                    |                                                                                                    | コース                                                        | 昼間主                                                                               |                                                                                                    |                                                     |  |  |
| 住所・                                                                                                    | 電話番号                                                                                                    | 号                                                                                              |                                                                                                    |                                                                                                    |                                                                                                    |                                                                                                    |                                                                                                    |                                                                                                    |                                                            |                                                                                   |                                                                                                    |                                                     |  |  |
| 2012年度前期 抽選授業履修申請状況 <ul> <li>『抽選状態』は申請済(抽選前で抽選授業を申請済)、抽選中(抽選授業が抽選中)、当選(抽選授業に当選)、落選(抽選授業に落選)、空白(上位の抽選授業で当選)が表示されます。</li> <li>申請済の場合のみ修正アイコン、または、抽選授業申請画面から申請の取消・変更が可能になります。</li> <li>『希望・抽選』は複数選択授業の場合、第1希望〜第3希望を表示します。2次抽選」申請した場合、「2次抽選」と表示されます。</li> </ul> |                                                                                                    |                                                                                                |                                                                                                    |                                                                                                    |                                                                                                    |                                                                                                    |                                                                                                    |                                                                                                    |                                                            |                                                                                   |                                                                                                    |                                                     |  |  |
| 20124<br>• 『<br>表示:<br>申!<br>• 『<br>:<br>『<br>:<br>『<br>:<br>『                                                                                                    | 年度 前<br>抽選状!<br>されまう<br>着望・抽<br>授業履(                                                                                                    | 期 抽選授<br>態』は申請済<br>す。<br>場合のみ修正<br>時選』は複数:<br>修申請情報                                            | 業履修申請状況<br>紅抽選前で抽選授業を申<br>Eアイコン、または、抽選<br>選択授業の場合、第1希                                                                             | ∃諸済)、抽:<br>授業申請画<br>望~第3希                                                                                                    | 選中(抽選授<br>)面から申請(<br>望を表示しま                                                                                                    | 「業が抽選中<br>の取消・変更<br>(す。2次抽)                                                                                                    | ♪、当選く抽選授業<br>Ξが可能になります<br>闔こ申請した場合、                                                                                                    | 8こ当選)、落決<br>。<br>「2次抽選」と:                                                                                                    | 閨(抽選授業に落選)、空<br>表示されます。                                    | 2白(上位の非                                                                           | 由選授業で当                                                                                                    | 選)が                                                 |  |  |
| 2012<br>• 『<br>表示:<br>• 『<br>· 『<br>· 『<br>· 『<br>· 『<br>· 『<br>· 『<br>· 『                                                                                                    | 年度前<br>加速<br>た<br>高<br>部<br>望<br>・<br>抽<br>授<br>業<br>履<br>(                                                                                                    | 期 抽選授:<br>態』は申請済<br>あ合のみ修正<br>動選』は複数:<br>修申請情報<br>数17件                                         | 業履修申請状況<br>約抽選前で抽選授業を申<br>Eアイコン、または、抽選<br>選択授業の場合、第1希                                                                             | 3諸済)、抽<br>授業申請画<br>望~第3希                                                                                                    | 選中(抽選授<br>i面から申請む<br>望を表示しま                                                                                                    | ◎業が抽選中<br>の取消・変更<br>(す。2次抽)                                                                                                    | ○、当選(抽選授業)<br>「が可能になります<br>留に申請した場合、<br>■                                                                                                    | 111日選)、落道<br>。<br>「2次抽選」と:                                                                                                    | 翟(抽選授業に落選)、3<br>表示されます。                                    | 2白(上位のま                                                                           | 由選授業で当                                                                                                    | 選〉が                                                 |  |  |
| 2012<br>• 『<br>表示:<br>申<br>: 『<br>: 『<br>: 『<br>: 『<br>: 『<br>: 『<br>: 『<br>: 『                                                                                                    | 年度前<br>(<br>)<br>(<br>)<br>(<br>)<br>)<br>)<br>(<br>)<br>)<br>(<br>)<br>)<br>)<br>)<br>)<br>)<br>)<br>)<br>)<br>)<br>)<br>)<br>)                                                                                                    | 期 抽選援:<br>態』は申請済<br>す。<br>場合のみ修正<br>地選』は複数:<br>修申請情報<br>数17件<br>抽選状態<br>落選                     | 業履修申請状況<br>( 抽選前で抽選授業を申<br>Eアイコン、または、抽選<br>選択授業の場合、第1希<br>履修抽選名称<br>日曜1時限数業科目                                                     | >語済〉、抽<br>授業申請画<br>望~第3希<br>履修期<br>前期授業                                                                                                    | 躍中(抽選援<br>適から申請<br>望を表示しま<br>範明<br>前田日1                                                                                                    | 2業が抽選中<br>の取消・変更<br>す。2次抽込<br>希望・抽選<br>第1参望                                                                                                    | シ、当選く抽選授業<br>び可能になります<br>間に申請した場合、<br>授業管理部署<br>学が4年                                                                                                    | して当選)、落述<br>「2次抽選」と:<br>科目名称<br>両洋中の                                                                                                    | 星(抽選授業に落選)、3<br>表示されます。                                    | 2日(上位のま<br>代:                                                                     | 曲選授業で当<br>表教員氏名                                                                                                    | 選)が<br>単位<br>20                                     |  |  |
| 20124<br>• 『<br>· 『<br>· 『<br>· 『<br>· 『<br>· 『<br>· 『<br>· 『<br>·                                                                                                    | 年度前<br>開選状<br>ま<br>る<br>た<br>ま<br>済<br>の<br>ま<br>者<br>留<br>・<br>抽<br>授<br>業<br>履<br>(<br>樹<br>、<br>家<br>の<br>ま<br>、<br>、<br>、<br>、<br>、<br>、<br>、<br>、<br>、<br>、<br>、<br>、<br>、<br>、<br>、<br>、<br>、<br>、                                                                                                    | 期<br>抽選授:<br>態』は申請済<br>場合のみ修工<br>島選』は複数:<br>修申請情報<br>故17件<br>抽選状態<br>落選<br>当選                  | 業履修申請状況<br>( 抽選前で抽選授業を申<br>Eアイコン、または、抽選<br>選択授業の場合、第1希<br>履修抽選名称<br>月曜1時限教養科目<br>月曜1時限教養科目                                        | <ul> <li>請済〉、抽</li> <li>授業申請</li> <li>望~第3希</li> <li>履修期</li> <li>前期授業</li> <li>前期授業</li> </ul>                                                                                                    | 選中(抽選授<br>適から申請。<br>望を表示しま<br>・<br>・<br>・<br>・<br>・<br>・<br>・<br>・<br>・<br>・<br>・<br>・<br>・                                                                                                    | 2業が抽選中<br>の取消・変更<br>す。2次抽込<br>希望・抽選<br>第1希望<br>筆2希望                                                                                                    | <ul> <li>シ、当選く抽選授業</li> <li>ごが可能になります</li> <li>聞こ申請した場合、</li> <li>授業管理部署</li> <li>学部生</li> <li>学部生</li> </ul>                                                                                                    | <ul> <li>記当選〉、落近</li> <li>「2次抽選」と:</li> <li>料目名称</li> <li>西洋史_02</li> <li>総合教養講講</li> </ul>                                                                                                    | 閨(抽選授業に落選)、3<br>表示されます。<br>■し(芋術文化学)                       | 2白(上位のす<br>代:<br>0<br>0                                                           | 曲選授業で当<br>表教員氏名<br>〇 〇〇<br>〇 〇〇                                                                                                    | 選)が<br>単位<br>2.0                                    |  |  |
| 2012:<br>• 『<br>· 『<br>· 『<br>· 『<br>· 『<br>· 『<br>· 『<br>· 『<br>·                                                                                                    | 年度前<br>開選状<br>に<br>す<br>記<br>行<br>記<br>行<br>部<br>望<br>・<br>抽<br>授<br>家<br>代<br>第<br>の<br>5<br>抽<br>記<br>行<br>の<br>5<br>曲<br>記<br>代<br>第<br>の<br>5<br>曲<br>記<br>代<br>第<br>の<br>5<br>曲<br>記<br>代<br>第<br>の<br>5<br>曲<br>記<br>代<br>の<br>5<br>一<br>の<br>5<br>日<br>の<br>5<br>日<br>の<br>5<br>日<br>の<br>の<br>の<br>の<br>の<br>の<br>の<br>の<br>の<br>の<br>の                                                                                                    | 期 抽選援<br>態』は申請<br>す。<br>場合のみ修<br>1<br>1<br>1<br>1<br>1<br>1<br>1<br>1<br>1<br>1<br>1<br>1<br>1 | 業履修申請状況<br>( 抽選前で抽選授業を申<br>Eアイコン、または、抽選<br>選択授業の場合、第1希<br>魔修抽選名称<br>月曜1時限教義科目<br>月曜1時限教義科目<br>月曜1時限教義科目                           | <ul> <li>請済〉、抽</li> <li>授業申請</li> <li>ア</li> <li>ア</li> <li></li></ul> | 選中(抽選<br>酒から申<br>諸<br>望<br>を<br>表示しま<br>前<br>期<br>月1<br>前<br>期<br>月1<br>前<br>期<br>月1                                                                                                    | <ul> <li>業が抽選中</li> <li>の取消・変更</li> <li>す。2次抽込</li> <li>希望・抽選</li> <li>第1希望</li> <li>第2希望</li> <li>第3希望</li> </ul>                                            | <ul> <li>シ、当選く抽選授業</li> <li>ごが可能になります</li> <li>聞こ申請した場合、</li> <li>授業管理部署</li> <li>学部生</li> <li>学部生</li> </ul>                                                                                                    | <ul> <li>しこ当選〉、落込</li> <li>「2次抽選」と:</li> <li>料目名称</li> <li>西洋史_02</li> <li>総合教養調</li> </ul>                                                                                                    | 留(抽選授業に落選)、     至     表示されます。     誌(芸術文化学)     ス(世界の言語と文化) | 2日(上位のす<br>代:<br>0<br>0<br>0<br>0<br>0                                            | <ul> <li>曲選授業で当</li> <li>表教員氏名</li> <li>○</li> <li>○</li></ul>                                                                                                    | 選)が<br>単位<br>2.0<br>2.0<br>2.0                      |  |  |
| 2012:<br>• 『<br>表示:<br>• 『<br>抽選<br>検索<br>項<br>4                                                                                                    | 年度前<br>(<br>)<br>前<br>2<br>(<br>)<br>前<br>2<br>1<br>3<br>1<br>2<br>1<br>3<br>1<br>4<br>5<br>1<br>5<br>1 | 期 抽選授<br>態点は申請<br>す。<br>あ合のみ修訂<br>読のよ複数<br>酸17件<br>抽選状態<br>落選<br>落選<br>落選<br>落選                | 業履修申請状況<br>(1 抽選前で抽選授業を申<br>Eアイコン、または、抽選<br>選択授業の場合、第1希<br>関修抽選名称<br>月曜1時限教養科目<br>月曜1時限教養科目<br>月曜1時限教養科目<br>月曜2時限教養科目             | ■諸済)、抽:<br>授業申請通<br>望~第3希<br>履修期授業<br>前期授業<br>前期授業<br>前期授業                                                                                                    | 選中(抽選援<br>画から申請<br>望を表示しま                                                                                                    | 業が抽選中<br>の取消・変更<br>す。2次抽)<br>希望・抽選<br>第1希望<br>第3希望<br>第3希望<br>第1希望                                                                                            | <ul> <li>シ、当選(抽選授業</li> <li>助:可能になります</li> <li>動:可能になります</li> <li>第二申請した場合、</li> <li>授業管理部署</li> <li>学部生</li> <li>学部生</li> <li>学部生</li> <li>学部生</li> </ul>                                                                                                    | <ul> <li>(こ当選)、落込</li> <li>(こ)</li> <li>(こ)</li> <li>(こ)</li> <li>(こ)</li> <li>(こ)</li> <li>(注)</li> <li>(注)</li> <li>(⊥)</li> <li>(⊥)</li></ul> | 2(抽選授業に落選)、2<br>表示されます。<br>記(芸術文化学)<br>ス(世界の言語と文化)         | 2白(上位のす<br>代。<br>の<br>の<br>の<br>の<br>の<br>の<br>の<br>の<br>の                        | <ul> <li>曲選授業で当</li> <li>表教員氏名</li> <li>〇 〇〇</li> <li>〇 〇〇</li> <li>〇 〇〇</li> <li>〇 〇〇</li> <li>〇 〇〇</li> <li>〇 〇〇</li> <li>〇 〇〇</li> </ul>                                                                                                    | 選)が<br>単位<br>2.0<br>2.0<br>2.0<br>2.0               |  |  |
| 2012<br>• 『<br>表示:<br>申<br>:<br>:<br>:<br>:<br>:<br>:<br>:<br>:<br>:<br>:<br>:<br>:<br>:<br>:<br>:<br>:<br>:<br>:                                                                                                    | 年度前<br>開<br>選<br>状<br>1<br>で<br>ま<br>3<br>子<br>部<br>望<br>・<br>抽<br>一<br>授<br>業<br>服<br>(<br>修<br>正<br>)<br>)                                                                                                    | 期 抽選授<br>態」は申請済<br>す。<br>のみ修正<br>加選」は有報<br>数17件<br>抽選状態<br>落選<br>当選<br>落選<br>当選                | 業履修申請状況<br>(1抽選前で抽選授業を申<br>Eアイコン、または、抽選<br>選択授業の場合、第1希<br>履修抽選名称<br>月曜1時限教義科目<br>月曜1時限教義科目<br>月曜2時限教義科目<br>月曜2時限教義科目<br>月曜2時限教義科目 | <ul> <li>              請済)、</li></ul>                                                                                                    | 選中(抽選<br>通から申請<br>記<br>記<br>記<br>記<br>記<br>記<br>記<br>記<br>記<br>記<br>記<br>二<br>記<br>二<br>記<br>二<br>記<br>二<br>記<br>二<br>記<br>二<br>記<br>二<br>こ<br>ま<br>一<br>し<br>ま<br>一<br>し<br>ま<br>一<br>一<br>二<br>ま<br>一<br>一<br>二<br>ま<br>一<br>一<br>二<br>ま<br>一<br>一<br>二<br>ま<br>一<br>二<br>こ<br>ま<br>一<br>一<br>二<br>ま<br>一<br>一<br>二<br>ま<br>一<br>一<br>二<br>ま<br>一<br>一<br>二<br>ま<br>一<br>一<br>一<br>二<br>二<br>二<br>二<br>二<br>二<br>二<br>二<br>二<br>二<br>二<br>二<br>二 | <ul> <li>業が抽選中</li> <li>の取消・変更</li> <li>流す。2次抽込</li> <li>希望・抽選</li> <li>第1希望</li> <li>第2希望</li> <li>第3希望</li> <li>第1希望</li> <li>第1希望</li> <li>第2希望</li> </ul> | <ul> <li>&gt;、当選(抽選授業</li> <li>1,07 可能になります</li> <li>2)の可能になります</li> <li>2)回転した場合、</li> <li>2)「装管理部署</li> <li>2)「装管理部署</li> <li>2)「装管理部署</li> <li>2)「装管理部署</li> <li>2)「装管理部署</li> <li>2)「装管理部署</li> <li>2)「装管理部署</li> <li>2)「装置管理部署</li> <li>2)「装置</li> <li>2)「装置</li> <li>2)「装置</li> <li>3)「装置</li> <li>3)「装置</li> <li>3)「装置</li> <li>4)「装置</li> <li>4)「装置</li></ul> | <ul> <li>(こ当選)、落込</li> <li>(ここ)</li> <li>(ここ)</li> <li>(ここ)</li> <li>(注)</li> <li>(注)</li> <li>(⊥)</li> <li>(⊥)</li> <li></li></ul> | 2(抽選授業に落選)、2<br>表示されます。<br>貼(芸術文化学)<br>ス(世界の言語と文化)         | 2回く上位の<br>ま<br>で<br>、<br>、<br>、<br>、<br>、<br>、<br>、<br>、<br>、<br>、<br>、<br>、<br>、 | <ul> <li>曲選授業で当</li> <li>表教員氏名</li> <li>〇〇〇</li> <li>〇〇〇</li> <li>〇〇</li> <li>〇〇</li></ul> | 選)が<br>単位<br>2.0<br>2.0<br>2.0<br>2.0<br>2.0<br>2.0 |  |  |

#### ②-2 先着順申請

Web抽選の結果発表後、定員に達していない授業については、先着順で申請をすることができます。申請できる科目は、 履修抽選名称に[先着順]の表示があります。

先着順の申請は、一度行うと取り消すことはできません。

a.「抽選授業履修申請」から「申請状況画面」右下の「抽選授業履修選択」をクリック。 科目を選択し、申請をクリック。

| ł  | 曲選授                                   | 受業履                      | 修申請 履修抽選邊           | 訳画面               |         |      |      |           | (AR      | С110РСТ02) 🕄 🔨 🗤 🎜 |
|----|---------------------------------------|--------------------------|---------------------|-------------------|---------|------|------|-----------|----------|--------------------|
| Þ  | 申請状況通                                 | 画面 🕨 🦻                   | 修抽選選択画面             |                   |         |      |      |           |          |                    |
| Ţ  | 学生情                                   | ₽¥R                      |                     |                   |         |      |      |           |          |                    |
|    | 学籍番号                                  | 号                        |                     |                   | 学生氏名    |      |      |           |          |                    |
|    | 学生区分                                  | <del>й</del>             |                     | 学部生               | 所屬区分    | 正規生  |      | 学生状態      | 通常       | クラス                |
|    | 学部                                    |                          |                     | 学部                | 学科      | 学    | 科    | コース       | 昼間主      |                    |
|    | 住所·電                                  | )話番号([                   | 固定〉〈携帯〉             |                   |         |      |      |           |          |                    |
|    | ¥住所、                                  | 電話番号                     | 引こ変更があれば速やかに大学      |                   |         | - 1  | ムチョル | 由きよらい     | 51-b     | <u> </u>           |
|    | 履修抽過                                  | 鍟情報<br># 避妇增き            | きゅうえんマーギー 中国 マイゼマリ  | ••• 甲請する          | 科目の選択欄( | こナェッ | クを入れ | 中請をクリ     | ックしま     | 90                 |
|    | • • • • • • • • • • • • • • • • • • • | 2) 唐1/(12) =<br>2(件数 33) | は<br>体<br> <br>体    | •••               |         |      |      |           |          |                    |
| J  | 頁番                                    | 選択                       | 履修抽選名称 •••          |                   |         | 定員   | 申請数  | 抽選        | 申請状態     | 曜時                 |
| 1  |                                       |                          | [先着順] 哲学            |                   |         | 59   | 62   | 2次抽選      |          | 前期 水3              |
| 2  | !                                     |                          | [先着順] 総合教養講義a(英語)   | (日本語)             |         | 93   | 17   | 2次抽選      |          | 前期月2               |
| 3  |                                       |                          | [先著順] 総合教養講義a(現代    | 社会と企業〉            |         | 166  | 23   | 2次抽選      | :        | 前期木1               |
|    |                                       |                          |                     |                   |         |      |      |           | •        |                    |
|    |                                       |                          |                     |                   |         |      |      |           | •        |                    |
| 3  | 1                                     |                          | [先着順] 総合教養講義る(生活と   | (算数)              |         | 85   | 14   | 2次抽選      |          | 前期 木1              |
| 33 | 2                                     |                          | [先着順] 総合教養講義る(宇宙と   | 環境科学)             |         | 66   | 17   | 2次抽選      |          | 前期 水4              |
| 3  | 3                                     |                          | [先着順] 総合教養講義a(自然現   | 環境と災害)            |         | 69   | 63   | 2次抽選      | :        | 前期 金4              |
|    |                                       |                          | きれざみちょうない。          | 旧人以 南以市寺          | + 17.14 |      |      | _         |          | <b>&gt;</b>        |
|    |                                       |                          | <u> </u>            | <u>場合</u> は、一度は中前 | 820     |      |      | $\subset$ | 申請       | 戻る(X)     戻る(X)    |
|    |                                       | 一付                       | けますが、 <u>必ず落選</u> 。 | となります。確認を         | してか     |      |      | ſ         | a 画面印刷 💽 | メインメニューへ戻る         |
|    |                                       | 6                        | 、申請をしてくださ           | n°.               |         |      |      |           |          |                    |
|    |                                       |                          |                     |                   |         |      |      |           |          |                    |

#### 定員に達していない授業を申請した場合の画面

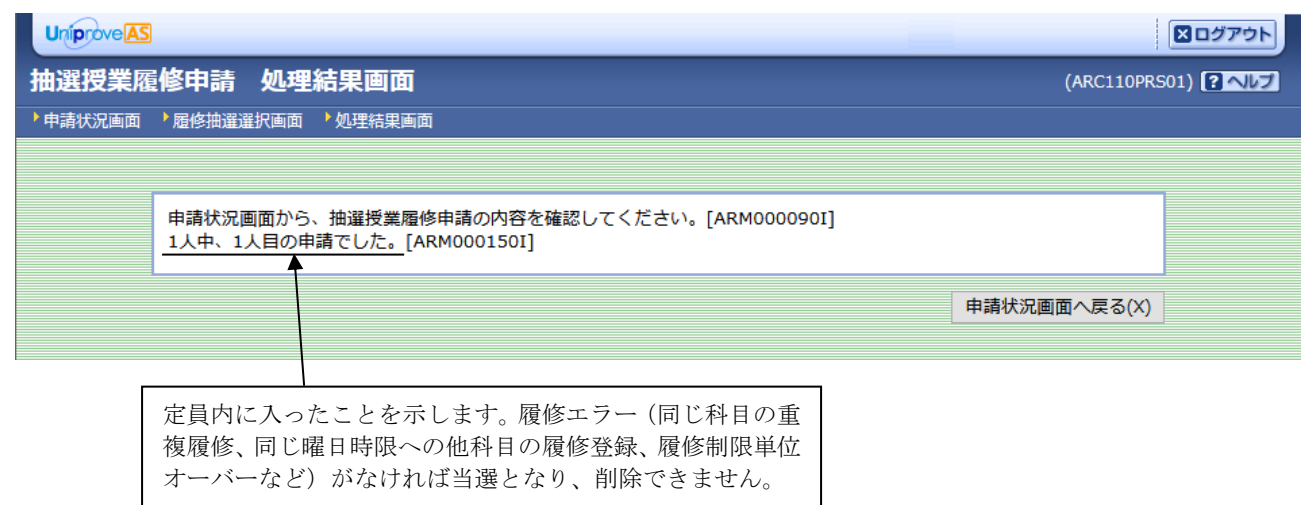

<sup>※</sup>同じ科目で複数クラスがある場合、既に当選した、あるいは先着順に定員内で申請した科目と同じ科目を申請しない でください。

# 定員オーバーの授業を申請した場合の画面

| 夏 <mark>修申請 処理結果</mark><br>▶ <sup>履修抽選選択画面 ▶ 処理</sup> | 画面                                                                             | (ARC110PRS01) ? ヘルプ |
|-------------------------------------------------------|--------------------------------------------------------------------------------|---------------------|
| 申請状況画面から、抽選<br>3人中、4人目の申請でし<br>定員枠から溢れ                | 授業履修申請の内容を確認してください。[ARM000090I]<br>た。[ARM000150I]<br><b>ています。この授業は履修できません。</b> |                     |
|                                                       |                                                                                | 申請状況画面へ戻る(X)        |
| 落選となります<br>までは同じ曜日                                    | -。該当科目の履修者確定処理が完了する<br>時限の他の科目への申請ができません。                                      |                     |

# 申請状況画面

| 抽 選 招<br>• 01816.5                               | 2業月                            | 14C ch 18                                                                                                    |                                                                                                    |                                         |                           |                                     |                               |                               |         |                     |                    |
|--------------------------------------------------|--------------------------------|----------------------------------------------------------------------------------------------------|----------------------------------------------------------------------------------------------------|-----------------------------------------|---------------------------|-------------------------------------|-------------------------------|-------------------------------|---------|---------------------|--------------------|
| • Pilitis<br>V Pilitis                           |                                | 2 10 41 10                                                                                                    | 申請状況画面                                                                                                    |                                         |                           |                                     |                               |                               |         | (ARC110PCT01)       | 8 AL7              |
| ▶ 学生作                                            | 2000                           |                                                                                                    |                                                                                                    |                                         |                           |                                     |                               |                               |         |                     |                    |
|                                                  | 142                            |                                                                                                    |                                                                                                    |                                         |                           |                                     |                               |                               |         |                     |                    |
|                                                  |                                |                                                                                                    |                                                                                                    | 14462                                   |                           |                                     |                               |                               |         |                     |                    |
| 7120                                             | 7                              |                                                                                                    |                                                                                                    | 7100                                    |                           |                                     |                               |                               |         |                     |                    |
| 学生区                                              | Я                              |                                                                                                    | 781                                                                                                    | 所願区分                                    |                           | 正規生                                 | 学生3                           | X98                           | 通常      | 252                 |                    |
| 789                                              | 115.06.5                       | 4                                                                                                    | 101-7- C>                                                                                                   | 711                                     |                           | 101-9-11-                           | 3-7                           |                               | •       |                     |                    |
| * (1)6                                           | 214                            | 。<br>第号にまず:                                                                                                    | があれば違やかに大学で変更手続きを行って                                                                                        | くだれい。                                   |                           |                                     |                               |                               |         |                     |                    |
| 2011年<br>- 『抽<br>中国<br>- 『希<br>一<br>抽選社<br>18700 | 度 後期<br>(選状館)<br>(選・抽)<br>使業履行 | 1 抽磨技業)<br>はま申請済(5<br>合のみ損差7<br>篇』は複数額<br>参申請情報<br>2 4 個                                                                                                    | 履歩申請状況<br>始朝前で独種投票を申請消し、抽選中(抽選投票<br>イゴン、または、抽選控業申請直面から申請の専<br>税投業の場合、第1希望~第3希望を表示します。                       | が抽選中)、当選(抽)<br>じみ・変更が可能にな<br>。2次抽題に申請した | 朝秋期に当潮<br>ります。<br>場合、「2次抽 | )、薄層(抽磨読業<br>)風」と表示されます             | に消滅し、空白(上<br>f.               | 位の抽獲技業で当選りが表示                 | ishty.  |                     |                    |
| 20.007                                           | (在正                            | 10-321598                                                                                                    | <b>围绕抽灌之</b> 称                                                                                              | 國家医療用                                   | 1230                      | 索提-抽選                               | 经常管理部署                        | 利用文件                          |         | 化表数晶质尖              | WE10               |
| 1                                                |                                | 出潮                                                                                                    | グループ抽躍                                                                                                    | 法则按案                                    | 强期火1                      | 第1书望                                | 学部生                           | ビジネスファイナンスの                   |         | 00 00               | 2.0                |
| 2                                                |                                |                                                                                                    | グループ抽選                                                                                                    | 该期授業                                    | 钛明大2                      | 第2希望                                | 学部生                           | 化学51                          |         | 00 00               | 2.0                |
| 3                                                |                                | 当選                                                                                                    | 科目绘图(先着喷)                                                                                                   | 该规控案                                    | 独期水2                      |                                     | 学部生                           | 総合牧義講義a(経営学                   | 0.00    | 00 00               | 2.0                |
| 4                                                | 2                              | 中議演                                                                                                    | 科目抽選(国際ビジネスコミュニケーション2)                                                                                      | 该用技業                                    | 独期火2                      | 定員オーバー                              | 学部生                           | 国際ビジネスコミュニケー                  | ーションI01 | 00 00               | 2.0                |
|                                                  | ▼ で ま 自:   =   す               | 斗目抽<br>は<br>ち<br>よ<br>す<br>。<br>「<br>り<br>に<br>当<br>遇<br>し<br>7<br>よ<br>、<br>『<br>り<br>に<br>よ<br>し<br>7<br>、<br>『<br>り<br>に<br>よ<br>、<br>『<br>し<br>、<br>、<br>『<br>し<br>、<br>、<br>『<br>し<br>、<br>、<br>『<br>。<br>『<br>い<br>う<br>『<br>い<br>う<br>『<br>い<br>う<br>『<br>い<br>う<br>『<br>い<br>う<br>『<br>い<br>う<br>『<br>い<br>う<br>『<br>い<br>う<br>『<br>い<br>う<br>『<br>い<br>う<br>『<br>い<br>う<br>い<br>う<br>い<br>う<br>い<br>う<br>い<br>う<br>い<br>う<br>い<br>う<br>い<br>う<br>い<br>う<br>い<br>う<br>い<br>う<br>い<br>う<br>い<br>う<br>い<br>う<br>い<br>う<br>い<br>う<br>い<br>う<br>い<br>う<br>い<br>う<br>い<br>う<br>い<br>う<br>い<br>う<br>い<br>う<br>い<br>う<br>い<br>こ<br>い<br>う<br>い<br>こ<br>い<br>う<br>い<br>う<br>い<br>う<br>い<br>う<br>い<br>こ<br>い<br>う<br>い<br>こ<br>い<br>う<br>い<br>こ<br>い<br>う<br>い<br>こ<br>い<br>う<br>い<br>こ<br>い<br>う<br>い<br>う<br>い<br>う<br>い<br>う<br>い<br>う<br>い<br>う<br>い<br>う<br>い<br>う<br>い<br>う<br>い<br>う<br>い<br>う<br>い<br>う<br>い<br>う<br>い<br>う<br>い<br>う<br>い<br>う<br>い<br>う<br>い<br>っ<br>い<br>い<br>つ<br>い<br>つ<br>い<br>つ<br>い<br>つ<br>い<br>つ<br>い<br>つ<br>い<br>つ<br>い<br>つ<br>い<br>つ<br>い<br>つ<br>い<br>つ<br>い<br>つ<br>い<br>つ<br>い<br>つ<br>い<br>つ<br>い<br>つ<br>い<br>つ<br>い<br>つ<br>い<br>つ<br>い<br>つ<br>い<br>つ<br>い<br>つ<br>い<br>つ<br>い<br>つ<br>い<br>つ<br>い<br>い<br>つ<br>い<br>つ<br>つ<br>い<br>つ<br>い<br>つ<br>つ<br>つ<br>い<br>つ<br>つ<br>つ<br>い<br>つ<br>つ<br>い<br>つ<br>つ<br>つ<br>い<br>つ<br>つ<br>つ<br>つ<br>つ<br>い<br>つ<br>つ<br>つ<br>つ<br>つ<br>つ<br>つ<br>つ<br>つ<br>つ<br>つ<br>つ<br>つ | 選の[先着順]を申請した<br>希望・抽選に <u>「定員オー</u><br>申請状況画面に表示され<br><u>余されます。</u><br>た <u>授業は</u> 、履修申請 申<br>余することはできません。 | 場合、申請 <br>バー」と表<br>ていても、<br>清状況画面<br>]  | 区分は、<br>示され<br>抽選結<br>(③- | 「申請済<br>た場合は<br><u>果が確定</u><br>1)に表 | 」となっ<br>、落選と<br>されると<br>示されて「 | てい<br>なり<br><u>)</u> 漁制<br>いま |         | 检視技策<br>  (1) メインメニ | <b>展柱選択</b><br>□原る |
| - HORE                                           | (1011)<br>日本わり                 | FLate                                                                                                    | nved.                                                                                                    |                                         |                           |                                     |                               | インターネットしの第三一                  | K- 御助   | G                   | 00% -              |

| ★ [先着順]の科目の申し込みをすると、申請を取り消すことはできません | ν° |
|-------------------------------------|----|
|-------------------------------------|----|

| ▶ 学生情報                                                                                                    |                                                                                                    |                                                                                                    |                                                                                                    |                                                                                               |                                                                                               |                                                                                                    |                                                                                                  |                                             |                                                                                                    |                                                                    |          |           |                  |                   |                   |                |                        |              |
|----------------------------------------------------------------------------------------------------|----------------------------------------------------------------------------------------------------|----------------------------------------------------------------------------------------------------|----------------------------------------------------------------------------------------------------|-----------------------------------------------------------------------------------------------|-----------------------------------------------------------------------------------------------|----------------------------------------------------------------------------------------------------|--------------------------------------------------------------------------------------------------|---------------------------------------------|----------------------------------------------------------------------------------------------------|--------------------------------------------------------------------|----------|-----------|------------------|-------------------|-------------------|----------------|------------------------|--------------|
| 学籍番号                                                                                                    |                                                                                                    |                                                                                                    | 学生氏名                                                                                                    |                                                                                               |                                                                                               |                                                                                                    |                                                                                                  |                                             |                                                                                                    |                                                                    |          |           |                  |                   |                   |                |                        |              |
| 学生区公                                                                                                    | 494                                                                                                    | 略生                                                                                                    | 新聞区会                                                                                                    | 7                                                                                             | 加生                                                                                            |                                                                                                    | 学生计能                                                                                             | 通常                                          | クラフ                                                                                                    |                                                                    |          |           |                  |                   |                   |                |                        | ~            |
| 学部                                                                                                    | Ŧ                                                                                                    | 学部                                                                                                    | 学科                                                                                                    | 1                                                                                             | 学科                                                                                            |                                                                                                    | コース                                                                                              | 展開主                                         | 111                                                                                                    |                                                                    | Ι ( .    |           | /. UTT 7         | · · ·             |                   |                |                        | <sup>\</sup> |
| 住所·電話番号                                                                                                    | ;                                                                                                    |                                                                                                    |                                                                                                    | _                                                                                             |                                                                                               |                                                                                                    |                                                                                                  |                                             |                                                                                                    |                                                                    |          | 先え        | 予順               | とな                | って                | いた、『           | 総合                     | 敎            |
| <b>#住所、電話者</b>                                                                                                    | 号に変更があれに                                                                                                    | 【達やかに大学で変更手続きを行                                                                                                    | ってください。                                                                                                    |                                                                                               |                                                                                               |                                                                                                    |                                                                                                  |                                             |                                                                                                    |                                                                    | 11.      |           |                  | <u> </u>          |                   |                | нец                    |              |
| 9012年度 和1<br>- 7日初辺の<br>- 7日初辺の<br>- 7日初辺の<br>- 7日初辺・<br>- 7日初辺・<br>- 7日初辺・<br>- 7日<br>- 7日 | 明 抽選提案 原修<br>為は申請深(毛治選<br>違為は申請深(毛治選<br>常のみ修理)<br>環路(建設) 建快想<br>申請清報<br>と9件<br>目還<br>月曜11<br>月曜11<br>月曜11<br>月曜11<br>月曜11<br>月曜11<br>月曜11<br>月曜1 | 申請状況<br>即で指述現年は変代環境 は高級か<br>取の場合、第1単基一部3考量者<br>総合称<br>利用数型の構成<br>利用数型の<br>利用数型の<br>利用<br>数型の<br>利用<br>制<br>数型の<br>利用<br>国<br>物数型の<br>利用<br>国<br>物数型の<br>利用<br>国<br>物数型の<br>利用<br>国<br>物数型の<br>利用<br>国<br>物数型の<br>和目<br>国<br>物数型の<br>和目<br>国<br>物数の<br>和目<br>国<br>物数の<br>和目<br>国<br>物<br>動<br>合<br>和<br>動<br>自<br>日<br>本<br>合<br>の<br>合<br>の<br>の<br>の<br>の<br>の<br>の<br>の<br>の<br>の<br>の<br>の<br>の<br>の | (治理授業が 抽選伊業)<br>治理 語の取消: 実)<br>長示します。2 次補<br>間時現<br>約 期税業<br>約 期税業<br>約 期税業<br>約 期税業<br>約 期税業<br>約 期税業<br>約 期税業<br>約 期税業<br>約 期税業<br>約 期税業<br>約 期税業 | <ul> <li>P)、当選(推<br/>更が可能にな<br/>第二日、</li> <li>1000000000000000000000000000000000000</li></ul> | 選択第に当:<br>(ります。<br>(ります。こ2次<br>希望・希望・<br>第:希望<br>第:希望<br>第:希望<br>第:希望<br>第:希望<br>第:希望<br>第:希望 | <ul> <li>30、落道(抽道機<br/>抽違」と表示され。</li> <li>12、万道(抽道機<br/>学部生</li> <li>13、万道(抽道機<br/>学部生</li> <li>13、万道(抽道機<br/>学部生</li> <li>13、万道(抽道機</li> <li>13、万道(抽道機</li> <li>13、万道(抽道機</li> <li>14、万道(抽道機</li> <li>14、万道(抽道機</li> <li>14、万道(抽道機</li> <li>14、万道(抽道機</li> <li>14、万道(抽道機</li> <li>14、万道(抽道機</li> <li>14、万道(抽道機</li> <li>14、万道(抽道機</li> <li>14、万道(抽道機</li> <li>14、万道(抽道機</li> <li>14、万道(抽道機</li> <li>14、万道(14)</li> <li>14、万道(14)</li> <li>14、万道(14</li></ul> | (素)に落返り、空白く上の<br>ます。<br>料目名作<br>高速でつい<br>間報社会論<br>税金教室コース(世界<br>税料学(の)<br>日本文字<br>報金教会教義(素)の(生活) | 20 抽選 授業 で 当通<br>50 言語と文化)<br>生活と法)<br>と質数) | <ul> <li>P(未初目氏)</li> <li>P(未初目氏)</li> <li>P(本初日代)</li> <li>P(本の日代)</li> <li>P(本の日代)</li></ul> | す。<br>名 単位<br>2.0<br>2.0<br>2.0<br>2.0<br>2.0<br>2.0<br>2.0<br>2.0 |          | 養 し 削     | 義 a<br>み後、<br>しよ | (市日<br>、修正<br>うとT | 民生活<br>Eボタ<br>する。 | iと法)<br>ンを打    | 』を <sup>1</sup><br>甲して |              |
|                                                                                                    | J                                                                                                    |                                                                                                    |                                                                                                    | _                                                                                             |                                                                                               |                                                                                                    | ログイン日時:2012                                                                                      | 年03月08日 158時5                               | 5分24秒                                                                                                    | (学生)                                                               | 207      | 791       |                  |                   |                   |                |                        |              |
| 抽選授業                                                                                                    | 覆修申請                                                                                                    | 抽選授業申請画面                                                                                                    |                                                                                                    |                                                                                               | $\sim$                                                                                        |                                                                                                    |                                                                                                  |                                             |                                                                                                    | (ARC110                                                            | PCTON 2  |           |                  |                   |                   |                |                        | 、            |
| ▶ 申請状況画面                                                                                                    | ▶ 抽過投業申請面面                                                                                                    |                                                                                                    |                                                                                                    |                                                                                               |                                                                                               |                                                                                                    |                                                                                                  |                                             |                                                                                                    | (                                                                  | 1/17/    |           | -                | ムン                | <b>-</b> 1.       | _+- <b>-</b> = | 113 24                 |              |
| <ul> <li>・ 先着順の抽</li> </ul>                                                                                                    | 者に連格してくたる<br>道ため、削除できま                                                                                                    | 50 6 [UNM009999E]<br>E世ん。[UNM013090E]                                                                                                    | )                                                                                                    |                                                                                               |                                                                                               |                                                                                                    |                                                                                                  |                                             |                                                                                                    |                                                                    | <b></b>  | ミにフ<br>押し | 「エッ<br>レても       | ックを<br>5、<        | ・人れ、<br>先着        | 、甲請<br>順の抽     | iホタ<br>i選の             |              |
| + 1 H H                                                                                                    |                                                                                                    |                                                                                                    |                                                                                                    | 36.11                                                                                         | <i></i>                                                                                       |                                                                                                    |                                                                                                  |                                             |                                                                                                    |                                                                    | + 1+     | <u>ж</u>  | 117/             | -+.+              | 11- )             | × 1.           |                        |              |
| 子楷蕾写                                                                                                    |                                                                                                    |                                                                                                    |                                                                                                    | 71                                                                                            | 8.25                                                                                          |                                                                                                    |                                                                                                  |                                             |                                                                                                    |                                                                    | 12 0)    | 、月        | ·川乐(             | ごさま               | せん。               | , >8           | エフ                     |              |
| 学生区分                                                                                                    |                                                                                                    | 学部生                                                                                                    |                                                                                                    | Phas                                                                                          | 送分                                                                                            | 正規生                                                                                                    | had what                                                                                         | 学生状態                                        | <b></b>                                                                                                    | 976                                                                |          | 、         |                  | 10170             |                   | 1              |                        |              |
| 子部                                                                                                    |                                                                                                    | 7                                                                                                    | 89<br>19                                                                                                    | 子科                                                                                            |                                                                                               |                                                                                                    | 字科                                                                                               | 2-2                                         | 19                                                                                                    | 間王                                                                 | 一表       | 「不る       | n,               | 削除                | できる               | ません            | 0                      |              |
| (主所)"電話書字                                                                                                    | 号(固定)(携帯)                                                                                                    |                                                                                                    |                                                                                                    |                                                                                               |                                                                                               |                                                                                                    |                                                                                                  |                                             |                                                                                                    |                                                                    |          |           |                  |                   |                   |                |                        |              |
| *住所、電話+                                                                                                    | 手号に変更があれ                                                                                                    | はまやかに大学で変更手続き                                                                                                    | を行ってください                                                                                                    | •                                                                                             |                                                                                               |                                                                                                    |                                                                                                  |                                             |                                                                                                    |                                                                    |          |           |                  |                   |                   |                |                        | /            |
| <ul> <li>抽選対象の:</li> <li>[先着順]総括<br/>検索対象件美</li> </ul>                                                                                                    | 授業<br>合教義講義a(市民<br>如 件                                                                                                    | 生活と法)                                                                                                    |                                                                                                    |                                                                                               |                                                                                               |                                                                                                    |                                                                                                  |                                             |                                                                                                    |                                                                    |          |           |                  |                   |                   |                |                        |              |
| 項番                                                                                                    | 削除履                                                                                                    | 修期 曜時                                                                                                    | *                                                                                                    | 相名称                                                                                           |                                                                                               |                                                                                                    |                                                                                                  | 代語                                          | 表教員氏名                                                                                                    |                                                                    | 定員       |           | 1                |                   |                   |                |                        |              |
| 1                                                                                                    | ☑ 前                                                                                                    | 期授業 前期月3                                                                                                    | 8                                                                                                    | (合教養講習)                                                                                       | a(市民生活                                                                                        | (と法)                                                                                                    |                                                                                                  | 0                                           | 0 00                                                                                                    |                                                                    |          | 254       |                  |                   |                   |                |                        |              |
|                                                                                                    | 1                                                                                                    |                                                                                                    | -                                                                                                    |                                                                                               |                                                                                               |                                                                                                    |                                                                                                  |                                             | (                                                                                                    | 申請                                                                 | <br>  戻る | (X)       |                  |                   |                   |                |                        |              |

★先着順の申し込みをする際に、すでに当選した科目と同じ曜日・時限で別の科目の[先着順]を申し込んでもエラーになり、申請することはできません。

| 学生                                                                                                    | 18 95                                                                                                    |                                                                                                    |                                                                                 |                                  |                                        |                                                                                                    |                                                                                                    |                                                                                                   |                   |                                                                             |                                                                                                    |                                     |                                                    |                                        |                                                                                                    |                |
|----------------------------------------------------------------------------------------------------|----------------------------------------------------------------------------------------------------|----------------------------------------------------------------------------------------------------|---------------------------------------------------------------------------------|----------------------------------|----------------------------------------|----------------------------------------------------------------------------------------------------|----------------------------------------------------------------------------------------------------|---------------------------------------------------------------------------------------------------|-------------------|-----------------------------------------------------------------------------|----------------------------------------------------------------------------------------------------|-------------------------------------|----------------------------------------------------|----------------------------------------|----------------------------------------------------------------------------------------------------|----------------|
| ナエ<br>学協力                                                                                                    | 18 위의                                                                                                    |                                                                                                    |                                                                                 | 3                                | 11111111111111111111111111111111111111 | ſ                                                                                                    |                                                                                                    |                                                                                                   |                   |                                                                             |                                                                                                    |                                     |                                                    |                                        |                                                                                                    |                |
| ± +8 €<br>学生[                                                                                                    | ぎつ<br>て分                                                                                                    |                                                                                                    | 学部生                                                                             | P                                | (子氏)-6<br>所属区分                         | -                                                                                                    | 正細生                                                                                                    |                                                                                                   |                   | 学生状能                                                                        | 通常                                                                                                    |                                     |                                                    |                                        |                                                                                                    |                |
| 学部                                                                                                    | 275                                                                                                    |                                                                                                    | 学部工                                                                             | 4                                | 4科                                     | ľ                                                                                                    | 上所工                                                                                                    | 4                                                                                                 |                   | TIME                                                                        | 122117                                                                                                    |                                     |                                                    |                                        |                                                                                                    |                |
| 入学日                                                                                                    | 日付                                                                                                    |                                                                                                    | 2009年04月01日                                                                     | 3                                | 4年                                     |                                                                                                    | 4年生(7セメ                                                                                                    | スター〉                                                                                              |                   | ( テの相)                                                                      |                                                                                                    | <b>閉1</b> 時                         | 『日の                                                | 『士法学                                   | 01 3                                                                                                    | +-             |
| 2012:<br>• 『<br>申』<br>• 『<br>• 『<br>• 『                                                                                                    | 年度前:<br>抽選状!!<br>香望・抽<br>授業履                                                                                                    | 期 抽選授業<br>懲』は申請済(<br>場合のみ修正<br>回望』は複数選<br>(修申請情報                                                                                                    | 履修申請状況<br>抽選前で抽選授業を申請決<br>アイコン、または、抽選授業<br>択授業の場合、第1希望〜                         | 約、抽選中(抽選<br>申請画面から申)<br>第3希望を表示し | 授業が抽選中<br>清の取消・変]<br>,ます。2 次抽          | Þ)、当選(推<br>更が可能にな<br>遼に申請した                                                                                                    | ■選授業に当う<br>⊋ります。<br>と場合、「2次                                                                                                    | 奮)、落還(抽選授<br>抽選」と表示されま                                                                            | 業に落選)、空白(」<br>ます。 | 当選し<br>教養講                                                                  | ていま <sup>、</sup><br>義 a (                                                                                                    | す。 画<br>生活と                         | 面上に<br>算数)                                         | は同じ曜<br>)』が定員                          | <br>日時限の<br>員に満た                                                                                                    | 『総<br>なカ       |
| 検索                                                                                                    | 対象件                                                                                                    | 鼓 S 件                                                                                                    |                                                                                 |                                  |                                        |                                                                                                    |                                                                                                    |                                                                                                   |                   | ++++                                                                        | [ / 나 국                                                                                                    | -<br>1151 m                         | ±- →                                               | 23 + 10 +                              | - <b>L</b>                                                                                                    |                |
| 項番                                                                                                    | 修正                                                                                                    | 抽選状態                                                                                                    | 履修抽灌名称                                                                          |                                  | 履修期                                    | 曜時                                                                                                    | 希望·抽選                                                                                                    | 授業管理部署                                                                                            | 科目名称              | たため、                                                                        | 、L先者                                                                                                    | 「順」の:                               | 表不7                                                | かされま                                   | す。                                                                                                    |                |
| 1                                                                                                    |                                                                                                    | 当選                                                                                                    | 月曜1時限教義科目                                                                       |                                  | 前期授業                                   | 前期月1                                                                                                    | 第1希望                                                                                                    | 学部生                                                                                               | 西洋史_02            | ۱.                                                                          |                                                                                                    |                                     |                                                    |                                        |                                                                                                    |                |
| 2                                                                                                    |                                                                                                    |                                                                                                    | 月曜1時限教養科目                                                                       |                                  | 前期授業                                   | 前期月1                                                                                                    | 第2希望                                                                                                    | 学部生                                                                                               | 情報社会論             |                                                                             |                                                                                                    |                                     |                                                    |                                        |                                                                                                    |                |
| 3                                                                                                    |                                                                                                    |                                                                                                    | 月曜1時限教義科目                                                                       |                                  | 前期授業                                   | 前期月1                                                                                                    | 第3希望                                                                                                    | 学部生                                                                                               | 総合教養コース(          | 世界の言語と文化)                                                                   | 00 00                                                                                                    | 2.0                                 |                                                    |                                        |                                                                                                    |                |
| 4                                                                                                    |                                                                                                    | 落選                                                                                                    | 火曜2時限教養科目                                                                       |                                  | 前期授業                                   | 前期火2                                                                                                    | 第1希望                                                                                                    | 学部生                                                                                               | 統計学_01            |                                                                             | 00 00                                                                                                    | 2.0                                 |                                                    |                                        |                                                                                                    |                |
| 5                                                                                                    |                                                                                                    | 落還                                                                                                    | 火曜2時限教義科目                                                                       |                                  | 前期授業                                   | 前期 火2                                                                                                    | 第2希望                                                                                                    | 学部生                                                                                               | 化学_01             |                                                                             | 00 00                                                                                                    | 2.0                                 |                                                    |                                        |                                                                                                    |                |
| 6                                                                                                    |                                                                                                    | 当選                                                                                                    | 木曜1時限教義科目                                                                       |                                  | 前期授業                                   | 前期 木1                                                                                                    | 第1希望                                                                                                    | 学部生                                                                                               | 芸術学_01            |                                                                             | 00 00                                                                                                    | 2.0                                 |                                                    |                                        |                                                                                                    |                |
| 7                                                                                                    |                                                                                                    |                                                                                                    | 木曜1時限教義科目                                                                       |                                  | 前期授業                                   | 前期 水1                                                                                                    | 第2希望                                                                                                    | 学部生                                                                                               | 日本文学              |                                                                             | 00 00                                                                                                    | 2.0                                 |                                                    |                                        |                                                                                                    |                |
| 8                                                                                                    |                                                                                                    | 落還                                                                                                    | [先著順] 総合教義講義a(生                                                                 | 「活と算数)                           | 前期授業                                   | 前期 木1                                                                                                    |                                                                                                    | 学部生                                                                                               | 総合教養講義a()         | 生活と算数)                                                                      | 00 00                                                                                                    | 2.0                                 |                                                    |                                        |                                                                                                    |                |
|                                                                                                    |                                                                                                    | Ň                                                                                                    | $\searrow$                                                                      | 7                                |                                        | 落i                                                                                                    | 選                                                                                                    | 木曜1時                                                                                              | }限教養科<br>] 総合教義   | 目<br>講義a〈生活〈                                                                | と算数)                                                                                                    | 前期                                  | 授業<br> 授業                                          | 前期 水1<br>前期 木1                         | <b>邦</b> 2希望                                                                                                    | या.<br>या.     |
| . 404-0204                                                                                                    | 青朝日呆守                                                                                                    | 1875-1846444<br>人間環境学習                                                                                                    | лшалан-<br>р                                                                    | 子树                               |                                        | 間季現今を                                                                                                    |                                                                                                    | - 🖞 - 🔊                                                                                           | - C 🖶 • K-        | ヴ(E)・ セーフティ(S)・<br>室間主                                                      | y−µ©• @•                                                                                                    | »                                   |                                                    |                                        |                                                                                                    |                |
| ×-+ #81                                                                                                    |                                                                                                    | 2009年04月0<br>266報                                                                                                    | 8                                                                               | 学年                               | 4                                      | 年生く7セメン                                                                                                    | スター〉                                                                                                    |                                                                                                   | クラス               |                                                                             |                                                                                                    |                                     |                                                    |                                        |                                                                                                    |                |
| >→##1                                                                                                    | 夏修 抽动                                                                                                    |                                                                                                    |                                                                                 |                                  |                                        |                                                                                                    |                                                                                                    |                                                                                                   |                   |                                                                             |                                                                                                    |                                     |                                                    |                                        |                                                                                                    |                |
| → #81<br>) 期月 月<br>書 #日<br>書 訳日 授 3                                                                                                    | 夏修抽済<br>範囲はこと                                                                                                    | とつずつ申請                                                                                                    | してください。                                                                         |                                  |                                        |                                                                                                    |                                                                                                    |                                                                                                   |                   |                                                                             |                                                                                                    |                                     | RAN                                                | A 101 24 - 24                          |                                                                                                    |                |
| 1月 周<br>高村日<br>新祝 15<br>新祝                                                                                                    | 夏修抽済<br>変加まひ<br>件<br>関1                                                                                                    | とつずつ申請<br>※抽選名称                                                                                                    | してください。                                                                         |                                  |                                        | 定員                                                                                                    | 申請数                                                                                                    | 抽選                                                                                                | 申請状               |                                                                             |                                                                                                    |                                     | 「ビジパンス                                             | 合教養講                                   | 義 a (牛                                                                                                    | 活と             |
| 1月<br>月<br>月<br>月<br>日<br>日<br>日<br>日<br>日<br>日<br>日<br>日<br>日<br>月<br>月<br>月<br>月<br>月<br>月<br>月                                                  | 変修抽済<br>業」はて、<br>件<br>月8<br>月8                                                                                                    | とつずつ申請<br>※抽選名称<br>曜3時限教養#                                                                                                    | 4日                                                                              |                                  |                                        | 定員<br>0                                                                                                    | 申請数<br>0                                                                                                    | 拍派                                                                                                | 申請扶               | 履修抽選                                                                        | 選択面                                                                                                    | 面では                                 | 1 772 1                                            |                                        |                                                                                                    |                |
| 1月 月<br>青相<br>【沢授3<br> 数15<br>【葉訳                                                                                                    | 夏修抽済<br>業」はこと<br>件<br>月8<br>月8                                                                                                    | とつずつ申請<br>※抽選名称<br>灌3時限教義相<br>灌6時限教義相                                                                                                    | してください。<br>4日<br>4日                                                             |                                  |                                        | 定員<br>0<br>0                                                                                                    | 甲請数<br>0<br>0                                                                                                    | 拍湖                                                                                                | 申语状               | 履修抽選                                                                        | 選択面                                                                                                    | 面では                                 | 「形容合                                               |                                        |                                                                                                    | 1. 1           |
| 1期<br>新期<br>新期<br>新期<br>新期<br>新期<br>新期                                                                                                    | ぼうしょう     ぼうしょう     び     作     「     「     「     「     「     「     「     「     「     「     「     「     「     「     「     「     「     「     「     「     「     「     「     「     「     「     「     「     」     」     」     」     」     」     」     」     」     」     」     」     」     」     」     」     」     」     」     」     」     」     」     」     」     」     」     」     」     」     」     」     」     」     」     」     」     」     」     」     」     」     」     」     」     」     」     」     」     」     」     」     」     」     」     」     」     」     」     」     」     」     』     』     』     』     』     』     』     』     』     』     』     』     』     』     』      』      』      』      』      』      』      』      』      』      』      』      』      』      』      』      』      』      』      』      』      』      』      』      』      』      』      』      』      』      』      』      』      』      』      』      』      』      』      』      』      』      』      』      』      』      』      』      』      』      』      』      』      』      』      』      』      』      』      』      』      』      』      』      』      』      』      』      』      』      』      』      』      』      』      』      』      』      』      』      』      』      』      』      』      』      』      』      』      』      』      』      』      』      』      』      』      』      』      』      』      』      』      』      』      』      』      』      』      』      』      』      』      』      』      』      』      』      』      』      』      』      』      』      』      』      』      』      』      』      』      』      』      』      』      』      』      』      』      』      』      』      』      』      』      』      』      』      』      』      』      』      』      』      』      』      』      』      』      』      』      』      』      』      』      』      』      』      』      』      』      』      』      』      』      』      』      』      』      』      』      』      』      』      』      』      』      』      』      』      』      』      』      』      』      』      』      』                                                                                                    | とつずつ申請<br>※抽選名称<br>避3時限教義相<br>慶3時限教義報<br>慶3時限教義報                                                                                                    | 4日<br>4日<br>4日<br>4日                                                            |                                  |                                        | 定員<br>0<br>0<br>0                                                                                                    | <ul> <li>申請数</li> <li>0</li> <li>0</li> <li>0</li> </ul>                                                                                                    | 7633                                                                                              | 申請状               | 履修抽選<br>数)』が[_                                                              | 選択画ī<br>先着順]                                                                                                    | 面では<br>] で申                         | 『応介<br>し込?                                         | めるよう                                   | に見えま                                                                                                    | すな             |
| 1月<br>新朝<br>新朝<br>新朝<br>新朝<br>新朝<br>新朝<br>新朝<br>新朝<br>新朝<br>新<br>新<br>新<br>新<br>新<br>新<br>新<br>新<br>新<br>新<br>新<br>新<br>新                          | 変称<br>を<br>ないました<br>体<br>原作<br>月間<br>、<br>、<br>、<br>、<br>、<br>、<br>、<br>、<br>、<br>、<br>、<br>、<br>、                                                                                                    | とつずつ申請<br>※抽選名称<br>審3時限教義相<br>審3時限教義相<br>審3時限教義相<br>審3時限教義相<br>審2時限教義相                                                                                                    | レイください。<br>4日<br>4日<br>4日<br>4日<br>4日                                           |                                  |                                        | 定用<br>0<br>0<br>0<br>0<br>0                                                                                                    | <ul> <li>申請款</li> <li>0</li> <li>0</li> <li>0</li> <li>0</li> <li>0</li> <li>0</li> </ul>                                                                                                    | 7632                                                                                              | 甲语状               | 履修抽選<br>数)』が[:                                                              | 選択面ī<br>先着順]                                                                                                    | 面では<br>] で申                         | し込る                                                | めるよう                                   | に見えま                                                                                                    | すな             |
| 1月 月<br>青村日<br>【沢授3<br>二<br>二                                                                                                    | 愛修抽述     登録     「     」     「     」     「     」     「     」     「     」     「     」     「     」     「     」     「     」     「     」     「     」     、     町     「     」     「     」     」     、     町     「     、     町     「     、     町     「     、     町     「     、     町     、     町     、     町     、     町     、     町     「     、     町     「     、     」     、     町     「     、     町     「     、     町     「     、     」     、     、     町     「     、     」     、     、     町     「     、     、     町     「     、     」     、     、     町     「     、     「     、     、     、     、     、     、     、     、     、     、     、     、     、     、     、     、     、     、     、     、     、     、     、     、     、     、     、     、     、     、     、     、     、     、     、     、     、     、     、     、     、     、     、     、     、     、     、     、     、     、     、     、     、     、     、     、     、     、     、     、     、     、     、     、     、     、     、     、     、     、     、     、     、     、     、     、     、     、     、     、     、     、     、     、     、     、     、     、     、     、     、     、     、     、     、     、     、     、     、     、     、     、     、     、     、     、     、     、      、     、     、     、     、     、      、     、     、      、      、      、      、      、      、      、      、      、      、      、      、      、      、      、      、      、      、      、      、      、      、      、      、      、      、      、      、      、      、      、      、      、      、      、      、      、      、       、      、      、      、      、      、      、      、      、      、      、      、      、      、      、      、      、      、      、      、      、      、      、      、      、      、      、      、      、      、      、      、      、      、      、      、      、      、      、      、      、      、      、      、      、      、      、      、      、      、      、      、      、      、      、      、      、      、      、      、      、      、      、      、      、      、      、      、      、      、      、      、      、                                                                                                    | とつずつ申請<br>※抽選名称<br>違3時限救義相<br>審3時限救義相<br>審3時限救義相<br>審4時限救義相<br>還3時限救義相<br>審3時限救義相                                                                                                    | レイください。<br>4日<br>4日<br>4日<br>4日<br>4日<br>4日<br>4日<br>4日                         |                                  |                                        | 定員<br>0<br>0<br>0<br>0<br>0<br>0<br>0                                                                                                    | <ul> <li>申請款</li> <li>0</li> <li>0</li> <li>0</li> <li>0</li> <li>0</li> <li>0</li> <li>0</li> <li>0</li> <li>0</li> </ul>                                                                                                    | 7634                                                                                              | 甲语状               | 履修抽選<br>数)』が[ <sup>4</sup><br>ここにチ                                          | 選択画ī<br>先着順]<br>エック <sup>;</sup>                                                                                                    | 面では<br>] で申<br>を入れ                  | 『秘介<br>し込る<br>、申記                                  | めるよう<br>清ボタン                           | に見えま<br>を押して                                                                                                    | すなも、           |
| 1月月月<br>青相<br>【祝授]<br>一<br>二                                                                                                    | 変 後 抽述   第 単 単 単 単 単 単 単 単 単 単 単 単 単 単 単 単 単 単 単                                                                                                    | とつずつ申請<br>※指還名称 ※3時限款義相<br>※3時限款義相<br>※3時間 ※3時間 | レイください。<br>4日<br>4日<br>4日<br>4日<br>4日<br>4日<br>4日<br>4日<br>4日<br>4日             |                                  |                                        | 定員<br>0<br>0<br>0<br>0<br>0<br>0<br>0<br>0<br>0<br>0<br>0                                                                                                    | <ul> <li>申請数</li> <li>0</li> <li>0</li> <li>0</li> <li>0</li> <li>0</li> <li>0</li> <li>0</li> <li>0</li> <li>0</li> <li>0</li> <li>0</li> </ul>                                                                                                    | 78)3X                                                                                             | 申请状               | 履修抽選)<br>数)』が[5<br>ここにチ・                                                    | 選択画<br>た着順<br>エック <sup>;</sup>                                                                                                    | 面では<br>」で申<br>を入れ                   | 『総介<br>し込る<br>、申記                                  | めるよう<br>清ボタン                           | に見えま<br>を押して                                                                                                    | すなも、           |
| → 手載了<br>前載朝<br>「<br>第数<br>15<br>15<br>15<br>15<br>15<br>15<br>15<br>15<br>15<br>15                                                                |                                                                                                    | とつずつ甲語<br>※抽選名称<br>違3時限教養科<br>違3時限教養科<br>違3時限教養科<br>違3時限教養科<br>違3時限教養科<br>違3時限教養科<br>違3時限教養科<br>違3時限教養科<br>違3時限教養科                                                                                                    |                                                                                 |                                  |                                        | 定員<br>の<br>の<br>の<br>の<br>の<br>の<br>の<br>の<br>の<br>の                                                                                                    | 申請款           0           0           0           0           0           0           0           0           0           0           0           0           0           0           0           0           0           0           0           0           0                                                                                                    | 76)3X                                                                                             | 申请状<br>           | 履修抽選)<br>数)』が[_<br>ここにチ<br>でに木曜                                             | 選択画<br>た着順<br>エック <sup>:</sup><br>1時限                                                                                                    | 面では<br>] で申<br>を入れ。<br>では『          | 』 <sup>続↑</sup><br>し込≀<br>、申詞<br>芸術                | めるよう<br>清ボタン<br>学_01』;                 | に見えま<br>を押して<br>が当選し                                                                                                    | すな<br>も、<br>てい |
| → 手載了<br>計判 所<br>素料<br>計算<br>計算<br>二<br>二<br>二<br>二<br>二<br>二<br>二<br>二<br>二<br>二<br>二<br>二<br>二                                                   | 愛修抽述<br>・<br>・<br>                                                                                                    | とつずつ甲語<br>※抽選名称<br>響3時限教義相<br>響3時限教義相<br>響3時限教義相<br>響3時限教義相<br>響3時限教義相<br>響4時限教義相<br>響4時限教義相<br>響3時限教義相<br>響3時限教義相<br>響3時限教義相                                                                                                    | 48<br>48<br>48<br>48<br>48<br>48<br>48<br>48<br>48<br>48<br>48<br>48<br>48<br>4 |                                  |                                        | 定員<br>の<br>の<br>の<br>の<br>の<br>の<br>の<br>の<br>の<br>の<br>の<br>の<br>の                                                                                                    | <ul> <li>申請数</li> <li>0</li> <li>0<td></td><td>申语状<br/></td><td>履修抽選<br/>数)』が[<br/>う<br/>ここにチ<br/>でに木曜</td><td>選択画<br/>た着順<br/>エック<sup>:</sup><br/>1時限</td><td>面では<br/>] で申<br/>を入れ.<br/>では『</td><td>■<sup>総1</sup><br/>し込2<br/>、申記<br/>芸術</td><td>めるよう<br/>清ボタン<br/>学_01』;</td><td>に見えま<br/>を押して<br/>が当選し</td><td>すな、てい</td></li></ul>                                                                                                    |                                                                                                   | 申语状<br>           | 履修抽選<br>数)』が[<br>う<br>ここにチ<br>でに木曜                                          | 選択画<br>た着順<br>エック <sup>:</sup><br>1時限                                                                                                    | 面では<br>] で申<br>を入れ.<br>では『          | ■ <sup>総1</sup><br>し込2<br>、申記<br>芸術                | めるよう<br>清ボタン<br>学_01』;                 | に見えま<br>を押して<br>が当選し                                                                                                    | すな、てい          |
| → チョオ 「<br>井胡 川<br>唐 寺祝<br>第 朝<br>第 朝<br>第 朝<br>第 朝<br>第 朝<br>第 朝<br>第 朝<br>第 朝                                                                    | であります。     「「「」」」     「」     「」     「」     「」     「」     「」     「」     「」     「」     「」     「」     「」     「」     「」     「」     「」     「」     「」     「」     「」     「」     「」     「」     「」     「」     「」     「」     「」     「」     「」     「」     「」     「」     「」     「」     「」     「」     「」     「」     「」     「」     「」     「」     「」     「」     「」     「」     「」     「」     「」     「」     「」     「」     「」     「」     「」     「」     「」     「」     「」     「」     「」     「」     「」     「」     「」     「」     「」     「」     「」     「」     「」     「」     「」     「」     「」     「」     「」     「」     「」     「」     「」     「」     「」     「」     「」     「」     「」     「」     「」     「」     「」     「」     「」     「」     「」     「」     「」     「」     「」     「」     「」     「」     「」     「」     「」     「」     「」     「」     「」     「」     「」     「」     「」     「」     「」     「」     「」     「」     「」     「」     「」     「」     「」     「」     「」     「」     「」     「」     「」     「」     「」     「」     「」     「」     「」     「」     「」     「」     「」     「」     「」     「」     「     「」     「」     「」     「」     「」     「」     「」     「」     「」     「」     「」     「」     「」     「」     「」     「」     「」     「」     「」     「」     「」     「」     「」     「」     「」     「」     「」     「」     「」     「」     「」     「」     「」     「」     「」     「」     「」     「」     「」     「」     「」     「」     「」     「」     「」     「」     「」     「」     「」     「」     「」     「」     「」     「」     「」     「」     「」     「」     「     「」     「」     「     「」     「」     「     「     「」     「     「     「     「」     「     「     「     「     「     「     「     「     「     「     「     「     「     「     「     「     「     「     「     「     「     「     「     「     「     「     「     「     「     「     「     「     「     「     「     「     「     「     「     「     「     「     「     「     「     「     「     「     「     「     「     「     「     「     「     「     「     「     「     「     「     「     「     「     「     「     「     「     「     「     「     「     「     「     「     「     「     「     「     「     「     「     「     「         「                                                                                                    | とつずつ申請<br>※指導名称<br>違3時限教養料<br>違3時限教養料<br>違3時限教養料<br>違4時限教養料<br>違4時限教養料<br>違4時限教養料<br>違3時限教養料<br>違3時限教養料<br>違3時限教養料<br>違3時限教養料<br>違3時限教養料<br>違3時限教養料<br>違3時限教養料<br>違3時限教養料                                                                                                    | 48<br>48<br>48<br>48<br>48<br>48<br>48<br>48<br>48<br>48<br>48<br>48<br>48      |                                  |                                        | <ul> <li>定員</li> <li>0</li> <li>0</li> <li>0</li> <li>0</li> <li>0</li> <li>0</li> <li>0</li> <li>0</li> <li>0</li> <li>0</li> <li>0</li> <li>0</li> <li>0</li> <li>0</li> <li>0</li> <li>0</li> <li>0</li> </ul>                                                                                     | 申請款           0           0           0           0           0           0           0           0           0           0           0           0           0           0           0           0           0           0           0           0           0           0           0           0           0                                                                                                    |                                                                                                   | Ф/# (4            | 履修抽選<br>数)』が[<br>うこにチ<br>でに木曜<br>ため、<                                       | 選択画<br>た<br>キ<br>が                                                                                                    | 面では<br>  で申<br>を入れ<br>では『<br>期間、    | ■ <sup>総1</sup><br>し込申<br>新<br>晴                   | めるよう<br>清ボタン<br>学_01』;<br>で開講す         | に見えま<br>を押して<br>が当選し<br>る授業の                                                                                                    | すれていため         |
| → 手載了<br>方具有<br>素有相<br>素材<br>記<br>業<br>状<br>授<br>込<br>15<br>二<br>二<br>二<br>二<br>二<br>二<br>二<br>二<br>二<br>二<br>二<br>二<br>二<br>二<br>二<br>二<br>二<br>二 | 愛修 抽過                                                                                                    | とつずつ申請<br>響面時限数進<br>電の時限数進<br>電る時限数進<br>電名時限数進<br>電名時限数進<br>電名時限数進<br>電4時限数進<br>電4時限数進<br>電1時限数進<br>電1時限数進                                                                                                    |                                                                                 |                                  |                                        | 第二日<br>第二日<br>の<br>の<br>の<br>の<br>の<br>の<br>の<br>の<br>の<br>の<br>の<br>の<br>の<br>の<br>の<br>の<br>の<br>の<br>の                                                                                                    | 申請数<br>0<br>0<br>0<br>0<br>0<br>0<br>0<br>0<br>0<br>0<br>0<br>0<br>0<br>0<br>0<br>0<br>0<br>0<br>0                                                                                                    |                                                                                                   | 中語は<br>           | 履修抽選<br>数)』が[<br>ここにチ<br>でに木曜<br>ため、<                                       | 選択画<br>た着順<br>エック <sup>2</sup><br>1 一の<br>切                                                                                                    | 面では<br>  で<br>を<br>て<br>に<br>間<br>よ | ■応行していた。 こうしん しんしい しんしい しんしい しんしん しんしん しんしん しんしん し | めるよう<br>清ボタン<br>学_01』;<br>で開講す         | に見えま<br>を押して<br>が当選し<br>る 授業の                                                                                                    | すもてた           |
| → 子報丁<br>市利<br>第<br>数<br>和<br>日<br>二<br>二<br>二<br>二<br>二<br>二<br>二<br>二<br>二<br>二<br>二<br>二<br>二                                                   |                                                                                                    | とつずつ甲語<br>電気時限数変<br>編3時限数変<br>編3時限数変<br>編3時限数変<br>編3時限数変<br>編3時限数変<br>編3時限数変<br>編3時限数変<br>編3時限数変<br>編3時限数変<br>編3時限数変<br>編3時限数変<br>編3時限数変<br>編3時限数変<br>編3時限数変<br>編3時限数変<br>編3時限数変<br>編3時限数変<br>編3時間数変<br>第                                                                                                    |                                                                                 |                                  |                                        | 第2 PA           0           0           0           0           0           0           0           0           0           0           0           0           0           0           0           0           0           0           0           0           0           0           0           0 | <ul> <li>申請数</li> <li>0</li> <li>0<td></td><td>中语(s</td><td>履修加)』が[<br/>友)」』が[<br/>ここに木電<br/>ここたて<br/>、<br/>く<br/>して)</td><td>選択<br/>画<br/>に<br/>先<br/>エ<br/>ッ<br/>時<br/>の<br/>り<br/>で<br/>。<br/>で<br/>。<br/>で<br/>。<br/>で<br/>。<br/>で<br/>。<br/>で<br/>。<br/>で<br/>し<br/>一<br/>の<br/>で<br/>で<br/>で<br/>し<br/>一<br/>の<br/>で<br/>で<br/>で<br/>し<br/>一<br/>の<br/>で<br/>で<br/>で<br/>の<br/>に<br/>の<br/>し<br/>の<br/>で<br/>の<br/>に<br/>の<br/>し<br/>の<br/>で<br/>の<br/>に<br/>の<br/>の<br/>に<br/>の<br/>の<br/>で<br/>の<br/>で<br/>の<br/>で<br/>の<br/>で<br/>の<br/>で<br/>の<br/>で<br/>の<br/>で<br/>の<br/>で<br/>の<br/>の<br/>の<br/>の<br/>の<br/>の<br/>の<br/>の<br/>の<br/>の<br/>の<br/>の<br/>の</td><td>面では<br/>「で申<br/>を入れ『<br/>で間、「<br/>きませ」</td><td>■応行し、 芸 曜 ん。</td><td>めるよう<br/>清ボタン<br/>学_01』;<br/>で開講す<br/>&gt;と表示</td><td>*に見えて<br/>を押して<br/>が当授業の<br/>され、エ</td><td>すもてたラー</td></li></ul>                                                                                                    |                                                                                                   | 中语(s              | 履修加)』が[<br>友)」』が[<br>ここに木電<br>ここたて<br>、<br>く<br>して)                         | 選択<br>画<br>に<br>先<br>エ<br>ッ<br>時<br>の<br>り<br>で<br>。<br>で<br>。<br>で<br>。<br>で<br>。<br>で<br>。<br>で<br>。<br>で<br>し<br>一<br>の<br>で<br>で<br>で<br>し<br>一<br>の<br>で<br>で<br>で<br>し<br>一<br>の<br>で<br>で<br>で<br>の<br>に<br>の<br>し<br>の<br>で<br>の<br>に<br>の<br>し<br>の<br>で<br>の<br>に<br>の<br>の<br>に<br>の<br>の<br>で<br>の<br>で<br>の<br>で<br>の<br>で<br>の<br>で<br>の<br>で<br>の<br>で<br>の<br>で<br>の<br>の<br>の<br>の<br>の<br>の<br>の<br>の<br>の<br>の<br>の<br>の<br>の                                                                                                    | 面では<br>「で申<br>を入れ『<br>で間、「<br>きませ」  | ■応行し、 芸 曜 ん。                                       | めるよう<br>清ボタン<br>学_01』;<br>で開講す<br>>と表示 | *に見えて<br>を押して<br>が当授業の<br>され、エ                                                                                                    | すもてたラー         |
| 1期<br>勝<br>時<br>朝<br>朝<br>明<br>日<br>日<br>日<br>日<br>日<br>日<br>日<br>日<br>日<br>日<br>日<br>日<br>日                                                       | (中学校学校)<br>(中学校学校)<br>(中学校学校)<br>(中学校学校)<br>(中学校学校)<br>(中学校学校)<br>(中学校学校)<br>(中学校学校)<br>(中学校学校)<br>(中学校学校)<br>(中学校学校)<br>(中学校学校)<br>(中学校学校)<br>(中学校学校)<br>(中学校学校)<br>(中学校学校)<br>(中学校学校)<br>(中学校学校)<br>(中学校学校)<br>(中学校学校)<br>(中学校学校)<br>(中学校学校)<br>(中学校学校)<br>(中学校学校)<br>(中学校)<br>(中学校)<br>(中学校学校)<br>(中学校学校)<br>(中学校)<br>(中)<br>(中学校)<br>(中学校)<br>(中)<br>(中)<br>(中)<br>(中)<br>(中) | とつずつ甲語<br>電気時限数変<br>編3時限数変<br>編3時限数変<br>編3時限数変<br>編3時限数変<br>編3時限数変<br>編3時限数変<br>編4時限数変<br>編4時限数変<br>編4時限数変<br>編4時限数変<br>編4時限数変<br>編4時限数変<br>編<br>編5時限数変<br>編<br>編時間<br>記言研                                                                                                    | - てください。<br>                                                                    |                                  |                                        | 第日<br>0<br>0<br>0<br>0<br>0<br>0<br>0<br>0<br>0<br>0<br>0<br>0<br>0<br>0<br>0<br>0<br>0<br>0<br>0                                                                                                    | 伊請款 <ul> <li>の</li> <li>の</li> <li>の<td>箱道<br/>着<br/>二<br/>二<br/>二<br/>二<br/>二<br/>二<br/>二<br/>二<br/>二<br/>二<br/>二<br/>二<br/>二<br/>二<br/>二<br/>二<br/>二<br/>二</td><td>中族(x)<br/> </td><td>履修加()』が[]<br/>()」が[]<br/>()」に不屈()<br/>()、()、()、()、()、()、()、()、()、()、()、()、()、(</td><td>選<br/>先<br/>エ<br/>1<br/>司<br/>て<br/>で<br/>二<br/>二<br/>一<br/>で<br/>二<br/>一<br/>で<br/>二<br/>一<br/>で<br/>二<br/>一<br/>で<br/>二<br/>一<br/>で<br/>二<br/>一<br/>で<br/>で<br/>二<br/>一<br/>で<br/>で<br/>二<br/>一<br/>で<br/>で<br/>一<br/>で<br/>で<br/>一<br/>で<br/>で<br/>一<br/>で<br/>で<br/>一<br/>で<br/>で<br/>一<br/>で<br/>で<br/>一<br/>で<br/>で<br/>一<br/>で<br/>で<br/>一<br/>で<br/>で<br/>一<br/>で<br/>で<br/>一<br/>で<br/>で<br/>つ<br/>で<br/>で<br/>つ<br/>で<br/>で<br/>つ<br/>で<br/>で<br/>つ<br/>で<br/>で<br/>つ<br/>つ<br/>で<br/>で<br/>つ<br/>つ<br/>で<br/>で<br/>つ<br/>つ<br/>で<br/>で<br/>つ<br/>つ<br/>で<br/>つ<br/>つ<br/>で<br/>つ<br/>つ<br/>で<br/>つ<br/>つ<br/>で<br/>つ<br/>つ<br/>で<br/>つ<br/>つ<br/>で<br/>つ<br/>つ<br/>で<br/>つ<br/>つ<br/>で<br/>つ<br/>つ<br/>つ<br/>つ<br/>で<br/>つ<br/>つ<br/>つ<br/>つ<br/>つ<br/>つ<br/>つ<br/>つ<br/>つ<br/>つ<br/>つ<br/>つ<br/>つ</td><td>面では<br/>「で申<br/>を入れ『<br/>の間、「<br/>きませ」</td><td>し、芸曜ん</td><td>めるよう<br/>清ボタン<br/>学_01』;<br/>で開講す<br/>&gt;と表示</td><td>*にを当していた。 そうしん おいしん おいしん おいしん おいしん おいしん ひょうしん いっぽう そうしん いっぽう そうしん いっぽう そうしん いっぽう そうしん いっぽう そうしん いっぽう そうしん いっぽう そうしん しんしょう そうしん しんしょう そうしん しんしょう そうしん いっぽう しんしょう しんしょ しんしょ</td><td>すもてたラー</td></li></ul> | 箱道<br>着<br>二<br>二<br>二<br>二<br>二<br>二<br>二<br>二<br>二<br>二<br>二<br>二<br>二<br>二<br>二<br>二<br>二<br>二 | 中族(x)<br>         | 履修加()』が[]<br>()」が[]<br>()」に不屈()<br>()、()、()、()、()、()、()、()、()、()、()、()、()、( | 選<br>先<br>エ<br>1<br>司<br>て<br>で<br>二<br>二<br>一<br>で<br>二<br>一<br>で<br>二<br>一<br>で<br>二<br>一<br>で<br>二<br>一<br>で<br>二<br>一<br>で<br>で<br>二<br>一<br>で<br>で<br>二<br>一<br>で<br>で<br>一<br>で<br>で<br>一<br>で<br>で<br>一<br>で<br>で<br>一<br>で<br>で<br>一<br>で<br>で<br>一<br>で<br>で<br>一<br>で<br>で<br>一<br>で<br>で<br>一<br>で<br>で<br>一<br>で<br>で<br>つ<br>で<br>で<br>つ<br>で<br>で<br>つ<br>で<br>で<br>つ<br>で<br>で<br>つ<br>つ<br>で<br>で<br>つ<br>つ<br>で<br>で<br>つ<br>つ<br>で<br>で<br>つ<br>つ<br>で<br>つ<br>つ<br>で<br>つ<br>つ<br>で<br>つ<br>つ<br>で<br>つ<br>つ<br>で<br>つ<br>つ<br>で<br>つ<br>つ<br>で<br>つ<br>つ<br>で<br>つ<br>つ<br>つ<br>つ<br>で<br>つ<br>つ<br>つ<br>つ<br>つ<br>つ<br>つ<br>つ<br>つ<br>つ<br>つ<br>つ<br>つ | 面では<br>「で申<br>を入れ『<br>の間、「<br>きませ」  | し、芸曜ん                                              | めるよう<br>清ボタン<br>学_01』;<br>で開講す<br>>と表示 | *にを当していた。 そうしん おいしん おいしん おいしん おいしん おいしん ひょうしん いっぽう そうしん いっぽう そうしん いっぽう そうしん いっぽう そうしん いっぽう そうしん いっぽう そうしん いっぽう そうしん しんしょう そうしん しんしょう そうしん しんしょう そうしん いっぽう しんしょう しんしょ しんしょ | すもてたラー         |

# ③ 履修申請

履修する全ての授業を登録し、申請する画面です。

| Ĩ | 学生メニュー                                                                                       |                                                                                  |                   |
|---|----------------------------------------------------------------------------------------------|----------------------------------------------------------------------------------|-------------------|
|   | 授業·時間割                                                                                       | 履修                                                                               | 本人情報管理            |
|   | <ul> <li>● 授業・時間割照会</li> <li>● 休請状況照会</li> <li>● 補請状況照会</li> <li>● 試整exellagille2</li> </ul> | <ul> <li>● 抽選續業履修申請</li> <li>● 履修申請</li> <li>● 通修申請</li> <li>● 出席状況照会</li> </ul> | ● <u>学生情報登録申請</u> |

# ③-1 履修申請(申請状況画面)

| U   | (priore     | <u>XS</u>       |                  |                       |                |                    |         |                     |                  |                          |                             |            | 000701        | ń               |
|-----|-------------|-----------------|------------------|-----------------------|----------------|--------------------|---------|---------------------|------------------|--------------------------|-----------------------------|------------|---------------|-----------------|
| 履   | 6申1         | 青 申請状況画面        |                  |                       |                |                    |         |                     |                  |                          |                             | (ARDOLOP   | CT00) 11-16-7 |                 |
| • 📭 | 11.27       | đi              |                  |                       |                |                    |         |                     |                  |                          |                             |            |               |                 |
|     | ФШ          |                 |                  |                       |                |                    |         |                     |                  | (                        | 单位推得状况                      | 「「「「「「「」」」 | 直括取浄中語へ       |                 |
| (P) | Ap#3        | いを押さないと登録は      | 完了しま             | せん。押し忘れは              | ありません          | .br ?              |         |                     |                  |                          |                             |            |               |                 |
| 19  | 生情報         | 1               |                  |                       |                |                    |         |                     |                  | -                        |                             |            |               | -               |
| 7   | <b>ns</b> 9 |                 |                  |                       |                | 学生氏名               |         |                     |                  |                          |                             |            |               |                 |
| 7   | ±区分         |                 |                  | <b>*</b> 81±          |                | 所属区分               |         | 正規生                 | 1                | 学生状態                     | 速常                          | クラス        |               |                 |
| 7   | 85          |                 |                  | 科学部                   |                | 学科                 |         | 高学科                 |                  | コース                      | -                           |            |               |                 |
| 住   | 所電          | (蜀史)(摂単)        |                  |                       |                |                    |         |                     |                  |                          |                             |            |               |                 |
| *   | 1所、1        | 私話番号に変更があれば決    | やかに大き            | で変更手続きを行っ             | てください。         |                    | _       |                     |                  |                          |                             |            |               |                 |
| F 8 | 修才:         | 支援を実る           | - <i>τ</i> /+ ⇒τ |                       | 1.1. H         | 11 4               |         |                     |                  |                          |                             |            |               | J               |
| 38  | 1外国         | <b>皮</b> 果の 詳細な | ビ唯認              | したい場合                 | いん、ク           | リツク。               | 中国語     | (05)                | 第                | 9外国語                     | L                           | ~(0.2(07)  |               |                 |
|     |             | 科目名をクリ          | リック              | すると、w                 | /ebシラ          | バスが閲               |         |                     |                  |                          |                             |            |               |                 |
| 201 | 5年度         | 覧できます。          |                  |                       |                |                    |         |                     |                  | 科目を追え                    | 加したい                        | い場合は、      |               |                 |
| 破線  | 付きテ         |                 |                  |                       |                |                    |         |                     | ••••]            | 該当の曜                     | 日時                          | ▶の[+]`     | アイコン          | 5               |
| 科目  | 名が青         | 色になっている科目は、アンプ  | コーをクリック          | こみ 9 。<br>することでシラバス情報 | 最がポップアッフ       | <sup>プ</sup> されます。 |         |                     |                  |                          | H V PUR                     |            |               | <u>د</u>        |
|     |             | 科目の操作           |                  |                       |                | 科目の履知              | \$1,018 |                     |                  | クリック                     | すると、                        | (3) - 2    | へ移行しる         | ます。             |
| 71  | コンの精        | 重別 王科目の追加       | ÷                | - 科目の削除               |                | 日本日日               | 8       |                     | 💽 抽選申            |                          |                             |            |               |                 |
| 「辰  | 修科目         |                 | ÷                |                       |                |                    |         |                     |                  | _                        |                             |            |               |                 |
| 8時期 | 1 X         | 月               | •                | e e                   | 水              |                    |         | *                   |                  | 金                        |                             | ±          |               |                 |
|     |             |                 |                  | ±                     | Ŀ              |                    |         | •                   |                  |                          |                             | +          |               |                 |
|     | jį          |                 |                  |                       |                |                    |         | <ul> <li></li></ul> |                  | - 💽 前期按案                 |                             |            |               |                 |
|     | Ē           | M 00.00         |                  |                       | •••            | 0 00               |         | 00.00               |                  | 00.00                    |                             |            |               |                 |
| 18寺 | R           | 修道大学            | (2.0単位)          |                       | 修              | 道大学                | (2.0単位) | 修道大学                | (2.0単位           | <ol> <li>修道大学</li> </ol> | (2.0単位)                     |            |               |                 |
|     |             | <b>.</b>        |                  | £                     | E              | 8                  |         | <b>H</b>            |                  | (H)                      |                             | +          |               |                 |
|     | ſ           |                 |                  | •                     |                |                    |         | •                   | \_<br>22.+       | ロレマいよ                    | 1-2-                        | ≠ニ ≻ ♪     | フエリロマ         | キャナナジ           |
|     |             | 科目を削除し          | _たい              | 易合、                   |                |                    |         |                     | <u></u> 選切       | てしていな                    | $\langle \langle b \rangle$ | 衣尓され       | <u>る科日</u> も  | めりますが、          |
|     |             | [_]アイマ          | 121              | リックオス                 | L I            | 9                  |         | Ŧ                   | それ               | ιらは、学                    | 部・学                         | 科等で履       | 修指導科          | 目として            |
|     |             |                 | 14.1             | 9 7 7 9 D             | <pre>C \</pre> |                    |         | - 🔃 前期授業            | <del> </del> ⇒ x | トアいる利                    | 日めカ                         | ニッドは       | 221 71        | いて利日わじ          |
|     |             | 科目が削除さ          | られま'             | す。                    | 墨              | 提持殊講義(生)           |         | 広島学(ひろしま)           |                  | シーマンの件                   | Г <u>П</u> - \- У           | ノハ1日ル      |               | · つ / f ロ / よ C |
| 28寺 | R L         | 修道大学            | (2.0単位) (        | 8道大学                  | (2.0単位) 修      | 00 00<br>1道大学      | (2.0単位) | 00 00<br>修道大学       | で、               | 削除する                     | ことは                         | できませ       | ん。            |                 |

# ③-2 履修申請(配当科目選択画面)

| 「配当<br>「検索:            | 科目                 | ▶ <u>他学部·他</u>           | <u>学科等</u><br>◆ • • •         | ● 他学部、他学                                        | 科科目を履修                  | する場合に                | t,    | 科が    | 目名をク<br>閲覧でき | リックする  | ると、We           | bシラバス       |
|------------------------|--------------------|--------------------------|-------------------------------|-------------------------------------------------|-------------------------|----------------------|-------|-------|--------------|--------|-----------------|-------------|
| 授業コ                    |                    | 2                        |                               | 他子前・他子                                          | <u>- 作寺</u> をクリツ        |                      |       |       |              | より0    |                 |             |
| 牧員/美<br>■ 20154<br>科目= | 手 氏で<br>手度前<br>名が青 | ■<br>期 金曜2時間<br> 色になっている | した選択できる授第<br>5科目は、アンカー<br>571 | <br>変<br>をクリックすることでシラバス情報か<br>表示件教 「10 → 2 「60」 | <sup>がポップアップされます。</sup> | <u>村日</u> , 十日 法子 石村 | ••••  |       |              | 検索     | :(S) Ut         | : ୬۴ (C)    |
| 項番                     |                    | 開講期                      | 授業コード                         | 科目名称                                            | 要件グループ名称                | 教員氏名                 | キャンパス | 単位数   | 授業分類         | 授業管理部署 | コマ数識別           | 隔週          |
| 1                      | ۲                  | 前期授業                     | 50014900                      | <u>環境マネジメントシステム</u>                             | 基幹科目I                   | 岩田 裕樹                | 修道大学  | 2.0   | 大学·大学院       | 学部生    |                 |             |
| 2                      | 0                  | 前期授業                     | 50016700                      | <u>環境キャリアと社会a</u>                               | キャリア形成科目                | 豊澄 智己                | 修道大学  | 2.0   | 大学·大学院       | 学部生    |                 |             |
| 3                      | 0                  | 前期授業                     | 50013500                      | 日本語運用論                                          | リテラシー形成科目               | 中園 篤典                | 修道大学  | 2.0   | 大学·大学院       | 学部生    |                 |             |
| 4 .                    | 0                  | 前期授業                     | 32005100                      | 国際政治学工                                          | 関連科目                    | 三上 貴教                | 修道大学  | 2.0   | 大学·大学院       | 学部生    |                 |             |
| 履修                     | をす                 | る科目                      | をクリッ                          | クし、選択をクリ                                        | ック。                     | ••••••               | ••••• | ••••• |              | •••••• | · · · · · · · · | 選択<br>戻る(X) |
|                        |                    | 戻るを                      | モクリック                         | フすると、ひとつう                                       | 前の画面に戻り                 | )ます。                 |       | ]     | •••••        |        |                 |             |

# ③-3 履修申請(申請状況画面)

| Platt:Rilling                                                                                                    |                                                                                                    | - ~ 仮じ<br>                                                                                                    | いできすす                                                                                                    | 1127日11日11日1111111111111111111111111111                                                                                                    |                                                                                                    |                                                                                                    | the second second                                                                                                    | The second second                                                                                                    |
|----------------------------------------------------------------------------------------------------|----------------------------------------------------------------------------------------------------|----------------------------------------------------------------------------------------------------|----------------------------------------------------------------------------------------------------|----------------------------------------------------------------------------------------------------|----------------------------------------------------------------------------------------------------|----------------------------------------------------------------------------------------------------|----------------------------------------------------------------------------------------------------|----------------------------------------------------------------------------------------------------|
| ф <b>(A</b>                                                                                                    | ]                                                                                                    |                                                                                                    |                                                                                                    | 医正夜は北 9                                                                                                    | 中間をクリックし                                                                                                    |                                                                                                    | 新位修得状况供益                                                                                                    | 14. 数据采标初序中国人                                                                                                    |
| 請りホタンを<br>学生情報                                                                                                    | 神られて意味は                                                                                                    | 元了しません。押                                                                                                    | 叱忘れはありませ                                                                                                    | (AD) ?                                                                                                    |                                                                                                    |                                                                                                    |                                                                                                    |                                                                                                    |
| 相關                                                                                                    |                                                                                                    |                                                                                                    |                                                                                                    | 学生氏名                                                                                                    |                                                                                                    |                                                                                                    |                                                                                                    |                                                                                                    |
| 性区分                                                                                                    |                                                                                                    |                                                                                                    | 学邦生                                                                                                    | 所屬区分                                                                                                    | 正現生                                                                                                    | 学生状態                                                                                                    | 通常                                                                                                    | 292                                                                                                    |
| riss<br>1961 - Mittenius II./                                                                                                    | (10)(21) ( 18/305)                                                                                                    |                                                                                                    | 科学部                                                                                                    | 学科                                                                                                    | 商学科                                                                                                    | コース                                                                                                    |                                                                                                    |                                                                                                    |
| 住所、電話番                                                                                                    | 号に変更があれば速く                                                                                                    | やかに大学で変更                                                                                                    | 手続きを行ってください                                                                                                    | •                                                                                                    |                                                                                                    |                                                                                                    |                                                                                                    |                                                                                                    |
| 時間オブションパ                                                                                                    |                                                                                                    |                                                                                                    |                                                                                                    |                                                                                                    |                                                                                                    |                                                                                                    |                                                                                                    |                                                                                                    |
| 1外国語                                                                                                    | 判                                                                                                    | 晤(07)                                                                                                    | 第2外国                                                                                                    | 8                                                                                                    | 中国(6(05)                                                                                                    | 第3外国語                                                                                                    | L-NI                                                                                                    | 2(07)                                                                                                    |
| 011 年度 前期<br>縁付きテキスト<br>にカーソルを記                                                                                                    | 履修申請状況(前回應<br>にカーソルを合わせると、<br>約せると、履修エラード                                                                                                    | 1回申請の結果「迷惑<br>、全文を確認できます<br>1空を確認できます。                                                                                                    | 現込」となりました。 単<br>た。                                                                                                    | (定日時: 2011年11月24日                                                                                                    | 3 1988(005)5595)                                                                                                    |                                                                                                    |                                                                                                    |                                                                                                    |
|                                                                                                    | 料目の操作                                                                                                    |                                                                                                    |                                                                                                    | 科目の厳修状態                                                                                                    |                                                                                                    |                                                                                                    |                                                                                                    |                                                                                                    |
| イコンの種別                                                                                                    | ➡料目の適加                                                                                                    | -                                                                                                    | 日の東野                                                                                                    | ₽148+8                                                                                                    | □ 按照申請料目                                                                                                    | 2 ###HB                                                                                                    | E                                                                                                    | 1月19日1月1日                                                                                                    |
| (1)2#1日<br>(約) 期                                                                                                    | Л                                                                                                    | 火                                                                                                    |                                                                                                    | <b>水</b>                                                                                                    | *                                                                                                    | 金                                                                                                    | ±                                                                                                    |                                                                                                    |
|                                                                                                    | +                                                                                                    | ÷                                                                                                    |                                                                                                    | +                                                                                                    | +                                                                                                    | ÷                                                                                                    |                                                                                                    | ]                                                                                                    |
| 通知                                                                                                    | - 日本 約期授業<br>148921分(金00)                                                                                                    |                                                                                                    |                                                                                                    |                                                                                                    | — 10 約期提案<br>総合作業課表。(…00                                                                                                    | 一員前期各<br>後期休暇入門()                                                                                                    | 8 <b>38</b>                                                                                                    |                                                                                                    |
|                                                                                                    |                                                                                                    |                                                                                                    |                                                                                                    |                                                                                                    |                                                                                                    |                                                                                                    |                                                                                                    |                                                                                                    |
| 修申請内容<br>必修科目を<br>屍修必修利                                                                                                    | にエラーがあるため<br>ぎ修得(履修)してい                                                                                                    | )、申請できませ/<br>ません<br>++4                                                                                                    | んでした。以下のエ                                                                                                    | ラー内容を確認し、                                                                                                    | 再度申請をやり直してください                                                                                                    | 0. [ARM000080E]                                                                                                    | 单位相称发展会                                                                                                    | へ 教教品格取得申請へ                                                                                                    |
| 修申請内容<br>必修科目を<br>履修必修利<br>生情報                                                                                                    | ICエラーがあるため<br>E修得く履修>してい<br>4目を履修していま・                                                                                                    | 、申請できませ/<br>ません<br>せん                                                                                                    | んでした。以下のエ                                                                                                    | ラー内容を確認し、                                                                                                    | 再度申請をやり直してください                                                                                                    | 0. [ARM000080E]                                                                                                    | <b>举位相谋状况积益</b>                                                                                                    |                                                                                                    |
| <b>修申請内容</b><br>必修科目を<br>履修必修和<br>生情報                                                                                                    | にエラーがあるため<br>全修得く履修していま<br>斗目を履修していま                                                                                                    | 、申請できませ/<br>ません<br>せん                                                                                                    | んでした。以下のエ                                                                                                    | <ul> <li>ラー内容を確認し、</li> <li>サエドス</li> </ul>                                                                                                    | 再度申請をやり直してください                                                                                                    | 0. [ARM000080E]                                                                                                    |                                                                                                    |                                                                                                    |
| 修申請內容<br>必修科目<br>履修必修和<br>主情報<br>等限<br>後期                                                                                                    | にエラーがあるため<br>6修得く履修りしてい<br>4日を履修していま<br>                                                                                                    | 3、申請できません<br>ません<br>せん                                                                                                    | んでした。以下のエ 請時にエラ・                                                                                                    | -ラー内容を確認し、i<br>==+ K2<br>ーがある場合                                                                                                    | 馬度申請をやり直してください<br>、エラーが表示さ                                                                                                    | h. [ARM000080E]                                                                                                    | <b>王</b> 位接導伏又相会                                                                                                    |                                                                                                    |
| 修申請內容<br>必修科目5<br>履修必修和<br>主律編<br>寺限<br>後期                                                                                                    | ICエラーがあるため<br>Er修得く履修していま<br>4目を履修していま                                                                                                    | 2. 申請できません<br>ません<br>せん<br>申<br>確                                                                                                    |                                                                                                    | ラー内容を確認し、                                                                                                    | <sup>再度申請をやり直してください</sup><br>、エラーが表示さ<br>科目通知書出力を                                                                                                    | • [ARM000080E]<br>れます。<br>クリックし、                                                                                                    | 確認をして                                                                                                    | (数数340000000)     (大ださい。     )                                                                                                    |
| 修申請内容<br>必修科目<br>履修必修科<br>主情報<br>報報<br>後期<br>集中・その他                                                                                                    | にエラーがあるため<br>全修得く履修していま<br>4日を履修していま<br>1                                                                                                    | <ul> <li>申請できません</li> <li>ません</li> <li>世ん</li> <li>申</li> <li>確</li> <li>利日文称</li> </ul>                                                                                                    | んでした。以下のエ<br>請時にエラ-<br>認する場合(                                                                                                    | ラー内容を確認し、<br><i>■</i> ± €2<br>ーがある場合<br>は、履修登録                                                                                                    | <sup>再度申請をやり直してください</sup><br>、エラーが表示さ<br>科目通知書出力を                                                                                                    | h. [ARM1000080E]<br>れます。<br>クリックし、                                                                                                    | 確認をして                                                                                                    | 教育品も取分中国へ                                                                                                    |
| 修申請内容<br>必修科目を<br>履修必修和<br>主情報<br>課題<br>後期<br>後期<br>条中·その他                                                                                                    | ICエラーがあるため<br>企作得く履催としていま<br>4日を履修していま<br>機能 期<br>1                                                                                                    | <ul> <li>申請できません</li> <li>ません</li> <li>世ん</li> <li>申</li> <li>確</li> <li>料目名称</li> </ul>                                                                                                    | んでした。以下のエ<br>請時にエラ-<br>認する場合/<br><sup>担当数6</sup>                                                                                                    | -ラー内容を確認し、<br>がある場合<br>は、 履修登録                                                                                                    | <sup>再度申請をやり直してください</sup><br>、エラーが表示さ<br>科目通知書出力を<br><sup>**********</sup>                                                                                                    | h。[ARM000080E]<br>れます。<br>クリックし、                                                                                                    | ▲台湾溝状交響会 確認をして                                                                                                    | (数数量は数余中国へ)     (二)     (二) |
| 修申請内容<br>必修申請内容<br>履修之修料<br>主<br>課<br>課<br>後期<br>後期<br>後期                                                                                                    | ICエラーがあるため<br>Erを得く履修していま<br>#目を履修していま<br>#目<br>機能 期<br>手                                                                                                    | <ul> <li>申請できません</li> <li>ません</li> <li>申請できません</li> </ul>                                                                                                    | んでした。以下のエ<br>請時にエラ-<br>認する場合の<br>担当教師                                                                                                    | -<br>-<br>がある場合<br>よ、 <u>履修登録</u><br>+<br>+<br>+                                                                                                    | 画度申請をやり直してください       、エラーが表示さ       科目通知書出力を       ************************************                                                                                                    | <ul> <li>ARM000080E]</li> <li>れます。</li> <li>クリックし、</li> <li>◆●●●●●●●●●●●●●●●●●●●●●●●●●●●●●●●●●●●●</li></ul>                                                                                                    | ▲ 2013年は又昭全<br>確認をして                                                                                                    | (数数量は数本中はへ)     ()     ()     ()     ()     ()     ()     ()     ()     ()     ()     ()     ()     ()     ()     ()     ()     ()     ()     ()     ()     ()     ()     ()     ()     ()     ()     ()     ()     ()     ()     ()     ()     ()     ()     ()     ()     ()     ()     ()     ()     ()     ()     ()     ()     ()     ()     ()     ()     ()     ()     ()     ()     ()     ()     ()     ()     ()     ()     ()     ()     ()     ()     ()     ()     ()     ()     ()     ()     ()     ()     ()     ()     ()     ()     ()     ()     ()     ()     ()     ()     ()     ()     ()     ()     ()     ()     ()     ()     ()     ()     ()     ()     ()     ()     ()     ()     ()     ()     ()     ()     ()     ()     ()     ()     ()     ()     ()     ()     ()     ()     ()     ()     ()     ()     ()     ()     ()     ()     ()     ()     ()     ()     ()     ()     ()     ()     ()     ()     ()     ()     ()     ()     ()     ()     ()     ()     ()     ()     ()     ()     ()     ()     ()     ()     ()     ()     ()     ()     ()     ()     ()     ()     ()     ()     ()     ()     ()     ()     ()     ()     ()     ()     ()     ()     ()     ()     ()     ()     ()     ()     ()     ()     ()     ()     ()     ()     ()     ()     ()     ()     ()     ()     ()     ()     ()     ()     ()     ()     ()     ()     ()     ()     ()     ()     ()     ()     ()     ()     ()     ()     ()     ()     ()     ()     ()     ()     ()     ()     ()     ()     ()     ()     ()     ()     ()     ()     ()     ()     ()     ()     ()     ()     ()     ()     ()     ()     ()     ()     ()     ()     ()     ()     ()     ()     ()     ()     ()     ()     ()     ()     ()     ()     ()     ()     ()     ()     ()     ()     ()     ()     ()     ()     ()     ()     ()     ()     ()     ()     ()     ()     ()     ()     ()     ()     ()     ()     ()     ()     ()     ()     ()     ()     ()     ()     ()     ()     ()     ()     ()     ()     ()     ()     ()     ()     ()     ()     ()     ()     ()  |
| 修申請内容<br>必修申請内容<br>履修之修和<br>主情報<br>課題<br>後期<br>後期                                                                                                    | ICエラーがあるため<br>6 修得(履修)していま<br>4 目を履修していま<br>4 目<br>使修していま<br>4 目<br>4 目<br>4 目<br>4 目<br>4 目<br>4 目<br>4 目<br>4 目                                                                                                    | <ul> <li>申請できません</li> <li>ません</li> <li>申<br/>・</li> <li>申<br/>・</li> <li>確</li> <li>料目名称</li> </ul>                                                                                                    | んでした。以下のエ<br>請時にエラー<br>認する場合/<br><sup>担当数6</sup>                                                                                                    | -<br>-<br>がある場合<br>は、<br>履修登録                                                                                                    | ■度申請をやり直してください<br>、エラーが表示さ<br>科目通知書出力を<br><sup>00172</sup><br><sup>1017</sup><br><sup>1017</sup><br><sup>10</sup> | h。[ARM000080E]<br>れます。<br>クリックし、<br>                                                                                                    | 催怒をして<br>申請<br>属<br>の<br>の<br>の     の                                           | ひ取足は取中中は                                                                                                    |
| 修申請内容<br>必修科目考<br>履修必修科<br>基情報<br>課<br>課<br>後期<br>後期<br>後期<br>後期<br>後期                                                                                                    | ICエラーがあるため<br>Crife 4 履修していま<br>4 目を履修していま                                                                                                    | <ul> <li>申請できません</li> <li>ません</li> <li>申請できません</li> <li>単</li> <li>市</li> <li>・</li> <li>・</li>&lt;</ul>                                                                                                    | んでした。以下のエ<br>請時にエラ-<br>認する場合(<br>担当数)                                                                                                    | -ラー内容を確認し、i<br>*****2<br>ーがある場合<br>は、履修登録                                                                                                    | 再度申請をやり直してください<br>、エラーが表示さ<br>科目通知書出力を<br>やいれる 単位                                                                                                    | <ul> <li>ARM000080E]</li> <li>れます。</li> <li>クリックし、</li> <li>***・・・●集中講義期間</li> <li>***・</li> </ul>                                                                                                    | ▲ 企作導送交換会 確認をして ・・・・・・・・・・・・・・・・・・・・・・・・・・・・・・・・・・                                                                                                    | <ul> <li>         ・         ・         ・</li></ul>                                                                                                    |
| 修申請内容<br>必修申請内容<br>履修必修和<br>重備<br>職<br>報<br>後期<br>後期<br>後期                                                                                                    | ICエラーがあるため<br>定修得く履修していま<br>目を度修していま<br>構築<br>構築<br>開<br>目<br>1<br>Inghts reserved.<br>た<br>た                                                                                                    | <ul> <li>申請できません</li> <li>ません</li> <li>申請できません</li> <li>単</li> <li>単</li> <li>椎</li> <li>椎</li> <li>椎</li> </ul>                                                                                                    | んでした。以下のエ<br>請時にエラ・<br>認する場合(<br>担当教師                                                                                                    | -<br>-<br>がある場合<br>は、<br>履修登録<br>+<br>-                                                                                                    | ■度申請をやり直してください<br>、エラーが表示さ<br><u>科目通知書出力</u> を<br><sup>●</sup><br>●<br>●<br>●<br>●<br>●<br>●<br>●<br>●<br>●<br>●<br>●<br>●<br>●<br>●<br>●<br>●<br>●<br>●                                                                                                    | <ul> <li>ARM000080E]</li> <li>れます。</li> <li>クリックし、</li> <li>***・・・●集中講義期間</li> <li>***・・</li> <li>当科目選択画面へ</li> <li>(● インターネット   保護</li> </ul>                                                                                                    | 確認をして   ・・・・・・・・・・・・・・・・・・・・・・・・・・・・・・・・・                                                                                                    | <ul> <li></li></ul>                                                                                                    |
| 修申諸内容<br>必修科目を<br>履修必修料<br>主情報<br>張<br>課<br>後期<br>後期<br>後期                                                                                                    | ICエラーがあるため<br>全修得く履修シしていま<br>日を履修していま<br>構能 期<br>日<br>目 rights reserved.<br>た                                                                                                    | <ul> <li>申請できません</li> <li>ません</li> <li>申請できません</li> <li>単</li> <li>単</li> <li>確</li> <li>単</li> <li>単</li> <li>確</li> </ul>                                                                                                    | んでした。以下のエ<br>請時にエラ-<br>認する場合/<br>担当数の                                                                                                    | -<br>-<br>がある場合<br>は、<br>履修登録                                                                                                    | 馬度申請をやり直してください       、 エラーが表示さ       科目通知書出力を       ************************************                                                                                                    | A。[ARM000080E]<br>れます。<br>クリックし、<br>●●●●●●<br>当科目選択画面へ<br>単一<br>●<br>●<br>4社目選択画面へ<br>●<br>●<br>4社目選択画面へ                                                                                                    | 確認をして   ・・・・・・・・・・・・・・・・・・・・・・・・・・・・・・・・・                                                                                                    | 教育委員び中中はへ       ください。     エラー       修査録料目確認通知書出力       印刷     マースについて、       て、       のまれ       て、       て、       て、       て、       て、       て、       て、       て、       て、       て、       て、       て、       て、       て、       て、       て、       て、       て、       て、       て、       て、       て、       て、       て、       て、       て、       て、       て、       て、       て、       しの       て、       て、       て、       しの       て、       て、       て、       て、       て、       て、       て、       て、       て、       て、       て、       て、       て、       て、       て、       て、       て、       し、       て、       し、       し、       し、       し、       し、       し、       し、 <p< td=""></p<>                                                                                                    |
| 修申請内容<br>必修申請内容<br>度修必修和<br>重情輕<br>線<br>線期<br>後期<br>後期<br>後期                                                                                                    | ICエラーがあるため<br>6 修得く履修していま<br>4 目 を履修していま<br>機能 期<br>●<br>11 rights reserved.<br>た                                                                                                    | <ul> <li>申請できません</li> <li>ません</li> <li>申請できません</li> <li>単</li> <li>申</li> <li>確</li> <li>単</li> <li>料目名称</li> </ul>                                                                                                    | Aでした。以下のエ<br>請時にエラー<br>認する場合の<br>担当教師                                                                                                    | -ラー内容を確認し、<br>がある場合<br>は、 履修登録<br>                                                                                                    | 再度申請をやり直してください       、 エラーが表示さ       科目通知書出力を       ・・・・・・・・・・・・・・・・・・・・・・・・・・・・・・・・・・・・                                                                                                    | <ul> <li>A. [ARM000080E]</li> <li>れます。</li> <li>クリックし、</li> <li>▲ ● ● ● ● ● ● ● ● ● ● ● ● ● ● ● ● ● ● ●</li></ul>                                                                                                    | 推認をして     は     「     「     「     「     「     「     「     」     「     」     「     」     「     」     「     」     「     」     「     」     」     『     』     『     』     『     』     『     』     『     』     『     』     『     』     『     』     『     』     『     』     『     』     『     』     『     』     『     』     『     』     『     』     『     』     『     』     』     『     』     『     』     』     』     『     』     』     』     『     』     『     』     』     『     』     』     『     』     』     『     』     『     』     『     』     『     』     『     』     『     』     『     』     『     』     『     』     『     』     『     』     『     』     』     』     』     』     』     』     』     』     』     』     』     』     』     』     』     』     』     』     』     』     』     』     』     』     』     』     』     』     』     』     』     』     』     』     』     』     』     』     』     』     』     』     』     』     』     』     』     』      』     』      』      』      』      』      』      』      』      』      』      』      』      』      』      』      』      』      』      』      』      』      』      』      』      』      』      』      』      』      』      』      』      』      』      』      』      』      』      』      』      』      』      』      』      』      』      』      』      』      』      』      』      』      』      』      』      』      』      』      』      』      』      』      』      』      』      』      』      』      』      』      』      』      』      』      』      』      』      』      』      』      』      』      』      』      』      』      』      』      』      』      』      』      』      』      』      』      』      』      』      』      』      』      』      』      』      』      』      』      』      』      』      』      』      』      』      』      』      』      』      』      』      』      』      』      』      』      』      』      』      』      』      』      』      』      』      』      』      』      』      』      』      』      』      』      』      』      』      』      』      』      』      』      』      』      』      』      』     』 | <ul> <li></li></ul>                                                                                                    |
| 修申請内容<br>必修料請内容<br>原修必修料<br>重備報<br>線明<br>後期<br>後期<br>後期<br>後期<br>後期<br>後期<br>後期<br>後期<br>後期<br>後期                                                                                                    | ICエラーがあるため<br>作作得く履修していま<br>目を履修していま<br>単目を原修していま<br>単目<br>推能<br>期<br>1<br>1<br>1<br>1<br>1<br>1<br>1<br>1<br>1<br>1<br>1<br>1<br>1                                                                                                    | <ul> <li>申請できません</li> <li>ません</li> <li>申請できません</li> <li>申請できません</li> </ul>                                                                                                    | んでした。以下のエ<br>請時にエラー<br>認する場合の<br>担当数の                                                                                                    | -<br>-<br>がある場合<br>は、<br>履修登録<br>+<br>+                                                                                                    | ■度申請をやり直してください<br>、エラーが表示さ<br>科目通知書出力<br>を<br>・・・・・・・・・・・・・・・・・・・・・・・・・・・・・・・・・・・                                                                                                    | <ul> <li>ARM000080E]</li> <li>れます。</li> <li>クリックし、</li> <li>***・・・●集中請義期間</li> <li>***・</li> <li>当科目選択画面へ</li> <li>● インターネット   保護</li> <li>■ パンド</li> </ul>                                                                                                    | ▲ 全陸導送発展会 確認をして ● ● ● ● ● ● ● ● ● ● ● ● ● ● ● ● ● ● ●                                                                                                    | <ul> <li></li></ul>                                                                                                    |
| 使申請内容<br>必修申請内容<br>度修必修料<br>主情報<br>報報<br>報報<br>後期<br>集中・その他<br>番<br>総株, Ltd. 2011 A<br>が表示されまし<br>の他<br>になっている。<br>でのでのでのでのでのでのでのでのでのでのでのでのでのでのでのでのでのでのでの                                                                                                    | I エエラーがあるため<br>定修得く履修していま<br>目を度修していま                                                                                                    | <ul> <li>申請できません</li> <li>ません</li> <li>申請できません</li> <li>単目名称</li> <li>単目名称</li> </ul>                                                                                                    | Aでした。以下のエ       請時にエラー       認する場合/       担当歌師                                                                                                    |                                                                                                    | ■度申請をやり直してください<br>、 エ ラーが表示さ<br><u>科目通知書出力</u> を<br><sup>●</sup><br><sup>●</sup><br><sup>●</sup><br><sup>●</sup><br><sup>●</sup><br><sup>●</sup><br><sup>●</sup><br><sup>●</sup>                                                                                                    | <ul> <li>A. [ARM1000080E]</li> <li>れます。</li> <li>クリックし、</li> <li>●●●●●●●●●●●●●●●●●●●●●●●●●●●●●●●●●●●●</li></ul>                                                                                                    | 確認をして     ゆ     ゅ     協     ゅ     は          ・・・・・・・          ・                                                                                                    | 教育員は数字中級へ       文ださい。     エラー       修登録科目確認通知書出力       印刷       で、インメニューへ戻る                                                                                                    |
| 作申請内容<br>必修科目を<br>履修之修料<br>主情報<br>報<br>報<br>後期<br>たは. Ltd. 2011 Al<br>が表示されまし                                                                                                    | ICエラーがあるため<br>作作得く履作シしていま<br>中日<br>を履作していま<br>構作<br>単日<br>・<br>・<br>・<br>・<br>・<br>・<br>・<br>・<br>・<br>・<br>・<br>・<br>・                                                                                                    | <ul> <li>申請できません<br/>ません</li> <li>申請できません</li> <li>非常にものであります。</li> </ul>                                                                                                    | Aでした。以下のエ           請時にエラー           認する場合/           担当数値                                                                                                    | -<br>-<br>がある場合<br>は、<br>履修登録<br>-<br>・<br>-<br>・<br>-<br>・<br>-<br>・<br>-<br>・<br>-<br>がある<br>-<br>・<br>-<br>・<br>-<br>・<br>-<br>・<br>-<br>・<br>-<br>・<br>-<br>・<br>-<br>・<br>-<br>・<br>-<br>・<br>-<br>・<br>-<br>・<br>-<br>-<br>・<br>-<br>-<br>-<br>-<br>-<br>-<br>-<br>-<br>-<br>-<br>-<br>-<br>- | ■度申請をやり直してください<br>、 エラーが表示さ<br>科目通知書出力を<br>************************************                                                                                                    | A. [ARM000080E]<br>れます。<br>クリックし、<br>▲ ・・・ #中請親期間<br>当科目選択画面へ<br>■ インターネット   保護<br>====================================                                                                                                    | ▲ 企作導送交換会 確認をして ● ● ● ● ● ● ● ● ● ● ● ● ● ● ● ● ● ● ●                                                                                                    |                                                                                                    |
| 修申请内容<br>必修神<br>度修之修和<br>建情報<br>報報<br>報報<br>後期<br>集中・その他<br>番<br>**********************************                                                                                                    | にエラーがあるため、<br>ど修得く履修していま、<br>学校に得く、度修していま、<br>構築能 期<br>また、<br>11 rights reserved.<br>パル・<br>、 た<br>、 、 、 、 、 、 、 、 、 、 、 、 、 、 、 、                                                                                                     |                                                                                                    | んでした。以下のエ<br>請時にエラー<br>認する場合の<br>担当数の                                                                                                    | -ラー内容を確認し、<br>がある場合<br>は、 履修登録<br>                                                                                                    | 馬度申請をやり直してください       、 エラーが表示さ       科目通知書出力を       ・・・・・・・・・・・・・・・・・・・・・・・・・・・・・・・・・・・・                                                                                                    | A。[ARM000080E]<br>れます。<br>クリックし、<br>→・・・・<br>単科目溜沢画面へ<br>単科目溜沢画面へ<br>■<br>*・・・<br>■<br>*・・・<br>単<br>・<br>*・・・<br>単<br>・<br>*・・・<br>単<br>・<br>*・・・<br>・<br>*・・・・<br>単<br>・<br>*・・・・<br>単<br>・<br>*・・・・<br>単<br>・<br>*・・・・<br>単<br>・<br>*・・・・<br>単<br>・<br>・・・・<br>単<br>・<br>・・・・<br>・<br>*・・・・<br>単<br>・<br>*・・・・<br>単<br>・<br>*・・・・<br>単<br>・<br>*・・・・<br>単<br>・<br>*・・・・<br>単<br>・<br>*・・・・<br>単<br>・<br>*・・・・<br>・<br>*・・・・・<br>単<br>・<br>・<br>*・・・・・<br>単<br>・<br>・<br>*・・・・・<br>単<br>・<br>・<br>*・・・・・<br>単<br>・<br>・<br>*・・・・・<br>単<br>・<br>*・・・・・<br>単<br>・<br>*・・・・・<br>単<br>・<br>*・・・・・<br>単<br>・<br>*・・・・・<br>・<br>*・・・・・<br>単<br>・<br>・<br>*・・・・・・<br>単<br>・<br>・<br>・<br>・<br>・<br>・<br>・<br>・<br>・<br>・<br>・<br>・<br>・ | 推認をして     は     「     「     「     「     「     「     」     「     」     「     」     「     」     「     」     「     」     「     」     」     」     」     「     」     」     」     」     」     」     」     」     」     」     」     」     」     」     」     」     」     」     」     」     」     』     」     』     」     』     」     』     』     』     』     』     』     』     』     』     』     』     』     』     』     』     』     』     』     』     』     』     』     』     』     』     』     』     』     』     』     』     』     』     』     』     』     』     』     』     』     』     』     』     』     』     』     』     』     』     』     』     』     』     』     』     』     』     』     』     』     』     』     』     』     』     』     』     』     』     』     』     』     』     』     』     』     』     』     』     』     』     』     』     』     』     』     』     』     』     』     』     』     』     』     』     』     』     』     』     』     』     』     』     』     』     』      』     』     』     』     』     』     』     』     』     』     』     』     』     』     』     』     』     』     』     』     』     』     』     』     』     』     』     』     』     』     』     』     』     』     』     』     』     』     』     』     』     』     』     』     』     』     』     』     』     』     』     』     』     』     』     』     』     』     』     』     』     』     』     』     』     』      』     』      』     』      』      』      』      』      』      』      』      』      』      』      』      』      』      』      』      』      』      』      』      』      』      』      』      』      』      』      』      』      』      』      』      』      』      』      』      』      』      』      』      』      』      』      』      』      』      』      』      』      』      』      』      』      』      』      』      』      』      』      』      』      』      』      』      』      』      』      』      』      』      』      』      』      』      』      』      』      』      』      』      』      』      』      』      』      』      』      』      』      』      』      』      』      』      』      』 | (数数量は数本中はへ)     (二)     (二) |
| 他 申請内容<br>必修申請内容<br>一般 他 科目3<br>履修 必修和<br>集中 その他<br>様<br>株中 その他<br>様<br>様<br>様<br>様<br>様<br>様<br>様<br>様<br>様<br>様<br>様<br>様<br>様                                                                                                    | CLIFIC - 小あるため     Clife     Clife    | <ul> <li>申請できません</li> <li>ません</li> <li>申請できません</li> <li>申請できません</li> <l< td=""><td>Aでした。以下のエ<br/>請時にエフラー<br/>認する場合の<br/>担当数値</td><td>-<br/>-<br/>-<br/>がある場合<br/>は、<br/>履修登録<br/>-<br/>-<br/>-<br/>-<br/>-<br/>-<br/>-<br/>-<br/>-<br/>-<br/>-<br/>-<br/>-</td><td>再度申請をやり直してください<br/>、 エラーが表示さ<br/>科目通知書出力<br/>を<br/>***********************************</td><td><ul> <li>ARM000080E]</li> <li>れます。</li> <li>クリックし、</li> <li>●●●●●●●●●●●●●●●●●●●●●●●●●●●●●●●●●●●●</li></ul></td><td>▲ 企作導出交換会社 交換会社 交換会社 交換会社 交換 (本) (本) (本) (本) (本) (本) (本) (本) (本) (本)</td><td>(数数点は数本中はへ)       (こください。     (二)       (ごってきい。)       (ごってきい。)       (ごってきい。)       (ごってきい。)       (ごってきい。)       (ごってきい。)       (ごってきい。)       (ごってきい。)       (ごってきい。)       (ごってきい。)       (ごってきい。)       (ごってきい。)       (ごってきい。)       (この)       (この</td></l<></ul> | Aでした。以下のエ<br>請時にエフラー<br>認する場合の<br>担当数値                                                                                                    | -<br>-<br>-<br>がある場合<br>は、<br>履修登録<br>-<br>-<br>-<br>-<br>-<br>-<br>-<br>-<br>-<br>-<br>-<br>-<br>-                                                                                                    | 再度申請をやり直してください<br>、 エラーが表示さ<br>科目通知書出力<br>を<br>***********************************                                                                                                    | <ul> <li>ARM000080E]</li> <li>れます。</li> <li>クリックし、</li> <li>●●●●●●●●●●●●●●●●●●●●●●●●●●●●●●●●●●●●</li></ul>                                                                                                    | ▲ 企作導出交換会社 交換会社 交換会社 交換会社 交換 (本) (本) (本) (本) (本) (本) (本) (本) (本) (本)                                                                                                    | (数数点は数本中はへ)       (こください。     (二)       (ごってきい。)       (ごってきい。)       (ごってきい。)       (ごってきい。)       (ごってきい。)       (ごってきい。)       (ごってきい。)       (ごってきい。)       (ごってきい。)       (ごってきい。)       (ごってきい。)       (ごってきい。)       (ごってきい。)       (この)       (この                                                                                                    |
| 他 申 唐内石 20<br>必修 申 唐内石 20<br>水田 20<br>度修 20 修本<br>東京都 20<br>中国 20<br>中国 20 | C エラーがあるため<br>C 修得く 履 修していま<br>F ( ) ( ) ( ) ( ) ( ) ( ) ( ) ( ) (                                                                                                    | <ul> <li>申請できません</li> <li>ません</li> <li>申請できません</li> <li>諸様ののでののは</li> <li>単目名称</li> <li>単目名称</li> <li>「日本ののののは</li> <li>「日本のののののは</li> <li>「日本のののののは</li> <li>「日本のののののは</li> <li>「日本のののののは</li> <li>「日本のののののは</li> <li>「日本のののののは</li> <li>「日本のののののは</li> <li>「日本のののののは</li> <li>「日本のののののは</li> <li>「日本のののののは</li> <li>「日本のののののは</li> <li>「日本ののののののは</li> <li>「日本ののののののは</li> <li>「日本のののののは</li> <li>「日本のののののは</li> <li>「日本のののののののののののは</li> <li>「日本のののののののののののののののののののののののののののののののののののの</li></ul>                                                                                                    | Aでした。以下のエ           請時にエラー           認する場合           担当歌師           111           111           111           111           111           111           111           111           111           111           111           111           111           111           111           111           111           111           111           111           111           111           111           111           111           111           111           111           111           111           111           111           111           111           111           111           111           111           111           111           111           111           111           1111           1111           1111           1111 <td></td> <td>■度申請をやり直してください<br/>、 エ ラーが表示さ<br/>科目通知書出力<br/>を<br/>***********************************</td> <td>A. [ARM1000080E]       れます。       クリックし、       ●●●●●●       当科目選択画面へ       当科目選択画面へ</td> <td>催息 表して     で     市部     「     風     の     で     ・・・     「     宿修 登録     をクリッ     覧がPDF</td> <td><ul> <li></li></ul></td>               |                                                                                                    | ■度申請をやり直してください<br>、 エ ラーが表示さ<br>科目通知書出力<br>を<br>***********************************                                                                                                    | A. [ARM1000080E]       れます。       クリックし、       ●●●●●●       当科目選択画面へ       当科目選択画面へ                                                                                                    | 催息 表して     で     市部     「     風     の     で     ・・・     「     宿修 登録     をクリッ     覧がPDF                                                                                                    | <ul> <li></li></ul>                                                                                                    |
| 使申请内容の<br>必修料目表<br>度修之修料<br>業情報<br>報報<br>報報<br>後期<br>集中・その他<br>後期<br>が<br>また。<br>1<br>1<br>1<br>1<br>1<br>1<br>1<br>1<br>1<br>1<br>1<br>1<br>1                                                                                                    | CILIFIC - があるため     CILIFIC - があるため     CILIFIC - があるため     CILIFIC - があるため     CILIFIC - でい     CILIFIC - でい     CILIFIC     CILIFIC - でい     CILIFIC | ・申請できません<br>ません<br>ません                                                                                                    | Aでした。以下のエ           請時にエラー           認する場合/           担当数原           日           日 <td日< td=""> <td日< td=""></td日<></td日<>                                                                                                    | -<br>-<br>がある場合<br>は、<br>履修登録                                                                                                    | 馬度申請をやり直してください       、エラーが表示さ       科目通知書出力を       ・・・・・・・・・・・・・・・・・・・・・・・・・・・・・・・・・・・・                                                                                                    | <ul> <li>A. [ARM1000080E]</li> <li>れます。<br/>クリックし、</li> <li>▲ ● ● ● ● ● ● ● ● ● ● ● ● ● ● ● ● ● ● ●</li></ul>                                                                                                    | 確認をして     す         ・・・・         ・・・                                                                                                    | (     )     (     )     (     )     )     (     )     (     )     )     (     )     )     (     )     )     (     )     (     )     )     (     )     (     )     (     )     (     )     (     )     (     )     (     )     (     )     (     )     (     )     (     )     (     )     (     )     (     )     (     )     (     )     (     )     (     )     (     )     (     )     (     )     (     )     (     )     (     )     (     )     (     )     (     )     (     )     (     )     (     )     (     )     (     )     (     )     (     )     (     )     (     )     (     )     (     )     (     )     (     )     (     )     (     )     (     )     (     )     (     )     (     )     (     )     (     )     (     )     (     )     (     )     (     )     (     )     (     )     (     )     (     )     (     )     (     )     (     )     (     )     (     )     (     )     (     )     (     )     (     )     (     )     (     )     (     )     (     )     (     )     (     )     (     )     (     )     (     )     (     )     (     )     (     )     (     )     (     )     (     )     (     )     (     )     (     )     (     )     (     )     (     )     (     )     (     )     (     )     (     )     (     )     (     )     (     )     (     )     (     )     (     )     (     )     (     )     (     )     (     )     (     )     (     )     (     )     (     )     (     )     (     )     (     )     (     )     (     )     (     )     (     )     (     )     (     )     (     )     (     )     (     )     (     )     (     )     (     )     (     )     (     )     (     )     (     )     (     )     (     )     (     )     (     )     (     )     (     )     (     )     (     )     (     )     (     )     (     )     (     )     (     )     (     )     (     )     (     )     (     )     (     )     (     )     (     )     (     )     (     )     (     )     (     )     (     )     (     )     (     )     (     )     (     )     (     )     (     )     (     )     (     )     (     )     (     )     ( |
| 使申請内容<br>必修科目を<br>履修之修料<br>主情報<br>報報<br>後期<br>株中・その他<br>番<br>が表示されまし<br>でののの<br>は、また、こののの<br>に、また、こののの<br>に、また、こののの<br>に、また、こののの<br>に、また、こののの<br>に、また、こののの<br>に、また、こののの<br>に、また、こののの<br>に、また、こののの<br>に、また、こののの<br>に、また、こののの<br>に、また、こののの<br>に、また、こののの<br>に、また、こののの<br>に、また、こののの<br>に、また、こののの<br>に、また、こののの<br>に、また、こののの<br>に、また、こののの<br>に、また、こののの<br>に、また、こののの<br>に、また、こののの<br>に、また、こののの<br>に、こののの<br>に、こののの<br>に、このの<br>に、こののの<br>に、こののの<br>に、こののの<br>に、こののの<br>に、こののの<br>に、このの<br>に、こののの<br>に、このの<br>に、このの<br>に<br>、このの<br>に、このの<br>に<br>、このの<br>に<br>、<br>の<br>に<br>の<br>に、このの<br>に<br>の<br>の<br>に<br>の<br>の<br>の<br>に<br>の<br>の<br>に<br>の<br>の<br>の<br>の<br>の<br>の<br>の                                                                                                    | ICエラーがあるため、<br>ど修得く履修していま、<br>学校では、「「「」」、、、、、、、、、、、、、、、、、、、、、、、、、、、、、、、、                                                                                                    |                                                                                                    | Areute.以下のエ         請時にエラー         認する場合の         担当数節         1000000000000000000000000000000000000                                                                                                    | -ラー内容を確認し、<br>-<br>-<br>がある場合<br>は、<br>履修登録<br>-<br>-<br>-<br>-<br>-<br>-<br>-<br>がある<br>-<br>-<br>-<br>-<br>-<br>-<br>-<br>-<br>-<br>-<br>-<br>-<br>-                                                                                                    | 馬度申請をやり直してください       、エラーが表示さ       科目通知書出力を       ・・・・・・・・・・・・・・・・・・・・・・・・・・・・・・・・・・・・                                                                                                    | A. [ARM000080E]       れます。       クリックし、       ****・・       当科目溜沢画面へ       当科目溜沢画面へ       ***・・                                                                                                    | 確認をして     で     ・・・     ・・・     履修登録     をクリッ 覧がPDF                                                                                                    | <ul> <li></li></ul>                                                                                                    |
| 使申請内容 必修 相 時 に が ま 情報  ・ ・ ・ ・ ・ ・ ・ ・ ・ ・ ・ ・ ・ ・ ・ ・ ・ ・                                                                                                    |                                                                                                    | ・     ・     申請できませ     ません     せん     ・     ・     ・     ・     ・     ・     ・     ・     ・     ・     ・     ・     ・     ・     ・     ・     ・     ・     ・     ・     ・     ・     ・     ・     ・     ・     ・     ・     ・     ・     ・     ・     ・     ・     ・     ・     ・     ・     ・     ・     ・     ・     ・     ・     ・     ・     ・     ・     ・     ・     ・     ・     ・     ・     ・     ・     ・     ・     ・     ・     ・     ・     ・     ・     ・     ・     ・     ・     ・     ・     ・     ・     ・     ・     ・     ・     ・     ・     ・     ・     ・     ・     ・     ・     ・     ・     ・     ・     ・     ・     ・     ・     ・     ・     ・     ・     ・     ・     ・     ・     ・     ・     ・      ・     ・      ・     ・      ・     ・      ・     ・      ・     ・      ・     ・      ・      ・      ・      ・      ・      ・      ・      ・      ・      ・      ・      ・      ・      ・      ・      ・      ・      ・      ・      ・      ・      ・      ・      ・      ・      ・      ・      ・      ・      ・      ・      ・      ・      ・      ・      ・      ・      ・      ・      ・      ・      ・      ・      ・      ・      ・      ・      ・      ・      ・      ・      ・      ・      ・      ・      ・      ・      ・      ・      ・      ・      ・      ・      ・      ・      ・      ・      ・      ・      ・      ・      ・      ・      ・      ・      ・      ・      ・      ・      ・      ・      ・      ・      ・      ・      ・      ・      ・      ・      ・      ・      ・      ・      ・      ・      ・      ・      ・      ・      ・      ・      ・      ・      ・      ・      ・       ・      ・      ・      ・      ・      ・      ・     ・      ・      ・      ・      ・      ・      ・      ・      ・      ・      ・      ・      ・      ・      ・      ・      ・      ・      ・      ・      ・      ・      ・      ・      ・      ・     ・      ・     ・     ・     ・     ・     ・     ・     ・     ・     ・     ・     ・     ・     ・     ・     ・     ・     ・     ・     ・     ・     ・     ・     ・     ・      ・      ・      ・      ・     ・      ・     ・     ・     ・     ・     ・     ・     ・     ・     ・     ・     ・     ・     ・     ・     ・     ・     ・     ・     ・     ・     ・     ・     ・                                                                                                    | Aでした。以下のエ         請時にエンラー         認する場合         担当数(         12         12         13         14         15         15         15         16         17         18         18         19         10         10         11         12         13         14         15         15         15         16         17         18         19         10         10         11         12         13         14         14         15         15         16         17         18         18         19         10         10         10         11         12         13         14         15         16         17         18 <t< td=""><td>-<br/>-<br/>-<br/>がある場合<br/>よ、<br/>履修登録<br/>-<br/>-<br/>-<br/>-<br/>-<br/>-<br/>-<br/>-<br/>-<br/>-<br/>-<br/>-<br/>-</td><td>再度申請をやり直してください       、 エラーが表示さ       科目通知書出力       ************************************</td><td><ul> <li>ARM000080E]</li> <li>れます。</li> <li>クリックし、</li> <li>●●●●●●●●●●●●●●●●●●●●●●●●●●●●●●●●●●●●</li></ul></td><td>▲ 全国導送交換会社交換会社交換会社交換会社交換会社交付 ● ● ● ● ● ● ● ● ● ● ● ● ● ● ● ● ● ● ●</td><td><ul> <li></li></ul></td></t<> | -<br>-<br>-<br>がある場合<br>よ、<br>履修登録<br>-<br>-<br>-<br>-<br>-<br>-<br>-<br>-<br>-<br>-<br>-<br>-<br>-                                                                                                    | 再度申請をやり直してください       、 エラーが表示さ       科目通知書出力       ************************************                                                                                                    | <ul> <li>ARM000080E]</li> <li>れます。</li> <li>クリックし、</li> <li>●●●●●●●●●●●●●●●●●●●●●●●●●●●●●●●●●●●●</li></ul>                                                                                                    | ▲ 全国導送交換会社交換会社交換会社交換会社交換会社交付 ● ● ● ● ● ● ● ● ● ● ● ● ● ● ● ● ● ● ●                                                                                                    | <ul> <li></li></ul>                                                                                                    |
| 作 申請内容<br>必修科目考<br>履修之修科                                                                                                    |                                                                                                    | <ul> <li>申請できません</li> <li>ません</li> <li>申請できません</li> <li>第4日名称</li> <li>科日名称</li> <li>第4日名称</li> </ul>                                                                                                    |                                                                                                    | -<br>-<br>がある場合<br>は、<br>履修登録<br>-<br>-<br>-<br>-<br>-<br>-<br>-<br>-<br>-<br>-<br>-<br>-<br>-                                                                                                    | 再度申請をやり直してください       、 エラーが表示さ       科目通知書出力       ************************************                                                                                                    | <ul> <li>ARM000080E]</li> <li>れます。<br/>クリックし、</li> <li>●●●●●●●●●●●●●●●●●●●●●●●●●●●●●●●●●●●●</li></ul>                                                                                                    | ▲ 全国導送交換会社交換会社交換会社交換会社交換会社交社会社会社会社会社会社会社会社会社会社                                                                                                    | <ul> <li></li></ul>                                                                                                    |

ブラウザから出力した「履修授業一覧」は、履修登録確認日まで保管しておいてください。 履修エラーの内容がわからない場合は、出力した「履修授業一覧」を持って教学センターカウンターに来てください。 ★先着順で申請した科目は、画面に水色で表示され、先着順締切までは履修登録確認通知書を出力しても表示されません。 必ず先着順締切後に、履修申請画面で水色の表示がなくなっていることを確認のうえ、申請をクリックして履修登録 確認通知書に表示されることを確認してください。

| ■履修科 | 8        |                                                  |                                                                                           |              |                   |                      |   |
|------|----------|--------------------------------------------------|-------------------------------------------------------------------------------------------|--------------|-------------------|----------------------|---|
| 時期   | 期        | 月                                                | 火                                                                                         | 水            | 木                 | 全                    | ± |
|      |          | +                                                | ÷                                                                                         | +            | +                 | +                    | + |
|      | 通年<br>前期 | - 😱<br>[先著順] 西洋史_02                              |                                                                                           |              | - 💽 前期授業<br>環境地理学 |                      |   |
| 1時限  |          |                                                  |                                                                                           |              | 修道大学 (2.0単位)      |                      |   |
|      |          | +                                                | +                                                                                         | +            | +                 | ÷                    | + |
|      | 後期       |                                                  |                                                                                           |              |                   |                      |   |
|      |          | +                                                | Ŧ                                                                                         | +            | +                 | +                    | + |
|      | 通年前期     | <ul> <li>              ・             ・</li></ul> | <ul> <li>         一              ・             前期授業             環境と農林水産業      </li> </ul> | 前期授業<br>交通概論 |                   | - 📴 前期授業<br>環境アセスメント |   |
|      |          | 00 00                                            | 00 00                                                                                     | 00 00        | [元右順] 日本諾子        | 00 00                |   |
| 2時限  |          | 修道大学 (2.0単位)                                     | 修道大学 (2.0単位)                                                                              | 修道大学 (2.0単位) |                   | 修道大学 (2.0単位)         |   |
|      |          |                                                  | Ŧ                                                                                         |              | Đ                 | <b>H</b>             | ± |
|      | 後期       |                                                  |                                                                                           |              |                   |                      |   |
|      |          |                                                  |                                                                                           |              |                   |                      |   |
|      |          |                                                  |                                                                                           |              |                   |                      |   |

※先着順で申請し、画面に水色で表示されている曜日時限に他の科目を追加で履修申請した場合は、先着順科目の履修確 定処理の際に履修エラーとなり、定員内で申請していた場合でも落選となることがあります。

# <履修登録確認期間>

# 前期:4月上旬~中旬頃 / 後期:9月中旬~下旬頃

※Web上で必ず確認をしてください。

「③-3 履修申請(申請状況画面)」の手順に従い、「履修登録科目確認通知書出力」をクリックし、表示される

「**履修授業一覧**」のPDFファイルの内容に誤りがないか確認してください。

※日程の詳細はガイダンスや教学システムのお知らせ等で確認してください。

# ④ 出席状況照会

-

履修確定後、自分の出席状況が確認できます。

| 学生メニュー |         |                   |
|--------|---------|-------------------|
| 授業·時間割 | 履修      | 本人情報管理            |
|        |         | ● <u>学生情報登録申請</u> |
|        | ●出席状況照会 |                   |

※履修が確定するまでは、出席状況は反映されません。(前期4月下旬頃、後期9月下旬頃)

※出席状況照会は、点呼等による出席調査は反映されません。

※ICカードリーダと出席カード(OCR用紙)を併用する場合は、出席カード(OCR用紙)の情報が優先されます。

※ICカードリーダ及び出席カード(OCR用紙)が正確に反映されるには、日数を要することがあります。

| r | 履修招  | 受業情報  | Ž.  |             |                    |    |         |      |       |         |         |             |     |          |        |         |        |
|---|------|-------|-----|-------------|--------------------|----|---------|------|-------|---------|---------|-------------|-----|----------|--------|---------|--------|
|   | 1/2~ | ニージ 💽 |     | ~-          | ジ <mark>ト 6</mark> | 0  | 機能      | 闌の   | アイコ   | コンをクリ   | ック。     | >           |     |          |        |         |        |
|   | 項番   | 機能    | 曜日時 | 限           | 授業コード              | 履修 | 期       | 科目   | コード   | 科目名称    |         |             |     | 代表教員氏名   | 担当教員氏名 | 出席回数    | 出席率    |
|   | 1    |       | ••• |             | 00021151           | 後期 | 授業      | 0002 | 11    | 環境科学_51 |         |             |     | 00 00    | 00 00  | 12/ 130 | 92.3%  |
|   | 2    |       |     | ▶ 授業        | 情報                 |    |         |      |       |         |         |             |     | 1        |        | 14/150  | 93.3%  |
|   | 3    |       |     | B塁日B        | 時限                 |    | 木1      |      | 授業コード |         | 000211  | 51          | 履修其 | <b>归</b> | 後期授業   | 15/15回  | 100.0% |
|   | -    |       |     | 科目:         | 1-F                |    | 000211  |      | 科目名称  |         | 環境科     | 学_51        | 代表表 | 收員氏名     | 00 00  |         |        |
|   | 4    |       |     | 担当教         | 故員氏名               |    | 00 0    | 0    |       |         |         |             |     |          |        | 13/130  | 100.0% |
|   | 5    | R     |     |             | 4.15.979           |    |         |      |       |         |         |             |     |          |        | 15/150  | 100.0% |
|   |      |       |     | ■ 出席:       | 状況                 |    |         |      |       |         |         |             |     |          |        |         |        |
|   | 6    |       |     | 00/10       | (本1)               |    | く、中度、   |      |       |         | 11/14/7 | <b>k</b> 1) |     | (中度)     |        | 6/60    | 100.0% |
| 1 |      | _     |     | 09/15       | (木1)               |    | (山市)    |      |       |         | 11/21/7 | k1)         |     | (山市)     |        |         |        |
|   |      |       |     | 10/03       | (本1)               |    | (山市)    |      |       |         | 11/28(7 | ki)         |     | ((八市)    |        |         |        |
|   |      |       |     | 10/10       | (本1)               |    | (出席)    |      |       |         | 12/05(2 | k1)         |     | (出席)     |        |         |        |
|   |      |       |     | 10/17       | (本1)               |    | (出席)    |      |       |         | 12/12/2 | k1)         |     | (出席)     |        |         |        |
|   |      |       |     | 10/24       | (本1)               |    | (出席)    |      |       |         | 12/19(7 | k1)         |     | (出席)     |        |         |        |
|   |      |       |     | 11/07       | (木1)               |    | (出席)    |      |       |         |         |             |     | <u> </u> |        |         |        |
|   |      |       |     | <b>二</b> 出席 | 「状況まとめ             |    |         |      |       |         |         |             |     |          |        |         |        |
|   |      |       |     | 出席回         | 回数                 |    | 12/ 130 |      |       |         | ł       | 出席率         |     | 92.3%    |        |         |        |

# ⑤ 授業・時間割照会

学生メニューの「授業・時間割照会」から、「授業時間割情報」と「授業課題情報」を確認できます。「授業課題情報」 にはレポート等の課題の他に、授業実施方法等の連絡事項が掲出されることがありますので、履修登録後、授業開始まで に必ず一度は確認をするようにしてください。

| Í | 学生メニュー |                                                                  |                   |
|---|--------|------------------------------------------------------------------|-------------------|
|   | 授業·時間割 | 履修                                                               | 本人情報管理            |
|   |        | <ul> <li>● 抽選授業履修申請</li> <li>● 履修申請</li> <li>● 出席状況照会</li> </ul> | ● <u>学生情報登録申請</u> |

#### ⑤-1 授業時間割情報

履修確定後、自分が登録している授業の時間割が確認できます。(前期4月下旬頃、後期9月下旬頃)

| ▼授業        | 能時間割性          | 青報 / 授業課              | 題情報         | R                   |                     |                     |         |                                            |                      |                | الله<br>الله | カリックオスレビ業・時間割桂胡が  |
|------------|----------------|-----------------------|-------------|---------------------|---------------------|---------------------|---------|--------------------------------------------|----------------------|----------------|--------------|-------------------|
| ■履修        | 項目             |                       |             |                     |                     |                     |         |                                            |                      |                | E 2 E        | ノリックリると反果・时间剖情報が、 |
| 破線:<br>科目名 | つきのテキ<br>Gが青色に | スト・アイコンに;<br>こなっている科目 | カーソ,<br>は、ア | ルを合わせる。<br>?ンカーをクリッ | と、全文を確認<br>ックすることでシ | ®できます。<br>/ラバス情報がポッ | ブアップされる | ます。                                        |                      |                | 科目名          | をクリックすると、Webシラバスが |
| 凡例:        | 休講             | i 補 補講 追 i            | 自力喧嚣        | 義 🌆 曜日振             | 「替 📋 履修利            | 斗目の詳細               |         |                                            |                      |                | 閲覧で          | *きます。             |
| ■履修        | 科目             |                       |             |                     |                     |                     |         |                                            |                      | ,              |              |                   |
| •          | 2013年05        | 月06日~2013年            | =05月:       | 118  🖯              | 付西暦 🖌               | 2013 年 05           | 5 月 09  | B GO                                       |                      |                | _            |                   |
| 時限         | 月<br>05/06     |                       | 2           | 火<br>05/07          |                     | 水<br>05/08          | 才<br>0: | 5/09                                       | 金<br>05/10           | ±<br>05/11     |              |                   |
| 1時間        | ŧ.             |                       |             |                     |                     |                     | 4       | <ul> <li>6204</li> <li>国地方の自然環境</li> </ul> |                      |                |              |                   |
| 2時間        | □ 720<br>英語Ⅲ_  | <u>1</u><br>86        | (           | 6101<br>人間環境学機論     | â                   |                     | C<br>X  | 〕 <u>6201</u><br>語 I _69                   | 2324<br>基礎特殊講義(生)    | 2104<br>総合教養講師 | 111<br>§a()  |                   |
| 3時間        | ę.             |                       | ()<br>f     | 1303<br>保全生物学入門     | 9                   |                     | 0<br>19 | ]<br>【動スポーツ実習…11                           | 6203<br>情報処理入門_81    |                |              |                   |
| 4時間        | 0 620<br>リテラン  | 1<br>-形成特…)           | ()<br>()    | 2212<br>修大基礎講座_     | 82                  |                     |         |                                            | 2104 (新<br>総合教養講義a() | 3              |              |                   |
| 5時間        | ł              |                       |             |                     |                     |                     |         |                                            |                      |                |              |                   |
| 6時間        | 1              |                       |             |                     |                     |                     |         |                                            |                      |                |              |                   |
| 7時間        | ł              |                       |             |                     |                     |                     |         |                                            |                      |                |              |                   |
| ■集中        | いその他           |                       |             |                     |                     |                     |         |                                            |                      |                |              |                   |
| 項番         |                | 機能 1                  | 休補講         | 睛                   | 履修期                 | 教室名称                |         | 科目名称                                       | 集中講義期間               |                | 備考           |                   |

# ⑤-2 授業課題情報

「授業課題情報」タブをクリックすると、履修している授業の課題情報を確認することができます。

| 「授                                                                  | 「授業時間割情報」「授業課題情報                            |       |                 |                          |                     |                       |                   |  |  |  |
|---------------------------------------------------------------------|---------------------------------------------|-------|-----------------|--------------------------|---------------------|-----------------------|-------------------|--|--|--|
| 科目名                                                                 | らが青色                                        | またってい | る科目は、アン         | カーをクリックすることで             | シラバス情報が             | ポップアップされます。           |                   |  |  |  |
| 1/1/                                                                | ページ                                         | ← → ^ | ページ 1           | GO 表示件数 10 丶             | < GO                |                       |                   |  |  |  |
| 項番                                                                  | 機能                                          | 添付資料  | 授業コード           | 科目名称                     | 担当教員                | 是出期限                  | 提出先               |  |  |  |
| 1                                                                   |                                             |       | 50020100        | <u>環境キャリアと社会</u>         | 00 00 2             | 2019年07月26日 16時45分00秒 | 教学センターレポートボックスへ提出 |  |  |  |
| 2 (同) 50013500 日本語運用論 00 00 2019年07月12日 16時45分00秒 教学センターレポートボックスへ提出 |                                             |       |                 |                          |                     |                       | 教学センターレポートボックスへ提出 |  |  |  |
|                                                                     | Ŷ                                           | · ·   |                 |                          |                     |                       |                   |  |  |  |
|                                                                     | •                                           | 1     | 忝付資料が、<br>「有」をク | ある場合、「有」<br>リックすると、漆<br> | と表示されま<br>付資料を表<br> | <す。<br>示できます。<br>報    |                   |  |  |  |
|                                                                     |                                             |       |                 |                          | 授業課題区的              | み レポート                |                   |  |  |  |
|                                                                     | :                                           |       |                 |                          | 授業課題名和              | 亦 日本語運用論              |                   |  |  |  |
|                                                                     | :                                           |       |                 |                          | 提出期限                | 2019年07月12日 16時45     | 分00秒              |  |  |  |
| <u>d</u>                                                            | をクリ                                         | ックする  | ると課題情報          | 報の詳                      | 提出先                 | 教学センターレポートボッ          | ウスへ提出             |  |  |  |
| 細を                                                                  | 細を閲覧できます。 作成条件 実習プリントNo.1~No.5 ※ホッチキスで止めて提出 |       |                 |                          |                     |                       |                   |  |  |  |
| <                                                                   | <授業課題情報の表示順>                                |       |                 |                          |                     |                       |                   |  |  |  |

(1) 授業課題提出期限日時の降順(提出期限が空白→提出期限日時が後のもの→提出期限日時が前のもの)

|(2) 提出期限が同一の場合、授業コードの昇順(共通教育→商→人→法→経→環→健→国→教職→大学院)

(3) 提出期限・授業コードが同一の場合、授業課題情報の登録の昇順(登録が早いもの→登録が遅いもの)

# 授業実施方法等の確認について

感染症の流行により対面での授業実施ができなくなり非対面での授業実施となる場合等、授業実施方法等の授業に関す る連絡事項を教学システムの「授業課題情報」を通じて授業を履修している学生に周知することがあります。 前ページ「⑤-2 授業課題情報」と以下の手順を参考に各授業の授業実施方法を確認してください。

**Uniprove ×**ログアウト 授業・時間割照会 授業課題情報照会(一覧)画面 (ARF010PVL02) 2 へしプ ▶授業課題情報照会(一覧)画面 ▶ 学生情報 学籍番号 学生氏名 学生区分 学部生 所属区分 正規生 学生状態 通常 クラス 学部 学部 学科 学科 コース 住所・電話番号(固定) (携 帯) 広島県広島市 (070-₹731-(082-) ※住所、電話番号に変更があれば速やかに大学で変更手続きを行ってください。 添付資料欄に「有」と表示されている場合 授業時間割情報 授業課題情報 は、「有」をクリックして添付資料の内容を 科目名が青色になっている科目は、アンカーをクリックすることでシラバス情報がポップア 確認してください。 GO 表示件数 10 ▼ GO 1/ 1ページ 🗲 🄶 ページ 1 項番 機能 添付資料 授業コード 科目名称 .... 担当教員 提出期限 提出先 環境の経済評価 1 50009700 .. .. 50014700 地球環境政策論 2 .. .. 50014800 3 循環型社会政策論 . .. 疽 ▲•• 4 500174XX <u>環境ゼミナール a XX</u> .. .. 5 <u>資源・エネルギー論</u> 50020200 .. .. L<u>9</u>, 50022100 環境ガバナンス論 .... 6

教学システム 学生メニュー ➡ 授業・時間割照会 ➡ 授業課題情報

例:環境ゼミナール a\_XXを確認したい場合、項番4の右にある「機能」欄のアイコンを選択。

※授業課題情報は初期状態では10件しか表示されないため、全ての科目が表示されていない可能性があります。件数が10 件を超える場合は、表示件数を増やすか別のページを閲覧してください。

| ł | 受業・時間割照会 | 授業・時間割照                          | <b>会(詳細)</b> (AR                                | F020PVI01)        |  |  |  |  |  |  |  |
|---|----------|----------------------------------|-------------------------------------------------|-------------------|--|--|--|--|--|--|--|
| , | 「授業時間割情報 |                                  |                                                 |                   |  |  |  |  |  |  |  |
|   | 授業コード    | 500174XX                         |                                                 |                   |  |  |  |  |  |  |  |
|   | 授業開講年度   | 2020年度                           |                                                 |                   |  |  |  |  |  |  |  |
|   | 履修期      | 前期授業                             |                                                 |                   |  |  |  |  |  |  |  |
|   | 曜時       | 金曜3時限(前期授業)                      |                                                 |                   |  |  |  |  |  |  |  |
|   | 科目コード    | 500174                           | 500174                                          |                   |  |  |  |  |  |  |  |
|   | 科目名称     | 環境ゼミナール a _xx                    |                                                 |                   |  |  |  |  |  |  |  |
|   | 代表教員氏名   | •• ••                            |                                                 |                   |  |  |  |  |  |  |  |
|   | 担当教員氏名   | •• ••                            |                                                 |                   |  |  |  |  |  |  |  |
|   | 教室名称     |                                  | ※授業ごとに実施方法が異なりますので                              | 、必ず履修している全ての授業の   |  |  |  |  |  |  |  |
|   | 科目単位数    | 2.0単位                            | 実施方法を確認してください。                                  |                   |  |  |  |  |  |  |  |
|   | キャンパス    | 修道大学                             | 冬種ツールの利田古洋等についてける                               | 途家内がありますので ガイダ    |  |  |  |  |  |  |  |
|   | 授業分類     | 大学・大学院                           | 日催ノールの利用力伝子についてはの                               | 小本市11~00りよりのく、ハイノ |  |  |  |  |  |  |  |
|   | 授業管理部署   | 学部生                              | シスでの説明や教学システムのお知ら                               | せを確認してくたさい。       |  |  |  |  |  |  |  |
|   | 隔週授業区分   |                                  | •                                               |                   |  |  |  |  |  |  |  |
|   | 集中講義期間   |                                  |                                                 |                   |  |  |  |  |  |  |  |
|   | 授業課題情報   |                                  | , ···                                           |                   |  |  |  |  |  |  |  |
|   | 授業課題区分   | 授業実施方法について(                      | 案内)                                             |                   |  |  |  |  |  |  |  |
|   | 授業課題名称   |                                  |                                                 |                   |  |  |  |  |  |  |  |
|   | 提出期限     |                                  |                                                 |                   |  |  |  |  |  |  |  |
|   | 提出先      |                                  |                                                 |                   |  |  |  |  |  |  |  |
|   | 作成条件     | この授業は Google Clas<br>@shudo-u.ac | sroom を使用します。【クラスコード:xxxxx】<br>.jp までメールしてください。 | 問い合わせは            |  |  |  |  |  |  |  |

# ⑥ 休講状況照会

休講情報の確認ができます。ただし、緊急時には間に合わない場合もありますので、教学システムのお知らせ等でも休 講についてお知らせすることがあります。

|   | 学生メニュー                                                             |                                                                                |                   |
|---|--------------------------------------------------------------------|--------------------------------------------------------------------------------|-------------------|
|   | 授業·時間割                                                             | 履修                                                                             | 本人情報管理            |
| ( | <ul> <li>● 接業 時間割照会</li> <li>● 休請状況照会</li> <li>● 補請状況照会</li> </ul> | <ul> <li>● 抽選授業履修申請</li> <li>● <u>履修申請</u></li> <li>● <u>出席状況照会</u></li> </ul> | ● <u>学生情報登録申請</u> |

| 休講状況照会 条件指定画面 (APB020PSC01) 2 ヘレフ |                                                       |  |  |  |  |  |  |  |
|-----------------------------------|-------------------------------------------------------|--|--|--|--|--|--|--|
| ▶ 条件指定画面                          |                                                       |  |  |  |  |  |  |  |
| ▼検索条件                             |                                                       |  |  |  |  |  |  |  |
| 休講日付(範囲)                          | 西暦 マ                                                  |  |  |  |  |  |  |  |
| 休講時限                              | 未選択 ▼ ~   未選択 ▼                                       |  |  |  |  |  |  |  |
| 授業コード                             |                                                       |  |  |  |  |  |  |  |
| 授業開講年度(範囲指定可)                     | 西暦 ♥ 2013 年度 復修中請依は、出力対象で「対象投業のみ」                     |  |  |  |  |  |  |  |
| 授業管理部署                            | <sup>抹選択</sup> ✓ を選択すると、履修した授業の休講のみが                  |  |  |  |  |  |  |  |
| キャンパス                             | 未選択                                                   |  |  |  |  |  |  |  |
| 授業分類                              | 「未選択 ✓ 衣示されより。                                        |  |  |  |  |  |  |  |
| 教員番号                              |                                                       |  |  |  |  |  |  |  |
| 教員漢字氏名                            |                                                       |  |  |  |  |  |  |  |
| 教員力ナ氏名                            |                                                       |  |  |  |  |  |  |  |
|                                   | ·····                                                 |  |  |  |  |  |  |  |
| 出力対象選択                            |                                                       |  |  |  |  |  |  |  |
| 出力対象 *必須                          | <ul> <li>● 全部 ○ 対象授業のみ</li> <li>検索条件を指定して、</li> </ul> |  |  |  |  |  |  |  |
| 検索をクリック。 ・・・・▶ 様氣(S) リセット(C)      |                                                       |  |  |  |  |  |  |  |

| 巾                           | ★講状況照会 結果一覧画面 (APB020PLS01) ? ▲ DEF CALLER (APB020PLS01) ? ▲ DEF CALLER (APB020PLS01) ? ▲ DEF CAL |             |         |        |          |        |        |       |       |
|-----------------------------|----------------------------------------------------------------------------------------------------|-------------|---------|--------|----------|--------|--------|-------|-------|
| Þ                           |                                                                                                    |             |         |        |          |        |        |       |       |
| P                           | 「休請情報                                                                                                    |             |         |        |          |        |        |       |       |
| 1/155ページ 🔶 🍑 ページ 1 🛛 😡 表示件数 |                                                                                                    |             | 表示件数 10 | ) 🗸 GO |          |        |        |       |       |
|                             | 項番                                                                                                    | 休講日付        | 休講時限    | キャンパス  | 授業コード    | 授業開講年度 | 科目名称   | 教員氏名  | 教室名称  |
|                             | 1                                                                                                    | 2013年04月04日 | 2       | 修道大学   | 90605100 | 2013年度 | 社会保障法  | 00 00 | 7206  |
|                             | 2                                                                                                    | 2013年04月05日 | 1       | 修道大学   | 12013800 | 2013年度 | 原価計算論I | 00 00 | 5303  |
|                             | 3                                                                                                    | 2013年04月05日 | 1       | 修道大学   | 20057300 | 2013年度 | 音楽科教育法 | 00 00 | 音楽実習棟 |

# ⑦ 補講状況照会

補講情報の確認ができます。

| 111.            |                                  |               |                           |                   |          |       |        |                     |              |                     |      |
|-----------------|----------------------------------|---------------|---------------------------|-------------------|----------|-------|--------|---------------------|--------------|---------------------|------|
| 補講状況照会 条件指定画面   |                                  |               |                           |                   |          |       |        | (APC020PSC01) 2 ヘルプ |              |                     |      |
| ▶ 矣件指定画面        |                                  |               |                           |                   |          |       |        |                     |              |                     |      |
| ▶検索             | 橡索条件                             |               |                           |                   |          |       |        |                     |              |                     |      |
| 補講              | 日付                               | [             | 西暦 🗸                      | 年                 | 月 日 ~    | 西暦 🗸  | 年月     | B                   |              |                     |      |
| 補講              | 時限                               |               | 未選択 🗸                     | ~ 未選択 ✔           |          |       |        |                     |              |                     |      |
| 授業:             | ⊐-F                              | [             |                           | F                 |          |       |        |                     |              |                     |      |
| 補請者             | 種別                               |               | 未選択                       | ~                 |          |       |        |                     |              | 7                   |      |
| 授業              | 開講年                              | 度(範囲指定可)      | 西暦 🗸 201                  | 13 年度             |          |       | 履修日    | ₱請後は、出力対象で「対象       | 授業のみ」        |                     |      |
| 授業1             | 管理部                              | 署 [           | 未選択                       | $\sim$            |          |       |        | コナフト 屋佐 と 気光のな      | キョキ の フ. ユジ  |                     |      |
| キャン             | バス                               |               | 未選択                       |                   |          |       | を悪り    | て9 ると、履修しに投業の構      | 1.再りみか       |                     |      |
| 授業的             | 分類                               |               | 未選択                       | ×                 |          |       |        | sれます.               |              |                     |      |
| 教員領             | 番号                               |               |                           |                   |          |       | •••    |                     |              |                     |      |
| 教員〉             | 漢字氏                              | ·名            |                           |                   |          |       |        |                     |              |                     |      |
| 教員力             | カナ氏                              | 2             |                           |                   | ····'    | -     |        |                     |              |                     |      |
| <b>F</b> alsake | A.1.464 'S                       | 2+0           |                           |                   | • • •    |       |        |                     |              |                     |      |
| • ШЛ.<br>Ф. т.: | 対象な                              | 西1八<br>5.1.2百 | <ul> <li>全部 ()</li> </ul> | ▲●●<br>) 対象授業のみ   |          |       |        |                     |              |                     |      |
| ш/)/            | ×1 584                           | 207A          | © ±0+ ()                  | / /3 44-163640707 | 検索       | 素条件を  | ・指定して、 |                     |              |                     |      |
|                 |                                  |               |                           |                   |          | -<br> |        | ●●●●● 検索(S) リセット(C) |              |                     |      |
|                 |                                  |               |                           |                   | 倾穿       | 彩をクリ  | ツク。    |                     |              |                     |      |
| 補言              | 畫北                               | 尤足昭会 結        | 里一層                       | ामान              |          |       |        |                     |              | (APC020PLS          |      |
| 110.0           | ил и                             |               |                           | 5125100           |          |       |        |                     |              | (                   |      |
| ▶ 条作            | 牛指注                              | 定画面 ▶結果一覧     | 画面                        |                   |          |       |        |                     |              |                     |      |
| ┍┪              | 「補謙」皆報                           |               |                           |                   |          |       |        |                     |              |                     |      |
| 1               | 1/228ページ 🔶 🔿 ページ 🌆 😡 表示件数 10 🗸 🚱 |               |                           |                   |          |       |        |                     |              |                     |      |
| 1百              | <del></del>                      | 補護口付          | 時限                        | ± + 1 + 7         | 増業コード    | 補護新聞  | 授業期講生度 | 科日夕称                | <b></b> 物母氏空 | 補護に対する休護口付          | 勅家之称 |
| ,               |                                  | 2012年01日21日   | 小時間                       | 修道大学              | 10025200 | 2書書書  | 2012年度 |                     |              |                     | 5202 |
| 1               |                                  | 2013年01月21日   | 404902                    | 15週八子             | 10020500 | 7冊6再  | 2013年版 |                     | 00 00        | 2015/10/10 小喧 50 円版 | 3303 |
| 2               |                                  | 2013年01月21日   | 4時限                       | 修道大学              | 10025800 | 補講    | 2013年度 | C群符殊講義(ビジネスキャリアブラン) | 00 00        | 2013/10/16 水曜5時限    | 5303 |
| 3               |                                  | 2013年04月08日   | 5時限                       | 修道大学              | 12013800 | 補講    | 2013年度 | 原価計算論I              | 00 00        | 2013/04/05 金曜1時限    | 5303 |

# : 学修の手引き

# ⑧ 試験時間割照会

自身が履修している授業における定期試験の時間割は、Webで検索して確認してください。「試験時間割照会」機能は、 各学期の試験時間割発表以降に利用ができます。試験時間割発表の日程は各年度、学年暦に記載しますので確認してくだ さい。

 学生メニュー
 履修
 本人情報管理

 ② 授業・時間割照会
 ③ 抽選授業履修申請
 ③ 通貨業 低修申請

 ③ 休請 状況照会
 ④ 屈修申請

 ④ 試験時間割照会
 ● 出席 状況照会

|   |                       |        |                                   |            | ■ ログアウト             |   |
|---|-----------------------|--------|-----------------------------------|------------|---------------------|---|
| ā | <b>成験時間割照会 条件指定画面</b> |        |                                   |            | (AEA380PSC01) 2 へルプ |   |
| Þ | 条件指定画面                |        |                                   |            |                     |   |
| 7 | 検索条件                  |        |                                   |            |                     |   |
|   | 試験実施年度                | 2019年度 |                                   |            |                     |   |
|   | 試験日                   | 西暦 ~ 年 | 月日日                               | ~ 西暦 ~     | 年 月 日               |   |
|   | 授業名称                  |        |                                   |            | ]                   |   |
|   | 代表教員漢字氏名              |        |                                   |            |                     |   |
|   | 代表教員力ナ氏名              |        |                                   | 標準で「履修し    | ている授業のみ表示」に         |   |
|   | 更新がある試験のみ表示           |        | • • • • • • • • • • • • • • • • • | チェックが入り    | ます。                 |   |
|   | 履修している授業のみ表示          |        |                                   |            |                     | 1 |
|   | シラバスを参照してください。        |        | 検索条件を指定                           | 宦して、       |                     |   |
|   |                       |        | 検索をクリック                           | ク。 ••••• [ | 検索(S) リセット(C)       |   |

| þ | <b>試験時間割照会 結果一覧画面</b> (AEA380PLS01) 2 <b>ヘレラ</b> |                         |      |                                                                            |                |       |        |          |               |  |  |
|---|--------------------------------------------------|-------------------------|------|----------------------------------------------------------------------------|----------------|-------|--------|----------|---------------|--|--|
| Þ | 条件指定画                                            | 面                       |      |                                                                            |                |       |        |          |               |  |  |
| ' | 試験情報                                             | 2                       |      |                                                                            |                |       |        |          |               |  |  |
|   | 試験実施                                             | 年度                      |      | 2019年度                                                                     |                |       |        |          |               |  |  |
| , | 試験実施                                             | 药法                      |      |                                                                            |                |       |        |          |               |  |  |
|   | 項番                                               | 試験日                     | 試験時限 | (授業コード)授業名称                                                                | 授業曜時           | 代表教員名 | 教室     | 試験<br>時間 | 参照物           |  |  |
|   |                                                  | 更新内容                    |      |                                                                            |                |       |        |          |               |  |  |
|   | 1                                                | 2019年11月07日             | 2 時限 | (63006900)人体の構造と機能及び疾病<br>(20077600)アドバンスト心理学講義 B (医学概論)<br>(63002400)医学概論 | 木曜1時限<br>木曜2時限 | 00 00 | 8302   | 60分      |               |  |  |
|   |                                                  |                         |      |                                                                            |                |       |        |          |               |  |  |
|   | 2                                                | 2019年11月07日             | 3 時限 | (70001800)G/R Studies A(Modern China)                                      | 木曜3時限          | 00 00 | 2202   | 45分      | 辞書            |  |  |
|   |                                                  | ※教室が2302から2202へ変更されました。 |      |                                                                            |                |       |        |          |               |  |  |
|   | 3                                                | 2019年11月07日             | 4 時限 | (63006800)臨床心理学概論<br>(20003200)臨床心理学<br>(63002300)臨床心理学                    | 木曜3時限<br>木曜4時限 | 00 00 | 2104   | 50分      |               |  |  |
|   |                                                  |                         |      | ·                                                                          |                |       |        |          |               |  |  |
|   | 4                                                | 2019年11月08日             | 4 時限 | (40003900)社会経済学 I                                                          | 金曜3時限<br>金曜4時限 | 00 00 | 5101   | 45分      |               |  |  |
|   |                                                  |                         |      | •                                                                          |                |       |        |          |               |  |  |
|   |                                                  |                         |      |                                                                            |                |       |        |          | 戻る(X)         |  |  |
|   |                                                  |                         |      |                                                                            |                |       |        |          | <i>∞</i> α(∧) |  |  |
|   |                                                  |                         |      |                                                                            |                |       | 2 画面印刷 | N 🖸 🕹    | ンメニューへ戻る      |  |  |

※ 試験は通常の時間割と異なる時間や教室で実施されることがありますので、よく確認をしてください。 試験についての詳細は「I.学修の手引き 9. 試験」を参照してください。

# ⑨ 学生情報登録申請

住所等の確認・変更ができます。

なお、新入生(新入の編入生を含む)については、入学時点では未登録です。4月中旬に初期登録されますので、初期 登録後に、正しく登録されていることを確認してください。(初期登録前に入力した内容は無効となります)

| 学生メニュー                                                                          |                                                                  |            |  |  |  |  |  |
|---------------------------------------------------------------------------------|------------------------------------------------------------------|------------|--|--|--|--|--|
| 授業·時間割                                                                          | 履修                                                               | 本人情報管理     |  |  |  |  |  |
| 9 授業・時間割照会         9 休護状況照会         9 補護状況照会         9 補護状況照会         0 試験時間割照合 | <ul> <li>● 抽選授業履修申請</li> <li>● 履修申請</li> <li>● 出席状況照会</li> </ul> | ● 学生情報登録申請 |  |  |  |  |  |

# ⑨-1 学生情報登録申請(一覧画面)

|   | 学生情報登録申請 申請状況一覧画面<br>→申請状況一覧画面 |          |       |         |      |    |     |                 |  |
|---|--------------------------------|----------|-------|---------|------|----|-----|-----------------|--|
| 1 | 学生情報                           |          |       |         |      |    |     |                 |  |
|   | 学籍番号                           |          | 12345 | 67      | 学生氏行 | Ż  |     |                 |  |
|   |                                |          |       |         |      |    |     |                 |  |
| 1 | 変更申請                           | 情報       |       |         |      |    |     | • 修正のアイコンをクリック. |  |
|   | 項番                             | 機能       | 申請状態  | 変更申請対象  | 氏名   |    | 住所  |                 |  |
|   | 1                              | <b>I</b> | ••••  | 本人情報    | 広島   | 修道 | 広島市 |                 |  |
|   | 2                              |          |       | 保証人1 情報 | 広島   | 修一 | 広島市 |                 |  |
|   | 3                              |          |       | 緊急連絡先情報 | 広島   | 道子 |     |                 |  |

### ⑨-2 学生情報登録申請(申請画面)

| 学生情報登録申請 申請画面 (GGA110PAP01) 2 へ |                            |            |                               |  |  |  |  |
|---------------------------------|----------------------------|------------|-------------------------------|--|--|--|--|
| 中諸初況一見画面 中諸画面                   |                            |            |                               |  |  |  |  |
|                                 |                            |            |                               |  |  |  |  |
| 字籍畨号                            | 1234567                    | 主氏名        |                               |  |  |  |  |
|                                 |                            |            |                               |  |  |  |  |
|                                 |                            |            |                               |  |  |  |  |
|                                 | 1.4.4                      |            | -                             |  |  |  |  |
|                                 | 入力中                        |            | 登録されている住所等に変更がないかどう           |  |  |  |  |
|                                 |                            |            | か 確認すること (新入生け 4月中旬           |  |  |  |  |
| ■本人情報                           | -1 -                       |            |                               |  |  |  |  |
| 漢字:氏名【姓】                        | 広島                         | 漢字氏名【中間名】  | 以降に確認すること                     |  |  |  |  |
| 漢字氏名【名】                         | 修道                         |            |                               |  |  |  |  |
| カナ氏名【姓】                         | ปฏ <sub>ั</sub> น          | カナ氏名【中間名】  | ※携帯電話番号等が未登録の場合は、必ず           |  |  |  |  |
| カナ氏名【名】                         | シュウトウ                      |            |                               |  |  |  |  |
| 英字氏名【姓】                         | HIROSHIMA                  | 英字氏名【中間名】  | 金嫁してくたさい。                     |  |  |  |  |
| 英字氏名【名】                         | SHUDO                      |            |                               |  |  |  |  |
| 郵便番号                            | 731-3164                   | 都道府県       | 34 広島県 🗸                      |  |  |  |  |
| 市区郡町村名                          | 広島市安佐南区伴東                  | アドレッた亦正ナッポ |                               |  |  |  |  |
| 町域/番地                           | 99-88-77                   | トレスを変更りる場  | っては、「(2)教子ンスケムの利用登録について」<br>  |  |  |  |  |
| 建物名                             | 修大アパート101                  | れている内谷に使う  | って修正してくたさい。                   |  |  |  |  |
| 電話番号                            | 082-XXX-XXXX               | 携帯電話番号     | 090-XXXX-XXXX                 |  |  |  |  |
| FAX番号                           | 082-XXX-XXXX               |            |                               |  |  |  |  |
| E-MAIL1                         | xxxxxx@alpha.shudo-u.ac.jp | <u>・リセ</u> | <u>ット</u> をクリックすると、初期状態に戻ります。 |  |  |  |  |
| E-MAIL2                         | xxxxxx@docomo.ne.jp        | ・戻る        | をクリックすると、ひとつ前の画面に戻ります。        |  |  |  |  |
| 変更がある場合、                        | 必要事項入力後、申請をクリッ             | · ク。       | ▶ 申請 リセット(C) ▲ 戻る(X) >        |  |  |  |  |

※変更を申請した学生情報は、学生センターで確認の後、変更が反映されます。

※システムメンテナンスのため、午前6時から午前7時まではWeb上での変更はできません。